## HP Photosmart 8400 series felhasználói kézikönyv

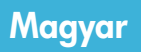

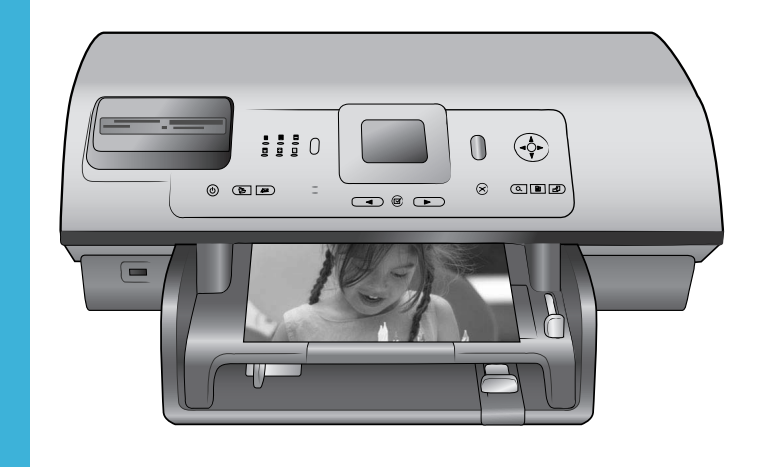

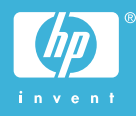

#### Szerzői jogok és védjegyek

© Copyright 2004. Hewlett-Packard Development Company, L.P. A jelen dokumentumban foglalt tudnivalók előzetes bejelentés nélkül megváltozhatnak. Jelen dokumentum sokszorosítása, átdolgozása vagy más nyelvekre való lefordítása előzetes, írásos engedély nélkül tilos, kivéve a szerzői jogi törvényekben megengedetteket.

#### Megjegyzés

A HP termékekre és szolgáltatásokra csak az a jótállás érvényes, mely az ilyen termékek és szolgáltatások kifejezett jótállási nyilatkozataiban van lefektetve. A jelen dokumentumban szereplő semmiféle tény nem képezheti további jótállás alapját. A HP nem tehető felelőssé a jelen dokumentumban előforduló esetleges technikai vagy szerkesztési hibákért, illetve hiányosságokért.

A Hewlett-Packard Development Company, L.P. nem tehető felelőssé a véletlenszerű vagy másodlagos károkért, melyek a berendezéssel, a teljesítménnyel, a jelen dokumentummal vagy az általa leírt szoftvertermékkel kapcsolatosak, illetve azokból erednek.

#### Védjegyek

A HP, a HP logó és a Photosmart a Hewlett-Packard Development Company, L.P. tulajdonát képezik. A Secure Digital logó az SD Association védjegye.

A Microsoft és a Windows a Microsoft Corporation bejegyzett védjegyei.

A CompactFlash, a CF, és a CF logó a CompactFlash Association (CFA) védjegyei.

A Memory Stick, a Memory Stick Duo, a Memory Stick PRO és a Memory Stick PRO Duo a Sony Corporation védjegyei, illetve bejegyzett védjegyei. A MultiMediaCard a németországi Infineon Technologies AG védjegye, és az MMCA (MultiMediaCard Association) engedélyéhez kötött.

A Microdrive a Hitachi Global Storage Technologies védjegye.

A SmartMedia a Toshiba Corporation védjegye.

Az xD-Picture Card a Fuji Photo Film Co., Ltd., a Toshiba Corporation és az Olympus Optical Co., Ltd védjegye. A Mac, a Mac logó és a Macintosh az Apple Computer, Inc. bejegyzett védjegyei.

A Bluetooth világmárka és logó a Bluetooth SIG, Inc. tulajdona, és ezen jelek bárminemű használata a Hewlett-Packard Company által licencmegállapodás alapján történik. A PictBridge és a PictBridge logó a Camera & Imaging Products Association (CIPA) védjegyei.

A többi márka és azok termékei saját tulajdonosuknak a védjegyei vagy bejegyzett védjegyei.

A nyomtatóban lévő szoftver részben az Independent JPEG Group munkáján alapszik.

E dokumentumban lévő bizonyos fényképek szerzői jogai az eredeti tulajdonosok által vannak fenntartva.

#### A termék szabályozási modellszáma SDGOA-0403

Hivatalos azonosítás céljából terméke el van látva egy hivatalos szabályozási modellszámmal. A termék szabályozási modellszáma SDGOA-0403. Ez a szabályozási modellszám nem keverendő össze sem a piaci névvel (HP Photosmart 8400 series nyomtató), sem a termékazonosító-számmal (Q3388A).

#### Biztonsági információk

A tűz vagy áramütés által okozott sérülések kockázatának csökkentése érdekében mindig kövesse az alapvető biztonsági óvintézkedéseket.

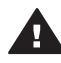

Figyelem! A tűz vagy áramütés kockázatának megelőzése érdekében védje a készüléket az esőtől vagy egyéb nedvességtől.

- Olvassa el figyelmesen a HP Photosmart 8400 series gyors bevezetés füzetben leírt instrukciókat.
- A nyomtató tápellátásához csak földelt elektromos csatlakozót használjon. Ha nem tudja, hogy egy csatlakozó földelt-e, akkor kérje szakember segítségét.
- Tanulmányozzon a terméken lévő minden figyelmeztetést és utasítást.
- Tisztítás előtt húzza ki a gépet az elektromos hálózatból.
- Ne helyezze üzembe, vagy ne használja a terméket víz

közelében vagy akkor, ha Ön nedves.

- A terméket biztonságos módon, egy szilárd felszínen helyezze üzembe.
- A terméket olyan védett helyen helyezze üzembe, ahol senki sem léphet rá vagy akadhat bele a tápvezetékbe, illetve a tápvezeték nem sérülhet meg.
- Ha a termék nem megfelelően működik, akkor tekintse meg a képernyőn megjelenő HP Photosmart nyomtató súgó hibaelhárítási információit.
- A termékben nincs a felhasználó által javítható alkatrész. A javítást bízza megfelelően képzett szakemberre.
- A terméket jól szellőző helyen használja.

#### Környezetvédelmi nyilatkozatok

A Hewlett-Packard Company elkötelezett amellett, hogy a környezet megóvását biztosító minőségi termékeket kínáljon.

#### Környezetvédelem

Ez a nyomtató számos olyan tulajdonsággal lett megtervezve, hogy a lehető legkisebb hatással legyen környezetünkre. További információkért látogasson el a HP www.hp.com/hpinfo/

globalcitizenship/environment címen lévő Commitment to the Environment (Kötelezettségvállalás a környezettel kapcsolatban) című weboldalára.

#### Ózonkibocsátás

A terméknek nincs érzékelhető ózonkibocsátása (O<sub>3</sub>).

#### Energiafogyasztás

Az ENERGY STAR® módban az energiafelhasználás jelentősen csökken, megóvva ezzel a természeti erőforrásokat, s pénzt kímélve meg Önnek, anélkül, hogy ez a termék kiváló teljesítményére hatással lenne. A termék megfelel az ENERGY STAR minőségnek, ami egy olyan önkéntes program, mely ösztönzi a hatékony energiafelhasználású irodai termékek fejlesztését.

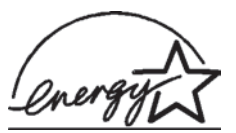

Az ENERGY STAR a U.S. EPA

#### védjegye az USA-

ban. A Hewlett-Packard Company, mint az ENERGY STAR egyik partnere biztosítja, hogy a termék megfelel az ENERGY STAR szabványai által rögzített hatékony energiafelhasználási követelményeknek. További információkért látogasson el a www.energystar.gov weboldalra.

#### Papírfelhasználás

A termék képes a DIN 19309-nek megfelelően újrafelhasznált papírral való működésre.

#### Műanyagok

A 24 grammot (0,88 unciát) meghaladó tömegű műanyag alkatrészek a nemzetközi szabványnak megfelelően vannak megjelölve, amely jelölés elősegíti a műanyag azonosítását a nyomtató életciklusának végén bekövetkező újrahasznosítás esetén.

#### Anyagbiztonsági adatlapok

Anyagbiztonsági adatlapok (Material Safety Data Sheets -- MSDS) beszerezhetők a HP weboldaláról, a www.hp.com/go/msds címről. Az internethozzáféréssel nem rendelkező vásárlók forduljanak a Vevőszolgálathoz.

#### Újrahasznosítási program

A HP egyre növekvő számú termékvisszavételi és újrahasznosítási programot kínál fel sok országban, és partnereként működik együtt a világ néhány legnagyobb elektronikus újrahasznosítási központjával. A HP a néhány legnépszerűbb termékének újra történő eladásával megóvja az erőforrásokat.

Ezen HP termék forrasztóanyaga ólmot tartalmaz, ami a termék életciklusának végén speciális kezelést igényel.

# **Tartalom**

| 1 | Üdvözöljük                                                 | 3  |
|---|------------------------------------------------------------|----|
|   | A nyomtató részei                                          | 4  |
|   | Rendelkezésre álló tartozékok                              | 8  |
|   | Nyomtató menü                                              | 9  |
| 2 | Felkészülés a nyomtatásra                                  | 19 |
|   | Papír betöltése.                                           | 19 |
|   | Megfelelő papír kiválasztása                               | 19 |
|   | Papír betöltése                                            | 20 |
|   | Nyomtatópatronok behelyezése                               | 22 |
|   | Memóriakártyák behelyezése                                 | 24 |
|   | Támogatott fájlformátumok                                  | 25 |
|   | Memóriakártya behelyezése                                  | 25 |
|   | Memóriakártya eltávolítása                                 | 27 |
| 3 | Fényképek nyomtatása számítógép nélkül                     | 29 |
|   | Fényképelrendezés kiválasztása                             | 30 |
|   | Annak eldöntése, hogy mely fényképek legyenek kinyomtatva  | 31 |
|   | A nyomtatandó fényképek kiválasztása                       |    |
|   | A fényképminőség javítása                                  | 35 |
|   | Legyen kreatív                                             | 36 |
|   | Fényképek nyomtatása                                       | 39 |
|   | Fényképek nyomtatása memóriakártyáról vagy USB meghajtóról | 40 |
|   | Fényképek nyomtatása digitális fényképezőgépről            | 45 |
|   | Nyomtatás a HP Instant Share programból                    | 47 |
| 4 | Csatlakoztatás                                             | 49 |
|   | Csatlakoztatás egyéb eszközökhöz                           | 49 |
|   | Csatlakozás a HP Instant Share-en keresztül                | 50 |
| 5 | Nyomtatás számítógépről                                    | 53 |
| 6 | Gondozás és karbantartás                                   | 57 |
|   | A nyomtató tisztítása és karbantartása                     | 57 |
|   | A nyomtató külsejének tisztítása                           | 57 |
|   | A nyomtatópatronok automatikus tisztítása                  | 57 |
|   | A nyomtatópatron érintkezőinek kézi tisztítása             | 58 |
|   | Tesztoldal nyomtatása                                      | 58 |
|   | Nyomtatópatronok illesztése                                | 59 |
|   | Mintaoldal nyomtatása                                      | 60 |
|   | A szoftver frissítése                                      | 60 |
|   | A nyomtató és a nyomtatópatronok tárolása                  | 61 |
|   | A nyomtató tárolása                                        | 61 |
|   | Nyomtatópatronok tárolása                                  | 61 |
|   | A fotópapír minőségének megőrzése                          | 61 |
|   | Fotópapír tárolása                                         | 62 |
|   | Fotópapír kezelése                                         | 62 |
| 7 | Hibaelhárítás                                              | 63 |
|   | A nyomtató hardverének problémái                           | 63 |
|   | Nyomtatási problémák                                       | 64 |

|     | Hibaüzenetek                                                             | 69 |
|-----|--------------------------------------------------------------------------|----|
|     | Papír hibák                                                              | 69 |
|     | Nyomtatópatron hibák                                                     | 70 |
|     | Memóriakártya hibák                                                      | 72 |
|     | Ellenőrző lap hibák                                                      | 75 |
|     | Számítógépes nyomtatási hibák                                            | 76 |
|     | Hálózati és HP Instant Share hibák                                       | 77 |
| 8   | Vevőszolgálat                                                            | 79 |
|     | Telefonos Vevőszolgálat                                                  | 79 |
|     | Telefonhívás                                                             | 81 |
|     | Visszajuttatás a HP javítóműhelyébe                                      | 81 |
| а   | Hálózat                                                                  | 83 |
|     | Hálózati alapok (Windows és Macintosh)                                   | 83 |
|     | Internet kapcsolat                                                       | 84 |
|     | Ajánlott hálózati konfigurációk                                          | 84 |
|     | Ethernet hálózat Internet elérés nélkül                                  | 84 |
|     | Ethernet hálózat Internet eléréssel telefonos modemen keresztül          | 85 |
|     | Ethernet hálózat szélessávú Internet eléréssel routeren keresztül        | 85 |
|     | Nyomtató csatlakoztatása a hálózathoz                                    | 85 |
|     | A nyomtatószoftver telepítése Windows operációs rendszerű számítógépre   | 86 |
|     | A nyomtatószoftver telepítése Macintosh operációs rendszerű számítógépre | 87 |
|     | A beépített webkiszolgáló használata                                     | 89 |
|     | Hálózati konfigurációs lap nyomtatása                                    | 89 |
| b   | Specifikációk                                                            | 91 |
|     | Rendszerkövetelmények                                                    | 91 |
|     | Nyomtatóspecifikációk                                                    | 91 |
| Tár | gymutató                                                                 | 95 |
|     |                                                                          |    |

# 1 Üdvözöljük

Köszönjük, hogy a HP Photosmart 8400 series nyomtatót választotta! Az új fotónyomtatójával gyönyörű fényképeket nyomtathat, elmentheti azokat a számítógépére, valamint számítógép használatával vagy anélkül, érdekes és egyszerű műveleteket hajthat végre.

Ez a kézikönyv elsősorban azt mutatja be, hogy hogyan nyomtathat számítógéphez való csatlakozás nélkül. Telepítse a nyomtatószoftvert, s tekintse meg a képernyőn megjelenő Súgót, ha azt szeretné megtudni, hogy hogyan nyomtathat a számítógép segítségével. A nyomtató és a számítógép együttes használatát lásd: Nyomtatás számítógépről. A szoftver telepítésének utasításait megtalálja a *Gyors bevezetés* című füzetben.

Többek között a következőket tudhatja meg:

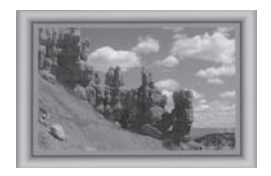

Keret nélküli fényképek nyomtatása színes, testre szabható dekorációs kerettel. Lásd: Legyen kreatív.

A fényképek klasszikussá alakítása fekete-fehér, szépia és más színeffektusok segítségével. Lásd: Legyen kreatív.

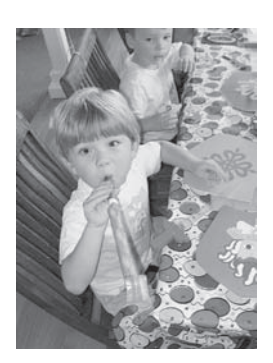

Fokozza a képei minőségét a vörösszem-hatás eltávolításával, fényesítéssel és a kontraszt javításával. Lásd: A fényképminőség javítása.

A következő dokumentációkat kapta meg a nyomtatóval:

- Gyors bevezetés füzet: A HP Photosmart 8400 series gyors bevezetés füzet segít a nyomtató üzembe helyezésében, a nyomtatószoftver telepítésében és az első fénykép kinyomtatásában.
- Felhasználói kézikönyv: Ez a dokumentum, amit éppen olvas, a HP Photosmart 8400 felhasználói kézikönyve. Ez a könyv írja le a nyomtató alapvető jellemzőit,

elmagyarázza, hogyan kell számítógép nélkül használni, s hardver hibaelhárítási információkat tartalmaz.

 HP Photosmart nyomtató súgó: A képernyőn megjelenő HP Photosmart nyomtató súgó magyarázza el, hogyan kell a nyomtatót számítógép segítségével használni, s szoftver hibaelhárítási információkat tartalmaz.

Miután a számítógépen telepítette a HP Photosmart nyomtatóillesztőt, megtekintheti a HP Photosmart képernyőn megjelenő nyomtató súgóját.

- Windows PC: A Start menüben válassza a Programok (Windows XP esetén a Minden program) > HP > Photosmart 320, 370, 7400, 7800, 8100, 8400, 8700 series > Photosmart súgó pontot.
- Macintosh: A Keresőben válassza a Súgó > Mac súgó pontot, majd válassza a Könyvtár > HP Photosmart nyomtató súgó pontot.

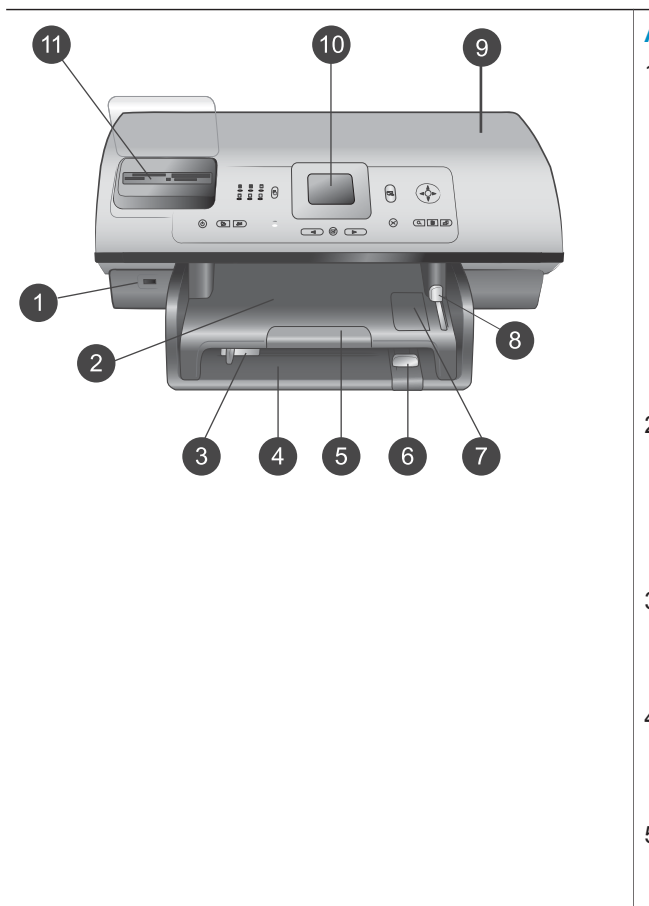

## A nyomtató részei

#### A nyomtató eleje

- 1 Fényképezőgép port Ezzel a porttal csatlakoztathat a nyomtatóhoz egy PictBridge<sup>™</sup> digitális fényképezőgépet, vagy itt helyezheti be az opcionális HP Bluetooth<sup>®</sup> vezeték nélküli nyomtatóadaptert. USB meghajtót is behelyezhet, majd kiválaszthat, szerkeszthet vagy kinyomtathat fényképeket a meghajtóról, mintha az memóriakártya lenne.
- Kiadótálca Kisméretű hordozók behelyezéséhez vagy az elülső oldali papírelakadás megszüntetéséhez emelje fel ezt a tálcát.
   Papírszélesség-szabályzó Igazítsa ezt a szabályozót szorosan a fő tálcában lévő
- papír széléhez.
  Fő tálca Sima papírt, fóliát, borítékot és más médiát ide helyezhet be ide a nyomtatáshoz.
- 5 Kiadótálca hosszabbítója A nyomtatóból kijövő nyomtatott lapok felfogásához meghosszabbíthatja a kiadótálcát azáltal, hogy

| <ul> <li>felemeli a fület, s maga felé<br/>húzza azt.</li> <li>Papírhossz-szabályzó<br/>Igazítsa ezt a szabályozót<br/>szorosan a fő tálcában lévő<br/>papír végéhez.</li> <li>Fotótálca<br/>Kisméretű fotópapír fotótálcába<br/>való behelyezéséhez emelje fel<br/>a kiadótálcát.</li> <li>Fotótálca csúszkája<br/>Nyomja előre ezt a csúszkát a<br/>fotótálca behelyezéséhez.</li> <li>Felső fedél<br/>Emelje fel ezt a fedelet a<br/>nyomtatópatronok és a<br/>nyomtatópatron tároló<br/>területének eléréséhez,<br/>valamint a papírelakadás<br/>megszüntetéséhez.</li> <li>A nyomtató képernyője<br/>Használja ezt a kijelzőt<br/>fényképeinek és a menü<br/>lehetőségeinek<br/>megjelenítésére.</li> <li>Memóriakártya-helyek<br/>Ide lehet behelyezni a<br/>memóriakártyákat.</li> </ul> |
|----------------------------------------------------------------------------------------------------|
| <ul> <li>A nyomtató hátulja</li> <li>1 Ethernet csatlakozó<br/>Ezen csatlakozó segítségével<br/>hálózathoz csatlakoztathatja a<br/>nyomtatót</li> <li>2 Tápkábel csatlakozó<br/>Ide csatlakoztassa a<br/>nyomtatóval kapott elektromos<br/>hálózati tápkábelt.</li> <li>3 USB port<br/>Számítógépet vagy egy<br/>HP közvetlen nyomtatási<br/>Iehetőséggel rendelkező<br/>digitális fényképezőgépet<br/>csatlakoztathat ehhez a porthoz.</li> <li>4 Hátsó ajtó<br/>Vegye le ezt az ajtót, amikor a<br/>papír elakadását kívánja<br/>megszűntetni</li> </ul>                                                                                                    |

#### Fejezet 1 (folytatás)

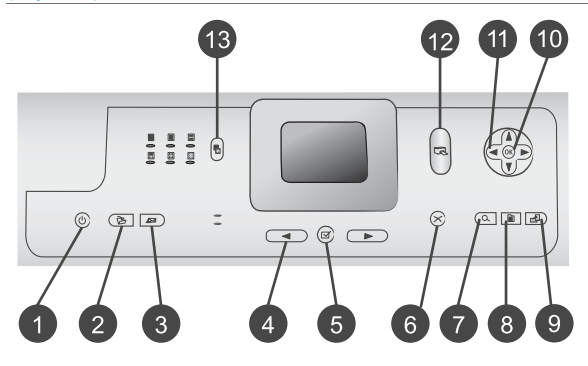

#### Vezérlőpanel

- 1 On (Be)
  - E a gomb lenyomásával kapcsolhatja ki, illetve helyezheti energiatakarékos üzemmódba a nyomtatót.
- 2 Save (Mentés) E gomb lenyomásával mentheti át a fényképeket a memóriakártyáról számítógépre.
- 3 HP Instant Share Ezen gomb megnyomásával fényképet küldhet e-mailen vagy hálózaton keresztül (csatlakoztatott állapotban) További információkért lásd: Csatlakoztatás.
- Select Photos

   (Fényképkiválasztás) nyilak
   Ezen nyilak segítségével
   tekintheti meg a
   memóriakártyán lévő
   fényképeket.

   Select Photos
  - Select Photos (Fényképkiválasztás) A megjelenített fényképet vagy videó képkockát ezzel a gombbal jelölheti ki nyomtatásra.
- 6 Cancel (Mégse) E gomb lenyomásával megszüntetheti a fényképek kijelöltségét, kiléphet a menükből, illetve leállíthat egy kért tevékenységet.
- 7 Zoom (Nagyítás) Nyomja meg ezt a gombot a nagyítás módba való belépéshez és az éppen megjelenített kép nagyításához, valamint a 9 fénykép megtekintése módból történő kilépéshez.
   8 Menu (Menü) A sverteté menűjét jelenítheti

| A nyomtató menüjét jelenítheti |
|--------------------------------|
| meg a gomb lenyomásával.       |
| Dototo (Eorgatáo)              |

9 Rotate (Forgatás)

forgathatja el az éppen megjelenített fényképet. 10 **OK** 

E gomb lenyomásával

Ezen gomb megnyomásával válaszolhat a nyomtató képernyőjén feltett kérdésekre, kiválaszthat menüpontokat, beléphet a 9 fénykép megtekintése módba és videót játszhat le.

11 **Navigation (Navigáció) nyilak** A nyilak segítségével lépkedhet a menü opcióin, méretezheti a vágás keretét és állíthatja a videólejátszás irányát és sebességét.

### 12 Print (Nyomtatás)

E gomb lenyomásával nyomtathatja ki a behelyezett memóriakártyáról kiválasztott fényképeket.

#### 13 Layout (Elrendezés)

E gomb lenyomásával választhatja ki a fényképek nyomtatási elrendezését.

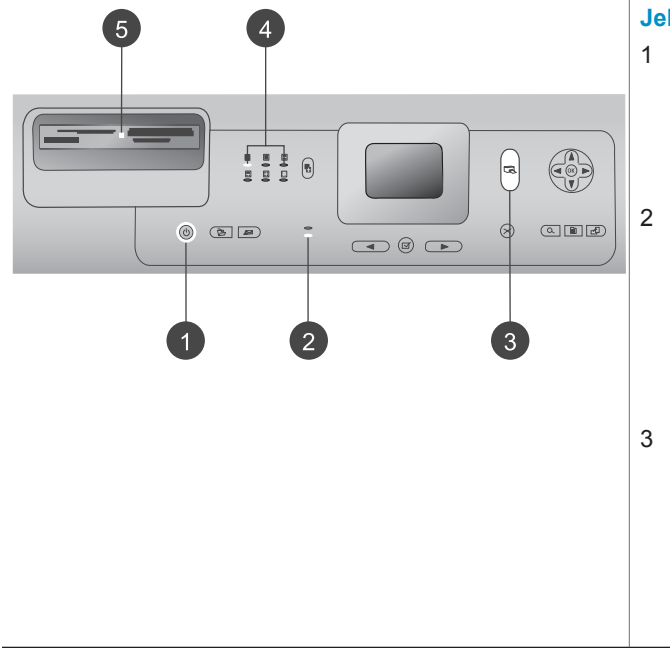

#### Jelzőfények

- Be jelzőfény
  - Világít—be van kapcsolva
  - Nem világít—a nyomtató energiatakarékos üzemmódban van
- Papírtálca jelzőfényei
  - Papírtálca jelzőfénye világít—a fotótálca be van helyezve
  - Fő tálca jelzőfénye világít
     —a fő tálca be van helyezve
- 3 Állapotjelző-fény
  - Világít (Zöld)—a nyomtató be van kapcsolva, és nem nyomtat
  - Nem világít—a nyomtató energiatakarékos üzemmódban van

| 15 1 1 1 1 A | Fejezet 1   |  |
|--------------|-------------|--|
| (folytatas)  | (folytatás) |  |

|   | <ul> <li>Zölden villog—a<br/>nyomtató nyomtat</li> <li>Pirosan villog—a<br/>nyomtató figyelmet igényel</li> </ul>                                                                                       |
|---|----------------------------------------------------------------------------------------------------|
| 4 | A nyomtatási elrendezés<br>jelzőfényei<br>Jelzi az aktuális nyomtatási<br>elrendezést                                                                                                    |
| 5 | Memóriakártya jelzőfénye                                                                                                    |
|   | <ul> <li>Világít—a memóriakártya<br/>megfelelően van<br/>behelyezve</li> <li>Nem világít—nincs<br/>memóriakártya behelyezve</li> </ul>                                                                  |
|   | <ul> <li>Villog—a HP Instant</li> <li>Share épp használatban</li> <li>van, vagy információátvitel</li> <li>történik a memóriakártya</li> <li>és a nyomtató vagy a</li> <li>számítógép között</li> </ul> |

## Rendelkezésre álló tartozékok

Kényelmesebbé teheti a HP Photosmart 8400 series nyomtató használatát néhány rendelkezésre álló tartozék segítségével. A tartozékok kinézete eltérhet a bemutatottaktól.

| Tartozék neve        | Leírás                                                                                                    |
|----------------------|----------------------------------------------------------------------------------------------------|
|                      | Egészítse ki a nyomtató<br>papírkapacitását a 250 lapos<br>papírtálcával, s kevesebb időt kell<br>töltenie a nyomtatási feladatok<br>felügyeletével. (Modell: Q3447A)<br>Ez a tartozék esetleg nem minden<br>országban/területen érhető el. |
| 250 lapos papírtálca |                                                                                                    |

| (lolytatas)                                                       |                                                                                                    |  |  |
|-------------------------------------------------------------------|----------------------------------------------------------------------------------------------------|--|--|
| Tartozék neve                                                     | Leírás                                                                                                    |  |  |
| HP automatikus kétoldalas<br>nyomtatási tartozék                  | A papír mindkét oldalára nyomtathat<br>vele. Pénzt takaríthat meg (a kétoldalas<br>nyomtatás kevesebb<br>papírfelhasználással jár), s könnyebben<br>kezelhetők lesznek a terjedelmes<br>dokumentumok. (Modell: Q5712A)<br>Ez a tartozék esetleg nem minden<br>országban/területen érhető el.                                                                                                    |  |  |
| HP automatikus kétoldalas, kis<br>papírtálcás nyomtatási tartozék | A papír mindkét oldalára nyomtathat<br>vele. Pénzt takaríthat meg (a kétoldalas<br>nyomtatás kevesebb<br>papírfelhasználással jár), s könnyebben<br>kezelhetők lesznek a terjedelmes<br>dokumentumok. (Modell: Q3032A)<br>Japánban a következő néven ismert:<br>Hagaki tálca automatikus kétoldalas<br>nyomtatási tartozékkal<br>Ez a tartozék esetleg nem minden<br>országban/területen érhető el. |  |  |
| HP bt300 Bluetooth® vezeték nélküli<br>nyomtatóadapter            | A HP bt300 Bluetooth <sup>®</sup> vezeték nélküli<br>nyomtatóadapter a nyomtató elején lévő<br>fényképezőgép porthoz csatlakozik, s a<br>nyomtatáshoz lehetővé teszi a Bluetooth<br>vezeték nélküli technológia<br>alkalmazását. (Modell: Q3395A)                                                                                                    |  |  |

## Nyomtató menü

15-1-4-44-1

A nyomtató menüjének eléréséhez nyomja meg a Menu (Menü) gombot. ha éppen egy almenüben van, a nyomtató főmenüjébe való visszatéréshez nyomja meg a Menu (Menü) gombot.

#### Mozgás a nyomtató menüjében:

- A nyomtató képernyőjén megjelenő menü pontjainak gördítéséhez nyomja meg a Navigation (Navigáció) ▲ vagy ▼ nyilat. A nem használható menüpontok szürkén jelennek meg.
- Az OK megnyomásával nyithat meg egy menüt vagy választhat ki egy lehetőséget.
- Az aktuális menüből való kilépéshez nyomja meg a Cancel (Mégse) gombot.

| Felső szintű<br>menü              | Almenük/lehetőségek                            | További almenük/lehetőségek                                                                                                    |
|-----------------------------------|------------------------------------------------|----------------------------------------------------------------------------------------------------|
| Print                             | Print all (Minden kinyomtatása)                |                                                                                                    |
| Options<br>(Nyomtatási<br>opciók) | Print proof sheet<br>(Ellenőrzőlap nyomtatása) |                                                                                                    |
|                                   | Scan proof sheet<br>(Ellenőrzőlap beolvasása)  |                                                                                                    |
|                                   | Video action prints (Videó<br>hatású nyomat)   |                                                                                                    |
|                                   | Print range (Nyomtatási<br>tartomány)          | Select beginning of range<br>(Tartomány elejének<br>kiválasztása):                                                                                                    |
|                                   |                                                | Select end of range (Tartomány végének kiválasztása):                                                                                                    |
|                                   | Print index page (Indexlap<br>kinyomtatása)    |                                                                                                    |
|                                   | Print new (Újak nyomtatása)                    |                                                                                                    |
| Edit<br>(Szerkesz-                | Remove Red eye (Vörösszem eltüntetése)         |                                                                                                    |
| tės)                              | Photo brightness (Fénykép<br>fényessége)       | Photo brightness (Fénykép<br>fényessége):                                                                                                    |
|                                   |                                                | (A fénykép fényességének<br>növeléséhez vagy<br>csökkentéséhez nyomja meg a<br>Navigation (Navigáció) ▶ vagy<br>◀ nyilat.)                                                                                                    |
|                                   | Add frame (Keret hozzáadása)                   | Select pattern (Minta<br>kiválasztása):                                                                                                    |
|                                   |                                                | Select color (Szín kiválasztása):                                                                                                    |
|                                   | Add color effect (Színhatás<br>hozzáadása)     | <ul> <li>Choose color effect: (Színhatás kiválasztása)</li> <li>Black and white (Fekete-fehér)</li> <li>Sepia (Szépia)</li> <li>Antique (Antik)</li> <li>Solarize (Szolarizált)</li> <li>Metallic (Fémes)</li> <li>Red filter (Piros szűrő)</li> <li>Blue filter (Kék szűrő)</li> </ul> |

#### A nyomtató menüjének szerkezete

| Felső szintű<br>menü | Almenük/lehetőségek                       | További almenük/lehetőségek                                                                                                    |
|----------------------|-------------------------------------------|----------------------------------------------------------------------------------------------------|
|                      |                                           | <ul> <li>Green filter (Zöld szűrő)</li> <li>No effect (Nincs hatás)<br/>(alapértelmezés)</li> <li>A színhatás nem módosítja az</li> <li>Add frame (Keret hozzáadása)<br/>opcióval létrehozott keretet.</li> </ul>                                                                                                    |
| Tools<br>(Eszközök)  | View 9-up (9 fénykép<br>megtekintése)     |                                                                                                    |
|                      | Slide show (Diavetítés)                   | A diavetítés szüneteltetéséhez<br>és folytatásához nyomja meg az<br>OK gombot; a diavetítés<br>leállításához nyomja meg a<br>Cancel (Mégse) gombot.                                                                                                    |
|                      | Print quality (Nyomtatási<br>minőség)     | <ul> <li>Print quality (Nyomtatási minőség):</li> <li>Best (Legjobb) (alapértelmezés)</li> <li>Normal (Normál)</li> </ul>                                                                                                    |
|                      | Hálózat                                   | <ul> <li>Hálózat:</li> <li>Részletes jelentés<br/>nyomtatása<br/>Kinyomtatja a nyomtató<br/>eszköz nevét, IP-címét,<br/>alhálózati maszkját,<br/>kapcsolati sebességét, DNS<br/>beállítását, stb. tartalmazó<br/>hálózati konfigurációs lapot.</li> <li>Kivonat megjelenítése<br/>Megjeleníti a nyomtató<br/>eszköz nevét, IP-címét és<br/>alhálózati maszkját a<br/>nyomtató képernyőjén.</li> <li>Restore defaults<br/>(Alapértelmezések<br/>visszaállítja az<br/>alapértelmezett hálózati<br/>beállításokat.</li> </ul> |
|                      | Print sample page (Mintaoldal nyomtatása) |                                                                                                    |
|                      | Print test page (Tesztoldal nyomtatása)   |                                                                                                    |

| Felső szintű<br>menü | Almenük/lehetőségek                       | További almenük/lehetőségek                                                                                                    |
|----------------------|-------------------------------------------|----------------------------------------------------------------------------------------------------|
|                      | Clean cartridges (Patronok<br>tisztítása) | Continue to second level<br>cleaning? (Folytatja másodfokú<br>tisztítással?)<br>• Yes (Igen)<br>• No (Nem)                                                                                                    |
|                      |                                           | Continue to third level cleaning?<br>(Folytatja harmadfokú<br>tisztítással?)                                                                                                    |
|                      |                                           | <ul> <li>No (Nem)</li> </ul>                                                                                                    |
|                      | Patronok illesztése                       |                                                                                                    |
| Bluetooth            | Device address (Eszközcím)                | Device address (Eszközcím):<br>(Némely Bluetooth vezeték<br>nélküli technológiával működő<br>eszköz számára szükséges<br>megadni annak az eszköznek a<br>címét, amelyet meg kíván<br>találni. Ez a menüpont mutatja<br>meg az eszköz címét.)                                                                                                    |
|                      | Device name (Eszköznév)                   | Device name (Eszköznév):<br>(Megadhat a nyomtató számára<br>egy eszköznevet, mely a<br>Bluetooth vezeték nélküli<br>technológiával működő másik<br>eszközön jelenik meg, amikor az<br>megtalálja a nyomtatót.)                                                                                                    |
|                      | Passkey (Jelszó)                          | (A szám eggyel történő<br>növeléséhez nyomja meg a<br>Navigation (Navigáció) ▲<br>nyilat; a szám csökkentéséhez<br>nyomja meg a Navigation<br>(Navigáció) ▼ nyilat. A<br>következő számra való<br>ugráshoz nyomja meg az OK<br>gombot.)<br>(Megadhat egy numerikus<br>Bluetooth jelszót a nyomtató<br>számára, melyet egy másik, a<br>nyomtatót elérni kívánó<br>Bluetooth vezeték nélküli<br>technológiával működő eszköz |

| Felső szintű<br>menü | Almenük/lehetőségek                  | További almenük/lehetőségek                                                                                                    |
|----------------------|--------------------------------------|----------------------------------------------------------------------------------------------------|
|                      |                                      | előtt meg kell adniuk abban az<br>esetben, amikor a nyomtató<br>Bluetooth Security level<br>(Biztonsági szint) lehetősége<br>High (Magas) értékre van<br>állítva. Az alapértelmezett jelszó<br>a 0000.)                                                                                                    |
|                      | Accessibility (Elérhetőség)          | <ul> <li>Accessibility (Elérhetőség):</li> <li>Visible to all (Látható mindenkinek)</li> <li>Not visible (Nem látható)<br/>Ha az Accessibility (Elérhetőség) a Not visible (Nem látható)<br/>értékre van állítva, csak azok az eszközök tudnak rajta nyomtatni, melyek ismerik az eszköz címét.</li> <li>(A Bluetooth lehetőséggel rendelkező nyomtatót más Bluetooth vezeték nélküli technológiával működő eszköz számára ezzel az elérhetőségi opcióval teheti láthatóvá, illetve nem láthatóvá.)</li> </ul> |
|                      | Security level (Biztonsági<br>szint) | <ul> <li>Security level (Biztonsági szint):</li> <li>High (Magas)<br/>(A nyomtató igényli más,<br/>Bluetooth vezeték nélküli<br/>technológiával működő<br/>eszközök felhasználóitól a<br/>nyomtató jelszavának<br/>megadását)</li> <li>Low (Alacsony)<br/>(A nyomtató nem igényli<br/>más, Bluetooth vezeték<br/>nélküli technológiával<br/>működő eszközök<br/>felhasználóitól a nyomtató<br/>jelszavának megadását)</li> </ul>                                                                               |

\_\_\_\_

A nyomtató menüjének szerkezete (folytatás)

| Felső szintű<br>menü | Almenük/lehetőségek                                             | További almenük/lehetőségek                                                                                                    |
|----------------------|-----------------------------------------------------------------|----------------------------------------------------------------------------------------------------|
|                      | Reset Bluetooth options<br>(Bluetooth opciók<br>visszaállítása) | Reset Bluetooth options<br>(Bluetooth opciók visszaállítása):<br>• Yes (Igen)<br>• No (Nem)                                                                                                    |
| Help (Súgó)          | Memóriakártyák                                                  | Memóriakártya súgó:<br>(Kiválasztásával információkat<br>jeleníthet meg a támogatott<br>memóriakártyákról)                                                                                                    |
|                      | Cartridges (Patronok)                                           | Print Cartridge Help<br>(Nyomtatópatron súgó):<br>(A rendelkezésre álló<br>HP nyomtatópatronok<br>megtekintéséhez nyomja meg a<br><b>Navigation (Navigáció) ▲</b> vagy<br>▼ nyilat, majd a patron<br>behelyezésének<br>megtekintéséhez nyomja meg<br>az <b>OK</b> gombot) |
|                      | Photo sizes (Fényképméretek)                                    | Photo Sizes Help<br>(Fényképméretek súgó):<br>(A rendelkezésre álló<br>fényképméretek<br>megtekintéséhez nyomja meg a<br>Navigation (Navigáció) ▲ vagy<br>▼ nyilat)                                                                                                    |
|                      | Paper loading (Papír betöltése)                                 | Paper Loading Help (Papír<br>betöltése súgó):<br>(A papírbetöltés információinak<br>megtekintéséhez nyomja meg a<br>Navigation (Navigáció) ▲ vagy<br>▼ nyilat)                                                                                                    |
|                      | Paper jams (Papírelakadás)                                      | Paper Jam Help (Papírelakadás<br>súgó):<br>(Válassza ki a papírelakadás<br>megszüntetési teendőinek<br>megtekintéséhez)                                                                                                    |
|                      | Camera connect<br>(Fényképezőgép<br>csatlakoztatása)            | Camera Connect Help<br>(Fényképezőgép<br>csatlakoztatása súgó):<br>(Válassza ki, s megtekintheti,<br>hogy hová kell csatlakoztatni a                                                                                                    |

| Felső szintű<br>menü         | Almenük/lehetőségek                      | További almenük/lehetőségek                                                                                                    |
|------------------------------|------------------------------------------|----------------------------------------------------------------------------------------------------|
|                              |                                          | nyomtatón egy PictBridge-<br>kompatibilis digitális<br>fényképezőgépet)                                                                                                    |
| Preferences<br>(Beállítások) | SmartFocus                               | <ul> <li>SmartFocus kapcsolása:</li> <li>On (Be) (alapértelmezés)</li> <li>Off (Ki)</li> </ul>                                                                                                    |
|                              | Digital Flash (Digitális<br>villanófény) | <ul> <li>Turn Digital Flash (Digitális villanófény kapcsolása):</li> <li>On (Be)</li> <li>Off (Ki) (alapértelmezés)</li> </ul>                                                                                                    |
|                              | Date/time (Dátum/idő)                    | Date/time stamp (Dátum/idő<br>bélyeg):<br>Date/time (Dátum/idő)<br>Date only (Csak dátum)<br>Off (Ki) (alapértelmezés)                                                                                                    |
|                              | Colorspace (Színtér)                     | <ul> <li>Choose colorspace (Válasszon színteret):</li> <li>sRGB</li> <li>Adobe RGB</li> <li>Auto-select (Automatikus választás) (alapértelmezés)</li> <li>Az Auto-select (Automatikus választás) alapérték azt mondja a nyomtatónak, hogy használja az Adobe RGB színteret, ha az rendelkezésre áll. Ha az Adobe RGB nem áll rendelkezésre, az sRGB lesz az alapérték.</li> </ul>                                                                               |
|                              | Passport photo mode<br>(Útlevélkép mód)  | <ul> <li>Turn passport photo mode<br/>(Útlevélkép mód kapcsolása):</li> <li>On (Be)</li> <li>Off (Ki) (alapértelmezés)</li> <li>Select Size (Méret választása):</li> <li>Ha az On (Be) értéket választja,<br/>akkor a nyomtató felkéri, hogy<br/>válasszon útlevélképméretet. Az<br/>útlevél módban a nyomtató<br/>minden fényképet a kiválasztott<br/>méret szerint fog nyomtatni.</li> <li>Minden lap egy fényképet<br/>tartalmaz. Azonban, ha egy</li> </ul> |

| Felső szintű<br>menü | Almenük/lehetőségek                                      | További almenük/lehetőségek                                                                                                    |
|----------------------|----------------------------------------------------------|----------------------------------------------------------------------------------------------------|
|                      |                                                          | fényképnek magasabb<br>példányszámot ad meg, akkor<br>azok mind egy lapon fognak<br>megjelenni (feltéve, ha elférnek).<br>Az útlevél módban nyomtatott<br>fényképeket laminálás előtt egy<br>héten keresztül száradni kell<br>hagyni.                                                       |
|                      | Tray select (Tálcakiválasztás)                           | <ul> <li>Adja meg a használandó<br/>papírtálcát:</li> <li>Front (Elülső)<br/>(alapértelmezés, amikor<br/>nincs hátsó tálca<br/>behelyezve)</li> <li>Rear (Hátsó)</li> <li>Ask each time (Mindig<br/>kérdezze meg)<br/>(alapértelmezés, amikor be<br/>van helyezve a hátsó tálca)</li> </ul> |
|                      | Paper detect (Papírérzékelés)                            | <ul> <li>Auto paper detect (Automatikus papírérzékelés):</li> <li>On (Be) (alapértelmezés)</li> <li>Off (Ki)</li> </ul>                                                                                                    |
|                      | Preview animation (Animáció<br>megtekintése)             | Turn preview animation<br>(Animáció megtekintésének<br>kapcsolása):<br>• On (Be) (alapértelmezés)<br>• Off (Ki)                                                                                                    |
|                      | Video enhancement (Videó<br>feljavítása)                 | Turn video print enhancement<br>(Videónyomtatás feljavításának<br>kapcsolása):<br>• On (Be)<br>• Off (Ki) (alapértelmezés)                                                                                                    |
|                      | Restore defaults<br>(Alapértelmezések<br>visszaállítása) | Restore original factory<br>preferences (Eredeti gyári<br>tulajdonságok visszaállítása):<br>• Yes (Igen)<br>• No (Nem)<br>Visszaállítja a menü gyári<br>beállításait, kivéve a Select<br>language (Nyelv kiválasztása)                                                                      |

| Felső szintű<br>menü | Almenük/lehetőségek | További almenük/lehetőségek                                                                                                    |
|----------------------|---------------------|----------------------------------------------------------------------------------------------------|
|                      |                     | és a Select country/region<br>(Ország/régió választása)<br>pontokat (a Preferences<br>(Beállítások) menü Language<br>(Nyelv) almenüjében) és a<br>Bluetooth beállításokat (a<br>nyomtató fő menüjének<br>Bluetooth pontjában). Ez a<br>beállítás nem befolyásolja a<br>HP Instant Share és a hálózat<br>alapértékeit. |
|                      | Language (Nyelv)    | Select language (Nyelv kiválasztása):                                                                                                    |
|                      |                     | Select country/region (Ország/<br>régió választása):                                                                                                    |

Fejezet 1

# 2 Felkészülés a nyomtatásra

Mielőtt nyomtatni kezdene, meg kell ismernie három egyszerű műveletet:

- Papír betöltése
- Nyomtatópatronok behelyezése
- Memóriakártyák behelyezése

Memóriakártya behelyezése előtt be kell töltenie a papírt, és be kell tennie egy nyomtatópatront.

### Papír betöltése

Ismerje meg, hogyan választhatja ki a nyomtatási feladathoz illő papírt, s hogyan töltheti be a megfelelő tálcába.

#### Megfelelő papír kiválasztása

A rendelkezésre álló HP tintasugaras nyomtatópapírok listájának megtekintéséhez, valamint tartozékok vásárlásához látogasson el az alábbi webcímekre:

- www.hpshopping.com (USA)
- www.hp.com/go/supplies (Európa)
- www.jpn.hp.com/supply/inkjet (Japán)
- www.hp.com/paper (Ázsia/Csendes-óceán)

A nyomtató legjobb minőségének eléréséhez válasszon az alábbi, kiváló minőségű HP fotópapírok közül.

| Nyomtatás                                                                                    | Használja ezt a papírt                                                                                                    |
|----------------------------------------------------------------------------------------------|----------------------------------------------------------------------------------------------------|
| Kiváló minőségű, tartós nyomatok,<br>nagyítások                                              | HP Premium Plus photo paper<br>(HP prémium plusz fotópapír)<br>(Néhány országban/régióban Colorfast<br>Photo Paper (Colorfast fotópapír) néven<br>ismert.) |
| Lapolvasókból és digitális<br>fényképezőgépekből származó közepes<br>és nagyfelbontású képek | HP Premium photo paper (HP prémium fotópapír)                                                                                                    |
| Alkalmi és üzleti fényképek                                                                  | HP photo paper (HP fotópapír)<br>HP Everyday photo paper<br>(HP mindennapi fotópapír)                                                                      |
| Szöveges dokumentumok, piszkozatok, tesztlapok és illesztési lapok                           | HP Premium inkjet paper (HP prémium tintasugaras papír)                                                                                                    |

A papír megfelelő állapotának megőrzéséhez:

- A fotópapírt tartsa az eredeti csomagolásában vagy egy visszazárható műanyag tasakban.
- A papírt száraz, hűvös helyen, vízszintesen tárolja. Ha a papír sarka meghajlott, helyezze egy műanyag tasakba, s hajtsa gyengéden az ellenkező irányba, míg sima nem lesz.
- A foltok elkerülésének érdekében az éleinél fogja meg a fotópapírt.

#### Papír betöltése

Tippek a papír betöltéséhez:

- Fényképeket és dokumentumokat változatos méretű papírokra nyomtathat, a 76 x 127 mm (3 x 5 hüvelyk) mérettől egészen a 216 x 356 mm (8,5 x 14 hüvelyk) méretig, valamint 216 mm-es (8,5 hüvelyk szélességű) szalagcímpapírra.
- Csúsztassa ki a papírszélesség- és papírhossz-szabályzót, hogy helyet csináljon a papírnak a betöltése előtt. A papír betöltése után illessze a szabályzókat szorosan a papír széleihez úgy, hogy a papír ne hajoljon meg.
- Egyszerre csak egy típusú és méretű papírt töltsön be. A fő adagolótálcában és a fotótálcában ne keverje a papírtípusokat.
- A papír betöltése után a kinyomtatott lapok felfogásához húzza ki a kiadótálca hosszabbítóját. Ezzel meggátolhatja, hogy a kinyomtatott lapok kiessenek a kiadótálcából.

A leggyakrabban használt papírtípusok betöltéséhez használja a következő táblázat útmutatását.

| Papírtípus                                                                                                |                                   | Hogyan kell betölteni                                                                                                    | Tálca     |
|----------------------------------------------------------------------------------------------------|-----------------------------------|----------------------------------------------------------------------------------------------------|-----------|
| <ul> <li>Letter va<br/>es papír</li> <li>Fóliák</li> <li>20 x 25 (<br/>(8 x 10 h<br/>fotópapí)</li> </ul> | agy A4-<br>cm-es<br>nüvelyk)<br>r | <ol> <li>Emelje fel a kiadótálcát.</li> <li>A nyomtatandó oldalával<br/>lefelé helyezze be a sima<br/>papírt, fotópapírt vagy az<br/>írásvetítő fóliát. Ügyeljen<br/>arra, hogy a betöltött<br/>papírköteg ne legyen<br/>magasabban a<br/>papírhossz szabályzó<br/>tetejénél.</li> <li>Húzza maga felé<br/>ütközésig a fotótálca<br/>csúszkáját. A Fő jelzőfény<br/>kigyullad, jelezve ezzel,<br/>hogy a legközelebbi<br/>nyomtatáskor a papír a fő<br/>tálcából kerül majd<br/>betöltésre.</li> <li>Engedje le a kiadótálcát.</li> </ol> | Fő tálca  |
| <ul> <li>10 x 15 (<br/>(4 x 6 hü<br/>fotópapí</li> <li>Kartoték</li> </ul>                                | cm-es<br>ivelyk)<br>r<br>kártyák  | <ol> <li>Emelje fel a kiadótálcát.</li> <li>Helyezze be a papírt a<br/>nyomtatandó oldalával</li> </ol>                                                                                                    | Fotótálca |

#### (folytatás)

| Pa | pírtípus                                                   | Hogyan kell betölteni                                                                                                    | Tálca                                                                                                    |
|----|------------------------------------------------------------|----------------------------------------------------------------------------------------------------|----------------------------------------------------------------------------------------------------|
| •  | Hagaki kártyák<br>L-méretű<br>kártyák                      | <ul> <li>lefelé. Amennyiben füllel<br/>ellátott papírt használ,<br/>akkor azt úgy helyezze<br/>be, hogy a fülek az<br/>adagolás során utoljára<br/>kerüljenek a nyomtatóba.</li> <li>Engedje le a kiadótálcát.</li> <li>Tolja be ütközésig a<br/>fotótálca csúszkáját. A<br/>Fotó jelzőfény kigyullad,<br/>jelezve ezzel, hogy a<br/>legközelebbi<br/>nyomtatáskor a papír a<br/>fotótálcából kerül majd<br/>betöltésre.</li> </ul>                                                                                                    | 1       Kiadótálca         2       Papírszélesség-szabályzó         3       Papírhossz-szabályzó                                                                                                    |
| •  | 13 x 18 cm-es<br>(5 x 7 hüvelyk)<br>fotópapír<br>Borítékok | <ol> <li>Nyomja meg a kiadótálca<br/>oldalain lévő gombokat,<br/>majd maga felé húzva<br/>vegye ki a kiadótálcát.</li> <li>Helyezze be a fotópapírt a<br/>nyomtatandó oldalával<br/>lefelé.<br/>A borítékokat címzési<br/>oldalukkal lefelé és a<br/>ragasztós fülükkel balra<br/>töltse a tálcába. A<br/>papírelakadást<br/>elkerülendő, hajtsa be a<br/>füleket a borítékokba.</li> <li>Helyezze vissza a<br/>kiadótálcát.</li> <li>Húzza maga felé<br/>ütközésig a fotótálca<br/>csúszkáját. A Fő jelzőfény<br/>kigyullad, jelezve ezzel,<br/>hogy a legközelebbi</li> </ol> | Telotalca csuszkaja         Fő adagolótálca         Image: state state st |

Fejezet 2

| (foly | (totán) |
|-------|---------|
| CON   | lalasi  |

| Papírtípus | Hogyan kell betölteni                                           | Tálca                      |
|------------|-----------------------------------------------------------------|----------------------------|
|            | nyomtatáskor a papír a fő<br>tálcából kerül majd<br>betöltésre. |                            |
|            |                                                                 | 1 Papírhossz-szabályzó     |
|            |                                                                 | 2 Papírszélesség-szabályzó |

## Nyomtatópatronok behelyezése

A HP Photosmart 8400 series nyomtató képes mind színes, mind fekete-fehér fényképek nyomtatására. A HP különböző nyomtatópatronokat kínál, így Ön kiválaszthatja közülük a munkájához legmegfelelőbbeket. A nyomtatóban használható patronok számai a hátsó fedőlapon is fel vannak tüntetve.

Az optimális nyomtatási minőség eléréséhez a HP csak a HP nyomtatópatronokat ajánlja. Érvénytelenítheti nyomtatója jótállását, ha az alábbi táblázatban nem szereplő nyomtatópatront helyez a nyomtatóba.

| Nyomtatás                    | Ezt a<br>nyomtatópatront<br>helyezze be a bal<br>oldali rekeszbe | Ezt a<br>nyomtatópatront<br>helyezze be a<br>középső rekeszbe | Ezt a<br>nyomtatópatront<br>helyezze be a<br>jobb oldali<br>rekeszbe |
|------------------------------|------------------------------------------------------------------|---------------------------------------------------------------|----------------------------------------------------------------------|
| Teljesen színes              | HP háromszínű                                                    | HP fotó #348                                                  | HP szürke fotó                                                       |
| fényképek                    | #343 vagy #344                                                   |                                                               | #100                                                                 |
| Fekete-fehér                 | HP háromszínű                                                    | HP fotó #348                                                  | HP szürke fotó                                                       |
| fényképek                    | #343 vagy #344                                                   |                                                               | #100                                                                 |
| Szépia és antik              | HP háromszínű                                                    | HP fotó #348                                                  | HP szürke fotó                                                       |
| fényképek                    | #343 vagy #344                                                   |                                                               | #100                                                                 |
| Szöveg és színes<br>grafikák | HP háromszínű<br>#343 vagy #344                                  | HP fotó #348                                                  | HP fekete #339                                                       |

#### Megfelelő nyomtatópatronok használata

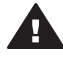

Vigyázat! Ellenőrizze, hogy a megfelelő nyomtatópatronokat használja-e. Ezen kívül ne feledje, hogy a HP nem ajánlja a HP patronoknak sem az átalakítását, sem az újratöltését. A HP patronok átalakításából, illetve újratöltéséből származó károsodásra a HP jótállása nem terjed ki.

A legjobb nyomtatási minőség érdekében a HP azt javasolja, hogy a meglévő nyomtatópatronjait a dobozon megjelölt időpont előtt használja fel.

| Nyomtatópatronok behelyezése és cseréje |                                                                                                    |  |
|-----------------------------------------|----------------------------------------------------------------------------------------------------|--|
|                                         | <ul> <li>A nyomtató és a patronok előkészítése</li> <li>1 Ellenőrizze, hogy a nyomtató be van-e<br/>kapcsolva, s eltávolította-e<br/>csomagolóanyagokat a nyomtató belsejéből.</li> <li>2 Emelje fel a nyomtató fedőlapját!</li> <li>3 Távolítsa el a patronokról a fényes, rózsaszínű<br/>szalagot.</li> </ul>                                                                                                    |  |
| Rózsaszín szalag<br>eltávolítása        | Ne erintse meg a tintafuvokakat és a réz színű<br>érintkezőket, valamint ne próbálja meg<br>visszahelyezni a szalagot.                                                                                                    |  |
| Itt ne érintse meg                      |                                                                                                    |  |
|                                         |                                                                                                    |  |
|                                         | <ol> <li>Patronok behelyezése</li> <li>Nyomtatópatron cseréjekor a patron rekeszén<br/>lévő fedőlap kinyitásához nyomja le, és húzza<br/>kifelé azt, majd húzza ki a nyomtatópatront.</li> <li>Nézze meg, hogy a patronon lévő szimbólum<br/>melyik rekeszen lévővel egyezik meg. Tartsa a<br/>címkével felfelé a patront, majd enyhén felfelé<br/>irányuló szögben csúsztassa be a rekeszbe<br/>úgy, hogy a réz érintkezők kerüljenek be<br/>először. Nyomja be a patront, amíg az a<br/>helyére nem kattan.</li> <li>Zárja le a patron rekeszének fedelét.</li> <li>Ha szükséges, a többi patron behelyezéséhez<br/>ismételje meg az előbbi lépéseket.</li> <li>Amint behelyezte a nyomtatópatronokat, zárja<br/>le a fő fedelet.</li> </ol> |  |
|                                         | A nyomtató megfelelő működéséhez mindhárom<br>patront be kell helyeznie.                                                                                                    |  |

| Tipp A tintahelyettesítő mód lehetővé teszi a<br>további nyomtatást még akkor is, ha az<br>egyik nyomtatópatron meghibásodott vagy<br>kifogyott. A tintahelyettesítő módba való<br>lépéshez vegye ki a patront, s zárja be a fő<br>fedelet. A nyomtató folytatja a nyomtatást,<br>de kisebb sebességgel és alacsonyabb<br>nyomtatási minőségben. Egy emlékeztető<br>üzenet jelenik meg, miszerint a nyomtató<br>tintahelyettesítő módban van. Amint lehet,<br>cserélje ki a patront. |
|----------------------------------------------------------------------------------------------------|
| A nyomtató kijelzőjének tétlen képernyője három<br>ikonnal jelzi a behelyezett patronok becsült<br>tintaszintjét (100%, 75%, 50%, 25% vagy majdnem<br>üres). Nem jelennek meg a tintaszintet jelző ikonok,<br>ha valamelyik behelyezett patron nem eredeti<br>HP patron.                                                                                                    |
| Nyomtatópatron behelyezésekor mindig<br>figyelmezteti egy üzenet, hogy nyomtasson egy<br>illesztés lapot. Ez biztosítja a magas színvonalú<br>nyomtatást.                                                                                                    |
| <ul> <li>A patronok illesztése</li> <li>1 Tegyen papírt a fő tálcába.</li> <li>2 A patron illesztésének befejezéséhez kövesse<br/>a képernyőn megjelenő utasításokat.</li> </ul>                                                                                                    |
| Lásd: Nyomtatópatronok illesztése.                                                                                                    |

#### Használaton kívüli nyomtatópatron

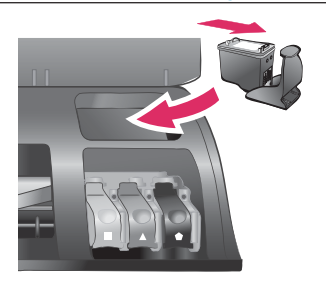

Amikor eltávolít a nyomtatóból egy nyomtatópatront, helyezze azt egy nyomtatópatronvédőbe, feltéve, hogy az rendelkezésre áll. A nyomtatópatron-védő megakadályozza a tinta kiszáradását. A patron helytelen tárolása hibás működést eredményezhet.

A nyomtatópatron-védőbe történő behelyezéséhez a patront egy kicsit megdöntve csúsztassa a nyomtatópatronvédőbe, és pattintsa erőteljesen a helyére.

Amint behelyezte a patront a védőbe, tegye be azt a felső fedél alatt található tárolórekeszbe.

## Memóriakártyák behelyezése

Miután digitális fényképezőgépével fényképeket készített, kiveheti a memóriakártyát a fényképezőgépből, majd behelyezheti azt a nyomtatóba, ha meg kívánja tekinteni és

ki akarja nyomtatni a fényképeket. A nyomtató a következő típusú memóriakártyákat tudja olvasni: CompactFlash<sup>™</sup>, Memory Sticks, Microdrive<sup>™</sup>, MultiMediaCard<sup>™</sup>, Secure Digital<sup>™</sup>, SmartMedia<sup>™</sup> és xD-Picture Card<sup>™</sup>.

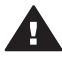

**Vigyázat!** Ezektől eltérő típusú memóriakártya használata megrongálhatja a memóriakártyát vagy a nyomtatót.

A fényképeknek a digitális fényképezőgépről a nyomtatóra történő áttöltésének egyéb módjait lásd: Csatlakoztatás egyéb eszközökhöz.

**Tipp** USB meghajtót is behelyezhet a fényképezőgép portjába, majd kiválaszthat, szerkeszthet vagy kinyomtathat fényképeket a meghajtóról, mintha az memóriakártya lenne.

#### Támogatott fájlformátumok

Közvetlenül a memóriakártyáról a nyomtató a következő fájlformátumokat tudja felismerni és nyomtatni: JPEG, nem tömörített TIFF, AVI (JPEG tömörítés), Quicktime (JPEG tömörítés) és MPEG-1. Ha a digitális fényképezőgépe a képeket és a videókat más formátumban mentette, töltse át a fájlokat a számítógépre, s nyomtassa ki egy szoftveralkalmazás segítségével. További információk a HP Photosmart képernyőn megjelenő nyomtató súgójában olvashatók.

#### Memóriakártya behelyezése

Keresse meg a memóriakártyát az alábbi táblázatban, s kövesse annak behelyezési utasításait.

Irányelvek:

- Egyszerre csak egy memóriakártyát helyezzen be.
- Tolja a memóriakártyát óvatosan a nyomtatóba ütközésig. A memóriakártya nem helyezhető be akárhogy a nyomtatóba, ne próbálja erőltetni.

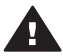

**Vigyázat!** A memóriakártya minden más módon való behelyezése a kártya és a nyomtató rongálódásához vezethet.

Ha a memóriakártya megfelelőképpen került a helyére, a Memóriakártya jelzőfény villogni kezd, majd zölden égve marad.

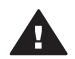

**Vigyázat!** Amíg a Memóriakártya jelzőfény villog, ne húzza ki a kártyát. További információkért lásd: Memóriakártya eltávolítása.

| Memóriakártya | Hely            | Hogyan kell behelyezni a kártyát                                                                                                    |
|---------------|-----------------|----------------------------------------------------------------------------------------------------|
| CompactFlash  | Jobb felső hely | <ul> <li>Az elülső címke felfelé néz, és ha a címkén<br/>látható egy nyíl, annak a nyomtató felé kell<br/>mutatnia</li> <li>A fém érintkezőket tartalmazó él kerül először a<br/>nyomtatóba</li> </ul> |

Fejezet 2

(folytatás)

| Memóriakártya        | Hely            | Hogyan kell behelyezni a kártyát                                                                                                    |
|----------------------|-----------------|----------------------------------------------------------------------------------------------------|
|                      |                 |                                                                                                    |
| Memory Stick Bal als | Bal alsó hely   | <ul> <li>A levágott sarok van bal oldalt</li> <li>A fém érintkezők lefelé néznek</li> <li>Ha Memory Stick Duo<sup>™</sup> vagy Memory Stick PRO<br/>Duo<sup>™</sup> típusú memóriakártyát használ, helyezze<br/>be a memóriakártyával kapott adaptert, mielőtt a<br/>kártyát behelyezi a nyomtatóba.</li> </ul> |
|                      |                 |                                                                                                    |
| Microdrive           | Jobb felső hely | <ul> <li>Az elülső címke felfelé néz, és ha a címkén<br/>látható egy nyíl, annak a nyomtató felé kell<br/>mutatnia</li> <li>A fém érintkezőket tartalmazó él kerül először a<br/>nyomtatóba</li> </ul>                                                                                                    |
|                      |                 |                                                                                                    |
| MultiMediaCard       | Jobb alsó hely  | <ul> <li>A levágott sarok van jobb oldalt</li> <li>A fém érintkezők lefelé néznek</li> </ul>                                                                                                    |
|                      |                 |                                                                                                    |

| 10  |        |      |
|-----|--------|------|
| (to | lvta   | tas  |
| (iO | i y tu | iuo, |

| Memóriakártya                                       | Hely                                                                                          | Hogyan kell behelyezni a kártyát                                                          |
|-----------------------------------------------------|-----------------------------------------------------------------------------------------------|-------------------------------------------------------------------------------------------|
| Secure Digital                                      | Jobb alsó hely                                                                                | <ul><li>A levágott sarok van jobb oldalt</li><li>A fém érintkezők lefelé néznek</li></ul> |
|                                                     |                                                                                               |                                                                                           |
| SmartMedia A bal felső dup<br>hely felső rész       | A bal felső dupla<br>hely felső része                                                         | <ul><li>A levágott sarok van bal oldalt</li><li>A fém érintkezők lefelé néznek</li></ul>  |
|                                                     |                                                                                               |                                                                                           |
| xD-Picture Card A bal felső dupla<br>hely jobb alsó | <ul><li>A kártya legörbített éle néz Ön felé</li><li>A fém érintkezők lefelé néznek</li></ul> |                                                                                           |
|                                                     | része                                                                                         |                                                                                           |

#### Memóriakártya eltávolítása

Várjon, míg a Memóriakártya jelzőfény abbahagyja a villogást, majd finoman húzza ki a memóriakártyát a nyomtatóból.

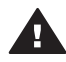

Vigyázat! Amíg a Memóriakártya jelzőfény villog, ne húzza ki a kártyát. A villogó fény azt jelzi, hogy a memóriakártya elérés alatt áll. Az elérés alatt álló kártya eltávolítása károsíthatja a nyomtatót, a memóriakártyát vagy a kártyán lévő adatokat.

Fejezet 2

# 3 Fényképek nyomtatása számítógép nélkül

A HP Photosmart 8400 series nyomtató a számítógép bekapcsolása nélkül is lehetővé teszi fényképek kiválasztását, javítását és nyomtatását. Amint a *Gyors bevezetés* füzet útmutatása alapján üzembe helyezte a nyomtatót, behelyezhet egy memóriakártyát a nyomtatóba vagy egy USB meghajtót a fényképezőgép portjába, s a nyomtató vezérlőpaneljén lévő gombok segítségével kinyomtathatja a fényképeit.

Közvetlenül digitális fényképezőgépről is nyomtathat fényképeket. További információkért lásd: Fényképek nyomtatása digitális fényképezőgépről.

| A memóriakártyáról vagy USB meghajtóról történő n<br>kövesse az alábbi lépéseket                                                                                                    | yomtatási folyamathoz |
|----------------------------------------------------------------------------------------------------|-----------------------|
| <ul> <li>1. lépés</li> <li>Helyezzen be egy memóriakártyát a memóriakártya-<br/>helybe (a látható módon) vagy egy USB meghajtót a<br/>fényképezőgép portjába</li> <li>Lásd: Memóriakártyák behelyezése.</li> </ul>      |                       |
| <ul><li>2. lépés</li><li>Fotópapír betöltése</li><li>Lásd: Papír betöltése.</li></ul>                                                                                                    |                       |
| <ul> <li>3. lépés</li> <li>A megfelelő nyomtatópatronok behelyezése</li> <li>Lásd: Nyomtatópatronok behelyezése.</li> </ul>                                                                                             |                       |
| <ul> <li>4. lépés</li> <li>Válasszon ki egy fényképelrendezést</li> <li>Lásd: Fényképelrendezés kiválasztása.</li> </ul>                                                                                                |                       |
| <ul> <li>5. lépés</li> <li>Tekintse meg a memóriakártyán lévő képeket annak<br/>eldöntésére, hogy melyeket kívánja kinyomtatni</li> <li>Lásd: Annak eldöntése, hogy mely fényképek<br/>legyenek kinyomtatva.</li> </ul> |                       |

#### Fejezet 3

#### (folytatás)

## A memóriakártyáról vagy USB meghajtóról történő nyomtatási folyamathoz kövesse az alábbi lépéseket

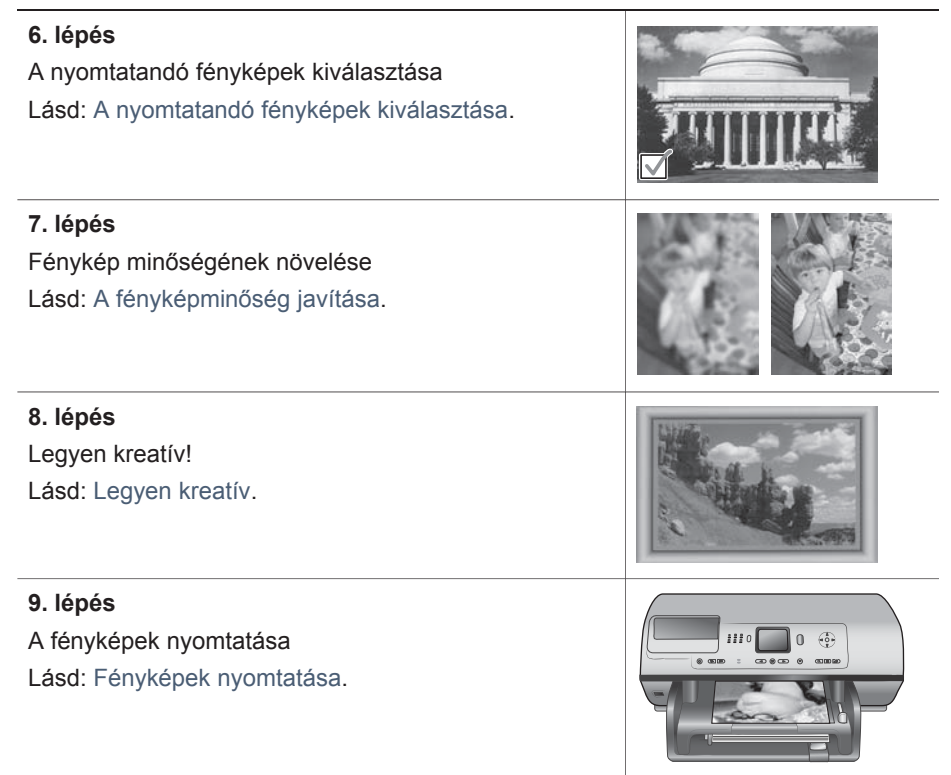

## Fényképelrendezés kiválasztása

A nyomtató Layout (Elrendezés) gombjának megnyomásával választhat elrendezést a nyomtatni kívánt fényképekhez. A nyomtató vezérlőpaneljéről kiválasztott összes fénykép eszerint az elrendezés szerint kerül majd kinyomtatásra. A nyomatok tényleges mérete a nyomtatóba helyezett papír méretétől függően változni fog úgy, ahogy azt a következő táblázat mutatja.

| Papírméret                                            | Layout (Elrendezés)           | Photo size<br>(Fényképméret)                           |
|-------------------------------------------------------|-------------------------------|--------------------------------------------------------|
| <ul> <li>10 x 15 cm</li> <li>4 x 6 hüvelyk</li> </ul> | oldalanként 1 (keret nélküli) | <ul> <li>10 x 15 cm</li> <li>4 x 6 hüvelyk</li> </ul>  |
| 5 x 7 hüvelyk                                         | oldalanként 1 (keret nélküli) | 5 x 7 hüvelyk                                          |
| <ul> <li>A4</li> <li>8,5 x 11 hüvelyk</li> </ul>      | oldalanként 1 (keret nélküli) | <ul> <li>A4</li> <li>8,5 x 11 hüvelyk</li> </ul>       |
| <ul> <li>A4</li> <li>8,5 x 11 hüvelyk</li> </ul>      | oldalanként 1 (keret nélküli) | <ul> <li>20 x 25 cm</li> <li>8 x 10 hüvelyk</li> </ul> |

| (folytatás)                                      |                     |                                                        |
|--------------------------------------------------|---------------------|--------------------------------------------------------|
| Papírméret                                       | Layout (Elrendezés) | Photo size<br>(Fényképméret)                           |
| <ul> <li>A4</li> <li>8,5 x 11 hüvelyk</li> </ul> | oldalanként 2       | <ul> <li>13 x 18 cm</li> <li>5 x 7 hüvelyk</li> </ul>  |
| <ul> <li>A4</li> <li>8,5 x 11 hüvelyk</li> </ul> | oldalanként 3       | <ul> <li>10 x 15 cm</li> <li>4 x 6 hüvelyk</li> </ul>  |
| <ul> <li>A4</li> <li>8,5 x 11 hüvelyk</li> </ul> | oldalanként 4       | <ul> <li>9 x 13 cm</li> <li>3,5 x 5 hüvelyk</li> </ul> |
| 8,5 x 11 hüvelyk                                 | oldalanként 9       | Tárca<br>(2,5 x 3,25 hüvelyk)                          |

Megjegyzés Az elrendezéshez való illeszkedés céljából a nyomtató elforgathatja a képeket.

| Válassza ki a kívánt elrendezést a<br>Layout (Elrendezés) gomb<br>segítségével | Leírás                                                                                                    |
|--------------------------------------------------------------------------------|----------------------------------------------------------------------------------------------------|
|                                                                                | Nyomtatási elrendezések (1. sor)         1       Egy kép egy lapra, keret nélkül         2       Egy kép egy lapra, fehér kerettel az élek körül         3       Kettő kép egy lapra         Nyomtatási elrendezések (2. sor)         1       Három kép egy lapra         2       Négy kép egy lapra         3       Kilenc kép egy lapra |

# Annak eldöntése, hogy mely fényképek legyenek kinyomtatva

Azt, hogy melyik fényképet nyomtassa ki, eldöntheti úgy is, hogy megtekinti a nyomtató képernyőjén a fényképeket, vagy úgy is, hogy egy fényképindexet vagy egy ellenőrző lapot nyomtat ki.

| Annak eldöntésére, hogy mely fényképek legyenek kinyomtatva, próbálja meg<br>a következő lehetőségek valamelyikét |           |                                                                                                    |
|----------------------------------------------------------------------------------------------------|-----------|----------------------------------------------------------------------------------------------------|
| Fényképek megtekintése a<br>nyomtató képernyőjén                                                                  | <b>Ké</b> | pek megtekintése egyesével:<br>Helvezzen be egy memóriakártvát.                                                                                                    |
| Egyszerre egy vagy kilenc<br>képet tekinthet meg a<br>nyomtató képernyőjén.                                       | 2         | Nyomja meg a <b>Select Photos</b><br>(Fényképkiválasztás) ◀ vagy ▶ gombot.<br>Nyomja le és tartsa lenyomva a gombot, ha a<br>fényképeket gyors egymásutánban kívánja |

| (folytatás)                                                                                                    |                                                                                                    |  |
|----------------------------------------------------------------------------------------------------|----------------------------------------------------------------------------------------------------|--|
| Annak eldöntésére, hogy mely fényképek legyenek kinyomtatva, próbálja meg<br>a következő lehetőségek valamelyikét                                                                                                    |                                                                                                    |  |
|                                                                                                    | megtekinteni. Ha bármelyik irányban elérte az<br>utolsó fényképet, a nyomtató folytatja a<br>megjelenítést az első, illetve az utolsó<br>fényképtől.                                                                                                    |  |
|                                                                                                    | Egyszerre kilenc kép megtekintése:                                                                                                    |  |
|                                                                                                    | <ol> <li>Helyezzen be egy memóriakártyát.</li> <li>A 9 fénykép megtekintése módba való<br/>lépéshez nyomja meg az OK gombot, majd a<br/>képek léptetéséhez használja a Navigation<br/>(Navigáció) nyilakat.</li> </ol>                                                                                                    |  |
|                                                                                                    | A <b>Zoom (Nagyítás)</b> gomb megnyomásával léphet<br>ki a 9 fénykép megtekintése módból, és térhet<br>vissza a fényképek egyenkénti megtekintéséhez.                                                                                                    |  |
|                                                                                                    | Tipp A fényképeken való gyors átlépkedéshez<br>nyomja meg, és tartsa lenyomva a Select<br>Photos (Fényképkiválasztás) ◀ vagy ▶<br>gombot. Ha bármelyik irányban elérte az<br>utolsó fényképet, a nyomtató folytatja a<br>megjelenítést az első, illetve az utolsó<br>fényképtől.                                                                                                    |  |
| Fényképindex kinyomtatása                                                                                                    | Fényképindex nyomtatása:                                                                                                    |  |
| A fényképindex a<br>memóriakártyán lévő,<br>legfeljebb 2000 képről tud<br>miniatűröket és<br>indexszámokat megjeleníteni.<br>A költségek csökkentése<br>érdekében fotópapír helyett<br>használjon sima papírt.<br>A fényképindex több oldal<br>hosszúságú is lehet. | <ol> <li>Helyezzen be egy memóriakártyát.</li> <li>Helyezzen néhány sima papírt a fő tálcába,<br/>és húzza maga felé a fotótálca csúszkáját.</li> <li>Nyomja meg a Menu (Menü) gombot.</li> <li>Válassza a Print options (Nyomtatási<br/>opciók) pontot, majd nyomja meg az OK<br/>gombot.</li> <li>Válassza a Print index page (Indexlap<br/>kinyomtatása) pontot, majd nyomja meg az<br/>OK gombot.</li> </ol>     |  |
| Ellenőrző lap nyomtatása                                                                                                    | Ellenőrző lap nyomtatása:                                                                                                    |  |
| Egy ellenőrző lap tartalmazza<br>a memóriakártyán lévő összes<br>fénykép vázlatképét. Egy<br>ellenőrzőlap más mint a<br>fényképindex, mert ez helyet<br>hagy a nyomtatandó<br>fényképek kiválasztásához, a<br>nyomtatandó másolatok<br>számának meghatározásához,   | <ol> <li>Helyezzen be egy memóriakártyát.</li> <li>Helyezzen néhány sima papírt a fő tálcába,<br/>és húzza maga felé a fotótálca csúszkáját.</li> <li>Nyomja meg a Menu (Menü) gombot.</li> <li>Válassza a Print options (Nyomtatási<br/>opciók) pontot, majd nyomja meg az OK<br/>gombot.</li> <li>Válassza a Print proof sheet (Ellenőrző lap<br/>nyomtatása) pontot, majd nyomja meg az<br/>OK gombot.</li> </ol> |  |

#### Annak eldöntésére, hogy mely fényképek legyenek kinyomtatva, próbálja meg a következő lehetőségek valamelyikét

| valamint a méret és az      |                                                                                                    | 6                                                                                                    | Válasszon a következő lehetőségek közül:                                                                                                    |
|-----------------------------|----------------------------------------------------------------------------------------------------|----------------------------------------------------------------------------------------------------|----------------------------------------------------------------------------------------------------|
| elrendezés kiválasztásához. |                                                                                                    |                                                                                                    | <ul> <li>Ha egy olyan ellenőrző lapot kíván</li> </ul>                                                                                                    |
| Megjegyzés                  | Ha a<br>kinyomtatott<br>ellenőrző lap<br>több oldalból<br>áll, a helyes<br>beolvasás<br>érdekében<br>fordított<br>sorrendben<br>helyezze be<br>azokat. | <ul> <li>Ha egy olyan ellenőrző lapot kíván<br/>nyomtatni, mely tartalmaz minden o<br/>fényképet, mely előzőleg még nem<br/>kinyomtatva a nyomtató<br/>vezérlőpaneljéről, válassza a New<br/>photos (Új fényképek) pontot, maj<br/>nyomja meg az OK gombot.</li> <li>Ha egy olyan ellenőrző lapot kíván<br/>nyomtatni, mely tartalmazza a<br/>memóriakártyán lévő összes fényké<br/>válassza az All photos (Minden<br/>fénykép) pontot, majd nyomja meg<br/>OK gombot.</li> </ul> | <ul> <li>nyomtatni, mely tartalmaz minden olyan<br/>fényképet, mely előzőleg még nem volt<br/>kinyomtatva a nyomtató<br/>vezérlőpaneljéről, válassza a New<br/>photos (Új fényképek) pontot , majd<br/>nyomja meg az OK gombot.</li> <li>Ha egy olyan ellenőrző lapot kíván<br/>nyomtatni, mely tartalmazza a<br/>memóriakártyán lévő összes fényképet,<br/>válassza az All photos (Minden<br/>fénykép) pontot, majd nyomja meg az<br/>OK gombot.</li> </ul> |
| További információkat A     |                                                                                                    | 7                                                                                                    | Nyomja meg az <b>OK</b> gombot.                                                                                                    |
| nyomtatandó fényképek       |                                                                                                    |                                                                                                    |                                                                                                    |
| kivalasztasa es a Fényképek |                                                                                                    |                                                                                                    |                                                                                                    |
| nyomtatása részben talál.   |                                                                                                    |                                                                                                    |                                                                                                    |

## A nyomtatandó fényképek kiválasztása

| Ha ezt szeretné                            | Kövesse ezeket a lépéseket                                                                                                    |
|--------------------------------------------|----------------------------------------------------------------------------------------------------|
| Egy fénykép kiválasztása                   | <ol> <li>Helyezzen be egy memóriakártyát.</li> <li>A kiválasztani kívánt fénykép<br/>megjelenítéséhez nyomja meg a Select<br/>Photos (Fényképkiválasztás) ◀ vagy ▶<br/>gombot.</li> </ol>                                                                                                    |
|                                            | <ul> <li>A megjelenített fénykép kiválasztásához<br/>nyomja meg a Select Photos<br/>(Fényképkiválasztás)  g gombot.<br/>Egy pipa jelenik meg a fénykép alsó sarkában.</li> <li>További fényképek kiválasztásához ismételje<br/>meg a 2 - 3. lépéseket.</li> </ul>                                                                                             |
| Egynél több fényképmásolat<br>kiválasztása | <ol> <li>Helyezzen be egy memóriakártyát.</li> <li>A kiválasztani kívánt fénykép<br/>megjelenítéséhez nyomja meg a Select<br/>Photos (Fényképkiválasztás) ◀ vagy ▶<br/>gombot.</li> <li>A megjelenített, kinyomtatni kívánt fénykép<br/>minden egyes másolatának számára nyomja<br/>meg egyszer a Select Photos<br/>(Fényképkiválasztás) ☑ gombot.</li> </ol> |
| (folytatás)                                                                                                    |                                                                                                    |
|----------------------------------------------------------------------------------------------------|----------------------------------------------------------------------------------------------------|
| Ha ezt szeretné                                                                                                    | Kövesse ezeket a lépéseket                                                                                                    |
|                                                                                                    | Az a szám, ahányszor a fénykép ki lett<br>választva, megjelenik a fénykép alján.<br>Például, ha kétszer választotta ki a fényképet,<br>az x2 jelenik meg.                                                                                                    |
| Fénykép kijelöltségének<br>megszüntetése<br>Ha egy fénykép kijelöltségét<br>megszünteti, a nyomtató elvet<br>a nyomtatási beállításokban<br>végzett minden olyan<br>módosítást, melyet a tekintett<br>fénykép számára adott meg.<br>MegjegyzésA fényképek<br>kijelöltségének<br>megszüntetésekor<br>a fényképek nem<br>törlődnek a<br>memóriakártyáról. | <ol> <li>A Select Photos (Fényképkiválasztás) ◄ vagy ▶ gomb megnyomásával jelenítse meg azt a képet, melynek a kijelöltségét meg akarja szüntetni.</li> <li>A megjelenített fénykép nyomtatásra való kijelöltségének megszüntetéséhez nyomja meg a Cancel (Mégse) gombot.</li> <li>Ha egy fénykép többször volt kijelölve, akkor a Cancel (Mégse) gomb minden egyes megnyomásakor eggyel csökken a kijelöltség.</li> </ol>                                                                                                    |
| Az összes fénykép<br>kijelöltségének<br>megszüntetése                                                                                                    | <ol> <li>Egy ki nem jelölt fénykép (melynek nincs pipa<br/>az alsó sarkában) megjelenítéséhez nyomja<br/>meg a Select Photos (Fényképkiválasztás)<br/><ul> <li>vagy ▶ gombot.</li> </ul> </li> <li>Nyomja meg a Cancel (Mégse) gombot<br/>addig, míg a nyomtató képernyőjén egy<br/>üzenet meg nem kérdezi, hogy minden<br/>fénykép kijelöltségét meg kívánja-e szüntetni.</li> <li>Válassza a Yes (Igen) pontot, majd nyomja<br/>meg az OK gombot.</li> </ol>                                                                                                    |
| Fényképek kiválasztása az<br>ellenőrző lapról<br>Miután kinyomtatott egy<br>ellenőrzőlapot, felhasználhatja<br>a nyomtatandó fényképek<br>kiválasztásához.<br>Az ellenőrző lap<br>nyomtatásával kapcsolatos<br>információkért lásd: Ellenőrző<br>lap nyomtatása:.                                                                                       | <ol> <li>A nyomtatni kívánt fényképeket az alattuk<br/>lévő kör sötét tollal való besatírozásával<br/>választhatja ki.</li> <li>A példányszám részben történő satírozással<br/>adja meg minden fénykép számára a<br/>nyomtatási példányszámot. Csak egy<br/>választási lehetőséget satírozzon be a<br/>példányszám részben.</li> <li>A nyomtatási elrendezés részben válassza ki<br/>a fényképek elrendezését. Csak egy<br/>választási lehetőséget satírozzon be.</li> <li>Ha kitöltötte az ellenőrző lapot, a kiválasztott<br/>fényképek kinyomtatásához olvastassa be azt. Az<br/>ellenőrző lap beolvasásával kapcsolatos</li> </ol> |

## A fényképminőség javítása

A nyomtató számos olyan lehetőséget kínál, mellyel növelheti a memóriakártyáról kinyomtatott fényképek minőségét. Ezek a beállítások nem módosítják az eredeti fényképet. Csak a nyomtatást befolyásolják.

| Probléma                                                                                                    | Hogyan javítsam ki                                                                                                    |
|----------------------------------------------------------------------------------------------------|----------------------------------------------------------------------------------------------------|
| Vörösszem a vakus<br>fényképeken                                                                               | <ul> <li>A vörösszem-hatás eltávolítása vagy<br/>csökkentése egy fényképen:</li> <li>1 A Select Photos (Fényképkiválasztás) ◀<br/>vagy ▶ gomb megnyomásával jelenítse meg<br/>azt a képet, melyet javítani akar.</li> <li>2 Nyomja meg a Menu (Menü) gombot.</li> <li>3 Válassza az Edit (Szerkesztés) pontot, majd<br/>nyomja meg az OK gombot.</li> <li>4 Válassza a Remove red-eye (Vörösszem<br/>eltávolítása) pontot, majd nyomja meg az OK<br/>gombot.</li> </ul>                                                                                          |
| Fényképek rossz<br>megvilágítással                                                                             | <ul> <li>Egy fénykép fényességének javítása:</li> <li>1 A Select Photos (Fényképkiválasztás) ◄ vagy ▶ gomb megnyomásával jelenítse meg azt a képet, melyet javítani akar.</li> <li>2 Nyomja meg a Menu (Menü) gombot.</li> <li>3 Válassza az Edit (Szerkesztés) pontot, majd nyomja meg az OK gombot.</li> <li>4 Válassza a Photo brightness (Fénykép fényessége) pontot, majd nyomja meg az OK gombot.</li> <li>5 A fényesség növeléséhez vagy csökkentéséhez használja a Select Photos (Fényképkiválasztás) nyilakat, majd nyomja meg az OK gombot.</li> </ul> |
| Homályos fényképek<br>Ez a beállítás hatással van<br>minden nyomtatott fényképre.                              | <ul> <li>A képek automatikus fókuszálása a tisztább és<br/>élesebb részletekért:</li> <ol> <li>Nyomja meg a Menu (Menü) gombot.</li> <li>Válassza a Preferences (Beállítások) pontot,<br/>majd nyomja meg az OK gombot.</li> <li>Válassza a SmartFocus pontot, majd nyomja<br/>meg az OK gombot.</li> </ol> <li>Válassza az On (Be) pontot, majd nyomja<br/>meg az OK gombot.</li> </ul>                                                                                                    |
| Gyenge megvilágítású és<br>kontrasztú fényképek<br>Ez a beállítás hatással van<br>minden nyomtatott fényképre. | Digitális villanófény alkalmazása egy<br>fényképen:<br>1 Nyomja meg a Menu (Menü) gombot.                                                                                                    |

(folvtatás)

| Probléma                                                                                             | Hogyan javítsam ki                                                                                                    |
|----------------------------------------------------------------------------------------------------|----------------------------------------------------------------------------------------------------|
|                                                                                                    | <ol> <li>Válassza a Preferences (Beállítások) pontot,<br/>majd nyomja meg az OK gombot.</li> <li>Válassza a Digital Flash (Digitális<br/>villanófény) pontot, majd nyomja meg az OK<br/>gombot.</li> <li>Válassza az On (Be) pontot, majd nyomja<br/>meg az OK gombot.</li> </ol>                                                                                                    |
| <b>Gyenge minőségű</b><br>videoklipek<br>Ez a beállítás hatással van<br>minden nyomtatott fényképre. | <ul> <li>Videó hatású nyomatok minőségének javítása:</li> <ol> <li>Nyomja meg a Menu (Menü) gombot.</li> <li>Válassza a Preferences (Beállítások) pontot,<br/>majd nyomja meg az OK gombot.</li> <li>Válassza a Video enhancement (Videó<br/>feljavítása) pontot, majd nyomja meg az OK<br/>gombot.</li> <li>Válassza az On (Be) pontot, majd nyomja<br/>meg az OK gombot.</li> </ol></ul> |

### Legyen kreatív

A nyomtató számos olyan eszközt és effektust kínál, melyek segítségével kreatívan kezelheti fényképeit. Ezek a nyomtatási beállítások nem változtatják meg az eredeti fényképet. Csak a nyomtatást befolyásolják.

| Ezen jellemzők kipróbálása                                                                                                    | Kövesse ezeket a lépéseket                                                                                                    |
|----------------------------------------------------------------------------------------------------|----------------------------------------------------------------------------------------------------|
| Fénykép körülvágása<br>A Nagyítás módba történő<br>lépéshez, ahol a nagyítást<br>0,25-szörösére tudja növelni<br>vagy csökkenteni, nyomja<br>meg a Zoom (Nagyítás)<br>gombot. A maximális szint az<br>5-szörös. | <ol> <li>A Select Photos (Fényképkiválasztás) </li> <li>vagy ▶ gomb megnyomásával jelenítse meg<br/>azt a képet, melyet körül kíván vágni.</li> <li>A Nagyítás módba történő lépéshez nyomja<br/>meg a Zoom (Nagyítás) gombot, és növelje a<br/>nagyítást a 0,25-szörösére.</li> <li>Nyomja meg a Select Photos<br/>(Fényképkiválasztás) ▶ gombot a nagyítási<br/>szint 0,25-szörös lépésekben történő<br/>növeléséhez.</li> <li>Megjegyzés A vágás kerete zöldről sárgára<br/>változik, ha a nyomtatási<br/>minőség jelentősen csökkenne<br/>a kiválasztott nagyítással<br/>történő nyomtatáskor.</li> </ol> |
|                                                                                                    | Nyomja meg a Select Photos<br>(Fényképkiválasztás) ◀ gombot a nagyítási<br>szint 0,25-szörös lépésekben történő<br>csökkentéséhez. A legkisebb nagyítási szint<br>az 1-szeres.                                                                                                    |

| (folytatás)                                                                                                    |                  |                                                                                                    |
|----------------------------------------------------------------------------------------------------|------------------|----------------------------------------------------------------------------------------------------|
| Ezen jellemzők kipróbálása                                                                                                    | Kö               | vesse ezeket a lépéseket                                                                                                    |
|                                                                                                    | 4                | Tetszőleges nagyítási szint esetén a<br>Navigation (Navigáció) nyilakkal tudja a<br>vágási dobozt balra, jobbra, felfelé vagy lefelé<br>mozgatni. A vágási doboz óramutató járása<br>szerinti 90 fokkal történő forgatásához nyomja<br>meg a Rotate (Forgatás) gombot.<br>Amint a kép kinyomtatni kívánt része a vágási<br>dobozban van, nyomja meg az OK gombot.<br>A körülvágás nem módosítja az eredeti<br>fényképet. Csak a nyomtatást befolyásolja.                                                                                   |
| Dekorációs keret hozzáadása<br>Válasszon a palettán szereplő<br>különböző minták és színek<br>közül, hogy a keret iól                                                                                                    | 1                | A Select Photos (Fényképkiválasztás) ◀<br>vagy ▶ gomb megnyomásával jelenítse meg<br>azt a képet, melyhez keretet kíván adni.<br>Nyomja meg a Menu (Menü) gombot.                                                                                                    |
| elkülönülő legyen.                                                                                                    | 3<br>4           | Válassza az Edit (Szerkesztés) pontot, majd<br>nyomja meg az OK gombot.<br>Válassza az Add frame (Keret hozzáadása)                                                                                                    |
|                                                                                                    | 5                | pontot, majd nyomja meg az <b>OK</b> gombot.<br>A keret alkalmazni kívánt mintájának<br>kijelöléséhez használja a <b>Select Photos</b><br>(Fényképkiválasztás) nyilakat, majd nyomja<br>meg az <b>OK</b> gombot                                                                                                    |
|                                                                                                    | 6                | A keret alkalmazni kívánt színének<br>kijelöléséhez használja a Select Photos<br>(Fényképkiválasztás) nyilakat, majd nyomja<br>meg az OK gombot.                                                                                                    |
|                                                                                                    |                  | A fénykép kerettel jelenik meg a nyomtató<br>képernyőjén. Az effektus nem módosítja az<br>eredeti fényképet. Csak a nyomtatást<br>befolyásolja.                                                                                                    |
| Színhatás hozzáadása                                                                                                    | 1                | A Select Photos (Fényképkiválasztás) ◀                                                                                                    |
| Beállíthatja a nyomtatót, hogy<br>a fényképre alkalmazott<br>színhatást megváltoztassa az<br>(alapértelmezett) No effect<br>(Nincs hatás) értékről a<br>Black & white (Fekete-<br>fehér), a Sepia (Szépia), az<br>Antique (Antik), a Solarize<br>(Szolarizálás), a Metallic<br>(Fémes), a Red filter (Piros<br>szűrő), a Green filter (Zöld<br>szűrő) vagy a Blue filter (Kék | 2<br>3<br>4<br>5 | <ul> <li>vagy ▶ gomb megnyomásával jelenítse meg azt a képet, melyen színhatást kíván alkalmazni.</li> <li>Nyomja meg a Menu (Menü) gombot.</li> <li>Válassza az Edit (Szerkesztés) pontot, majd nyomja meg az OK gombot.</li> <li>Válassza az Add color effect (Színhatás hozzáadása) pontot, majd nyomja meg az OK gombot.</li> <li>Válassza ki a színhatást, majd nyomja meg az OK gombot.</li> <li>Válassza ki a színhatást, majd nyomja meg az OK gombot.</li> <li>Válassza ki a színhatást, majd nyomja meg az OK gombot.</li> </ul> |
| szűrő) értékre.                                                                                                    |                  | meg a nyomtató képernyőjén. Az effektus<br>nem módosítja az eredeti fényképet. Csak a<br>nyomtatást befolyásolja.                                                                                                    |

| Ezen jellemzők kipróbálása                                                                                                    | Kövesse ezeket a lépéseket                                                                                                    |
|----------------------------------------------------------------------------------------------------|----------------------------------------------------------------------------------------------------|
| A Sepia (Szépia) stílusban<br>nyomtatott fényképek barna<br>tónusúak, és az 1900-as évek<br>elején készült fényképekhez<br>hasonlatosak. Az Antique<br>(Antik) stílusban nyomtatott<br>fényképek ugyanolyan barna<br>tónusúak, azonban a<br>nyomtatás ebben az esetben<br>néhány halvány szín<br>hozzáadásával történik, ami<br>kézi festésű fénykép<br>benyomását kelti. A Solarize<br>(Szolarizálás) effektus egy<br>kép tónusait felcserélve hoz<br>létre drámai változásokat. A<br>Metallic (Fémes) hatás egy<br>kép színeinek fémes csillogást<br>ad. A színszűrők hasonlóak a<br>hagyományos<br>fényképezésben használt<br>lencseszűrőkhöz. |                                                                                                    |
| Nyomtatás keret nélkül<br>Beállíthatja a nyomtatót, hogy<br>a fényképeket keret nélkül<br>nyomtassa.                                                                                                    | <ul> <li>→ Nyomja meg a Layout (Elrendezés) gombot<br/>a One photo per sheet, borderless (Egy<br/>kép egy lapra, keret nélkül) ikon<br/>kiválasztásához.</li> <li>Használjon fotópapírt. Ha sima papírt használ,<br/>akkor a nyomtató a papírelakadás elkerülése<br/>érdekében felülírja a keret nélküli beállítást, s a<br/>papír széleinél keskeny fehér keretet hagy.</li> </ul>                                                           |
| Dátum és idő hozzáadása a<br>nyomatokhoz<br>A fényképre rátehet egy olyan<br>bélyegzőt, mely a kép<br>készítésének időpontját<br>mutatja. Ez a beállítás<br>hatással van minden<br>nyomtatásra.                                                                                                    | <ol> <li>Nyomja meg a Menu (Menü) gombot.</li> <li>Válassza a Preferences (Beállítások) pontot,<br/>majd nyomja meg az OK gombot.</li> <li>Válassza a Date/time (Dátum/idő) pontot,<br/>majd nyomja meg az OK gombot.</li> <li>Válasszon egyet a következő dátum- és<br/>időbélyegek közül:         <ul> <li>Date/time (Dátum/idő)</li> <li>Date only (Csak dátum)</li> <li>Off (Ki)</li> </ul> </li> <li>Nyomja meg az OK gombot.</li> </ol> |

| (folytatas)                                                                                                    |                                                                                                    |
|----------------------------------------------------------------------------------------------------|----------------------------------------------------------------------------------------------------|
| Ezen jellemzők kipróbálása                                                                                                    | Kövesse ezeket a lépéseket                                                                                                    |
|                                                                                                    | nincsenek hatással az eredeti dátum- és idő<br>információkra.                                                                                                    |
| <b>Nyomtatási minőség<br/>módosítása</b><br>Módosíthatja a nyomtatási<br>minőséget a fényképeihez. A                                                                                                    | <ul> <li>A nyomtatási minőség Normal (Normál) értékre<br/>történő módosítása egy nyomtatási feladathoz:</li> <li>1 Nyomja meg a Menu (Menü) gombot.</li> <li>2 Válassza a Tools (Eszközök) pontot, majd</li> </ul>                                                                                                    |
| Best (Legjobb) minőség az<br>alapértelmezett beállítás, mely<br>a legjobb minőségű<br>fényképeket eredményezi. A<br>Normal (Normál) minőség<br>tintatakarékos, és gyorsabb<br>nyomtatást tesz lehetővé.                                                                                      | <ul> <li>nyomja meg az OK gombot.</li> <li>Válassza a Print quality (Nyomtatási<br/>minőség) pontot, majd nyomja meg az OK<br/>gombot.</li> <li>Válassza a Normal (Normál) pontot, majd<br/>nyomja meg az OK gombot.</li> <li>A következő nyomtatásnál a nyomtatási minőség</li> </ul>                                                                                                    |
|                                                                                                    | Best (Legjobb) értékű lesz.                                                                                                    |
| Diavetítés megtekintése<br>A memóriakártyán tárolt<br>összes képet megnézheti<br>egymás után, a diavetítéshez<br>hasonló módon.<br>A diavetítés megtekintése a<br>számítógép képernyőjén nincs<br>hatással sem a<br>fényképkijelölésekre, sem a<br>végrehajtott nyomtatási<br>beállításokra. | <ul> <li>Diavetítés megtekintése a számítógép<br/>képernyőjén:</li> <ol> <li>Nyomja meg a Menu (Menü) gombot.</li> <li>Válassza a Tools (Eszközök) pontot, majd<br/>nyomja meg az OK gombot.</li> <li>Válassza a Slide Show (Diavetítés) pontot,<br/>majd nyomja meg az OK gombot.</li> <li>A diavetítés megszakításához, illetve<br/>folytatásához nyomja meg az OK gombot. A<br/>diavetítés megállításához nyomja meg a<br/>Cancel (Mégse) gombot.</li> </ol></ul> |

### Fényképek nyomtatása

Különböző módokon nyomtathat fényképeket számítógép használata nélkül:

- Helyezzen be egy fényképeket tartalmazó memóriakártyát a nyomtató valamelyik kártyahelyébe
- A nyomtató előlapján lévő fényképezőgép portba helyezze be a fényképeket tartalmazó USB meghajtót
- Csatlakoztasson egy HP közvetlen nyomtatású digitális fényképezőgépet a nyomtató hátulján lévő USB porthoz
- Csatlakoztasson egy PictBridge digitális fényképezőgépet a nyomtató elején lévő fényképezőgép porthoz
- Helyezze be az opcionális HP Bluetooth<sup>®</sup> vezeték nélküli nyomtatóadaptert, s nyomtasson egy digitális fényképezőgépről a Bluetooth vezeték nélküli technológia segítségével
- Fogadjon és nyomtasson HP Instant Share fényképeket, amikor a nyomtató Ethernet hálózathoz csatlakozik

#### Fényképek nyomtatása memóriakártyáról vagy USB meghajtóról

Nyomtathat fényképeket memóriakártyáról vagy USB meghajtóról oly módon, hogy behelyezi a memóriakártyát a nyomtatóba vagy a flash meghajtót a fényképezőgép portjába, s a nyomtató vezérlőpanelje segítségével megtekintheti, kiválaszthatja, javíthatja és kinyomtathatja a fényképeket. Nyomtathat fényképezőgéppel kiválasztott képeket is—képek, melyek egy digitális fényképezőgéppel lettek nyomtatásra kijelölve —közvetlenül egy memóriakártyáról. Ha a digitális fényképezőgép videoklipeket is tud rögzíteni, megtekintheti azokat a nyomtató képernyőjén, s egyes képkockákat kiválaszthat nyomtatásra.

A memóriakártyáról vagy USB meghajtóról történő nyomtatás gyors és egyszerű, s nem meríti a fényképezőgép elemeit. Amennyiben a fényképei USB meghajtón helyezkednek el, a következő utasításokban a memóriakártya behelyezése helyett az USB meghajtót helyezze be a nyomtató előlapján található fényképezőgép portba.

| Ha ezt szeretné                                                                                                    | Kövesse ezeket a lépéseket:                                                                                                    |
|----------------------------------------------------------------------------------------------------|----------------------------------------------------------------------------------------------------|
| Egy fénykép nyomtatása<br>Mielőtt hozzákezdene,<br>ellenőrizze, hogy be van-e<br>téve a memóriakártya a<br>nyomtatóba, a használni<br>kívánt papírtálca be van-e<br>helyezve, s be van-e töltve a<br>megfelelő papír.  | <ol> <li>A Layout (Elrendezés) gomb<br/>megnyomásával válassza ki a fényképek<br/>elrendezését.</li> <li>A Select Photos (Fényképkiválasztás) ◀<br/>vagy ▶ gomb megnyomásával jelenítse meg<br/>azt a képet, melyet ki szeretne nyomtatni.</li> <li>A fénykép kiválasztásához nyomja meg a<br/>Select Photos (Fényképkiválasztás) ☑<br/>gombot.</li> <li>Ha szeretné, akkor a Legyen kreatív és A<br/>fényképminőség javítása részben leírtak<br/>szerint módosítsa a kiválasztott fénykép<br/>számára a nyomtatási beállításokat.</li> <li>Nyomja meg a Print (Nyomtatás) gombot a<br/>fénykép kinyomtatásához.</li> </ol>                                                                                            |
| Több fénykép nyomtatása<br>Mielőtt hozzákezdene,<br>ellenőrizze, hogy be van-e<br>téve a memóriakártya a<br>nyomtatóba, a használni<br>kívánt papírtálca be van-e<br>helyezve, s be van-e töltve a<br>megfelelő papír. | <ol> <li>A Layout (Elrendezés) gomb<br/>megnyomásával válassza ki a fényképek<br/>elrendezését.</li> <li>A Select Photos (Fényképkiválasztás) ◀<br/>vagy ▶ gomb megnyomásával jelenítse meg<br/>azokat a képeket, melyeket ki szeretne<br/>nyomtatni.</li> <li>Amikor egy kinyomtatni kívánt fénykép<br/>megjelenik a nyomtató képernyőjén, a<br/>kijelöléséhez nyomja meg a Select Photos<br/>(Fényképkiválasztás) ☑ gombot.</li> <li>Ha szeretné, akkor a Legyen kreatív és A<br/>fényképminőség javítása részben leírtak<br/>szerint módosítsa a kiválasztott fénykép<br/>számára a nyomtatási beállításokat.</li> <li>További fényképek kiválasztásához ismételje<br/>meg a 4. az 5. és a 6. lépéseket.</li> </ol> |

| (fo | lvta | tás) |
|-----|------|------|
| × - | J    | /    |

| Ha ezt szeretné                                                                                                    | Kövesse ezeket a lépéseket:                                                                                                    |
|----------------------------------------------------------------------------------------------------|----------------------------------------------------------------------------------------------------|
|                                                                                                    | 6 Amikor az összes nyomtatni kívánt fényképet<br>kijelölte, és a nyomatási beállításokon minden<br>kívánt módosítást véghez vitt, nyomja meg a<br>Print (Nyomtatás) gombot.                                                                                                    |
| Egynél több fényképmásolat<br>nyomtatása<br>Mielőtt hozzákezdene,<br>ellenőrizze, hogy be van-e<br>téve a memóriakártya a<br>nyomtatóba, a használni<br>kívánt papírtálca be van-e<br>helyezve, s be van-e töltve a<br>megfelelő papír.          | <ol> <li>A Layout (Elrendezés) gomb<br/>megnyomásával válassza ki a fényképek<br/>elrendezését.</li> <li>A Select Photos (Fényképkiválasztás) ◀<br/>vagy ▶ gomb megnyomásával jelenítse meg<br/>azt a képet, melyet ki szeretne nyomtatni.</li> <li>A megjelenített, kinyomtatni kívánt fénykép<br/>minden egyes másolatának számára nyomja<br/>meg egyszer a Select Photos<br/>(Fényképkiválasztás) ☑ gombot.</li> <li>Ha szeretné, akkor a Legyen kreatív és A<br/>fényképminőség javítása részben leírtak<br/>szerint módosítsa a kiválasztott fénykép<br/>számára a nyomtatási beállításokat.</li> <li>Nyomja meg a Print (Nyomtatás) gombot.</li> </ol> |
| A memóriakártyán lévő<br>összes kép kinyomtatása<br>Mielőtt hozzákezdene,<br>ellenőrizze, hogy be van-e<br>téve a memóriakártya a<br>nyomtatóba, a használni<br>kívánt papírtálca be van-e<br>helyezve, s be van-e töltve a<br>megfelelő papír.  | <ol> <li>A Layout (Elrendezés) gomb<br/>megnyomásával válassza ki a fényképek<br/>elrendezését.</li> <li>Nyomja meg a Menu (Menü) gombot.</li> <li>Válassza a Print options (Nyomtatási<br/>opciók) pontot, majd nyomja meg az OK<br/>gombot.</li> <li>Válassza a Print all (Minden kinyomtatása)<br/>pontot, majd a memóriakártyán lévő összes<br/>kép kinyomtatásához nyomja meg az OK<br/>gombot.</li> <li>A memóriakártyán lévő videoklipek első képei<br/>is ki lesznek nyomtatva.</li> </ol>                                                                                                    |
| Fényképek folytonos<br>tartományának kinyomtatása<br>Mielőtt hozzákezdene,<br>ellenőrizze, hogy be van-e<br>téve a memóriakártya a<br>nyomtatóba, a használni<br>kívánt papírtálca be van-e<br>helyezve, s be van-e töltve a<br>megfelelő papír. | <ol> <li>A Layout (Elrendezés) gomb<br/>megnyomásával válassza ki a fényképek<br/>elrendezését.</li> <li>Nyomja meg a Menu (Menü) gombot.</li> <li>Válassza a Print options (Nyomtatási<br/>opciók) pontot, majd nyomja meg az OK<br/>gombot.</li> <li>Válassza a Print range (Nyomtatási<br/>tartomány) pontot, majd nyomja meg az OK<br/>gombot.</li> <li>Nyomja meg a Select Photos<br/>(Fényképkiválasztás) ◀ vagy ▶ gombot<br/>mindaddig, amíg a nyomtatni kívánt első</li> </ol>                                                                                                    |

| (folytatás)                                                                                                    |                                                                                                    |
|----------------------------------------------------------------------------------------------------|----------------------------------------------------------------------------------------------------|
| Ha ezt szeretné                                                                                                    | Kövesse ezeket a lépéseket:                                                                                                    |
|                                                                                                    | <ul> <li>fénykép fel nem tűnik a nyomtató<br/>képernyőjének bal oldalán, majd nyomja meg<br/>az OK gombot.</li> <li>Nyomja meg a Select Photos<br/>(Fényképkiválasztás) ◀ vagy ▶ gombot<br/>mindaddig, amíg a nyomtatni kívánt utolsó<br/>fénykép fel nem tűnik a nyomtató<br/>képernyőjének jobb oldalán, majd nyomja<br/>meg az OK gombot.</li> <li>Megkezdődik a képek kiválasztott<br/>tartományának nyomtatása. A kiválasztott<br/>tartományban lévő videoklipek első képei is ki<br/>lesznek nyomtatva.</li> </ul> |
| Új fényképek nyomtatása<br>Kiválaszthatja, hogy a<br>memóriakártyán lévő összes<br>"új" kép rögtön ki legyen<br>nyomtatva. "Új" fényképek<br>alatt azok a képek értendők,<br>melyeket még nem nyomtatott<br>ki a nyomtató<br>vezérlőpaneljének<br>segítségével.<br>Ha a számítógép segítségével<br>nyomtat vagy módosít<br>fényképeket, akkor azok a<br>jelek, melyekkel a nyomtató<br>megjelölte a vezérlőpanelről<br>kinyomtatott képeket<br>elveszhetnek, ezáltal a<br>korábban már kinyomtatott<br>képek is új képként lesznek<br>kiválasztva.<br>Mielőtt hozzákezdene,<br>ellenőrizze, hogy be van-e<br>téve a memóriakártya a<br>nyomtatóba, a használni<br>kívánt papírtálca be van-e<br>helyezve, s be van-e töltve a<br>megfelelő papír. | <ol> <li>A Layout (Elrendezés) gomb<br/>megnyomásával válassza ki a fényképek<br/>elrendezését.</li> <li>Nyomja meg a Menu (Menü) gombot.</li> <li>Válassza a Print options (Nyomtatási<br/>opciók) pontot, majd nyomja meg az OK<br/>gombot.</li> <li>Válassza a Print new (Újak nyomtatása)<br/>pontot, majd nyomja meg az OK gombot.<br/>Az új videoklipek első képei is ki lesznek<br/>nyomtatva.</li> <li>Amíg ki nem veszi a memóriakártyát, a nyomtató<br/>"újnak" fogja tekinteni ezeket a képeket.</li> </ol>   |
| Ellenőrző lapon kijelölt<br>képek nyomtatása<br>Amint a A nyomtatandó<br>fényképek kiválasztása<br>részben leírtak szerint                                                                                                    | <ol> <li>Ellenőrizze, hogy a memóriakártya be van-e<br/>helyezve a nyomtatóba.</li> <li>Nyomja meg a Menu (Menü) gombot.</li> </ol>                                                                                                    |

| (fol | vtatás | ) |
|------|--------|---|
| · ·  | J      | , |

| Ha ezt szeretné                                                                                                    | Kövesse ezeket a lépéseket:                                                                                                    |  |
|----------------------------------------------------------------------------------------------------|----------------------------------------------------------------------------------------------------|--|
| kitöltötte az ellenőrző lapot, a<br>kiválasztott fényképek<br>kinyomtatásához olvastassa<br>be azt. Győződjön meg arról,<br>hogy az ellenőrző lap<br>beolvasásakor ugyanaz a<br>memóriakártya legyen<br>behelyezve, mint a<br>kinyomtatásakor.                                                                                                    | <ol> <li>Válassza a Print options (Nyomtatási<br/>opciók) pontot, majd nyomja meg az OK<br/>gombot.</li> <li>Válassza a Scan proof sheet (Ellenőrző lap<br/>beolvasása) pontot, majd nyomja meg az OK<br/>gombot.</li> <li>Helyezze az ellenőrző lapot a nyomtatott<br/>oldalával lefelé és a tetejével a nyomtató felé<br/>a fő tálcába.<br/>Ha a kinyomtatott ellenőrző lap több oldalból<br/>áll, a helyes beolvasás érdekében fordított<br/>sorrendben helyezze be azokat.</li> <li>A beolvasás elkezdéséhez nyomja meg az<br/>OK gombot.</li> <li>Amikor megjelenik egy, a papír betöltését<br/>kérő üzenet, helyezzen fotópapírt a fő tálcába<br/>vagy a fotótálcába, s ellenőrizze, hogy a tálca<br/>be van-e helyezve.</li> <li>Az ellenőrző lapon kiválasztott fényképek<br/>nyomtatásának megkezdéséhez nyomja meg<br/>az OK gombot.</li> <li>Az ellenőrző lapoi történő nyomtatás az<br/>alapértelmezett nyomtatási beállításokat<br/>használja. A fényképeknél használt bármilyen<br/>nyomtatási beállítás, mint például a körülvágás, a<br/>színhatás és a dekorációs keret, figyelmen kívül<br/>lesz hagyva.</li> </ol> |  |
| Fényképek nyomtatása<br>videoklipből<br>A nyomtató képernyőjén<br>megtekinthet videoklipeket, s<br>kiválaszthat nyomtatásra<br>képkockákat.<br>Amikor egy videoklipet<br>tartalmazó memóriakártyát<br>első alkalommal helyezi be a<br>nyomtatóba, akkor az a<br>videoklip első képkockáját<br>használja a klipnek a<br>nyomtató képernyőjén történő<br>megjelenítésére. | <ol> <li>A Layout (Elrendezés) gomb<br/>megnyomásával válassza ki a fényképek<br/>elrendezését.</li> <li>A kinyomtatni kívánt videoklip<br/>megjelenítéséhez nyomja meg a Select<br/>Photos (Fényképkiválasztás) ◄ vagy ►<br/>gombot.</li> <li>A videoklip lejátszásához nyomja meg az OK<br/>gombot.<br/>Lejátszás közben gyors előretekerést<br/>végezhet a Navigation (Navigáció) ►<br/>gombbal.</li> <li>A videoklip lejátszás közbeni<br/>szüneteltetéséhez nyomja meg az OK gombot.<br/>Lassítva is lejátszhatja a videoklipet a<br/>Navigation (Navigáció) ► gomb<br/>lenyomásával és nyomva tartásával, mialatt a<br/>videoklip szüneteltetve van.</li> </ol>                                                                                                    |  |

| (folytatás)                                                                                                    |                                                                                                    |
|----------------------------------------------------------------------------------------------------|----------------------------------------------------------------------------------------------------|
| Ha ezt szeretné                                                                                                    | Kövesse ezeket a lépéseket:                                                                                                    |
| A nyomtató a következő<br>formátumokban rögzített<br>videoklipeket ismeri fel:<br>JPEG AVI film<br>JPEG QuickTime film<br>MPEG-1<br>Más formátumú videoklipeket<br>a nyomtató figyelmen kívül<br>hagy.<br>Mielőtt hozzákezdene,<br>ellenőrizze, hogy be van-e<br>téve a memóriakártya a<br>nyomtatóba, a használni<br>kívánt papírtálca be van-e<br>helyezve, s be van-e töltve a<br>megfelelő papír. | <ul> <li>5 A videó megjelenített képkockájának kiválasztásához nyomja meg a Select Photos (Fényképkiválasztás) ☑ gombot.</li> <li>6 A nyomtatás elkezdéséhez nyomja meg a Print (Nyomtatás) gombot.</li> </ul>                                                                                                    |
| Videó hatású nyomatok<br>nyomtatása<br>A videó hatású nyomat a<br>videoklipből automatikusan<br>kiválasztott kilenc képkocka<br>sorozata.                                                                                                    | <ol> <li>Helyezzen be egy memóriakártyát, mely<br/>tartalmaz egy vagy több videoklipet.</li> <li>Töltsön be fotópapírt, s ellenőrizze, hogy a<br/>használni kívánt tálca be van-e helyezve.</li> <li>Nyomja meg a Menu (Menü) gombot.</li> <li>Válassza a Print options (Nyomtatási<br/>opciók) pontot, majd nyomja meg az OK<br/>gombot.</li> <li>Válassza a Video action prints (Videó<br/>hatású nyomatok) pontot, majd nyomja meg<br/>az OK gombot.</li> <li>A videó hatású nyomatként kinyomtatni kívánt<br/>videoklip megjelenítéséhez nyomja meg a<br/>Select Photos (Fényképkiválasztás) ◀ vagy<br/>▶ gombot.</li> <li>Nyomja meg a Select Photos<br/>(Fényképkiválasztás) ☑, majd a Print<br/>(Nyomtatás) gombot.</li> </ol> |
| Fényképezőgéppel<br>kiválasztott fényképek<br>nyomtatása<br>memóriakártyáról<br>Amikor digitális<br>fényképezőgépével választ ki<br>nyomtatásra fényképeket, a<br>fényképezőgép létrehoz egy<br>Digital Print Order Format<br>(DPOF) fájlt, ami azonosítja a<br>kiválasztott fényképeket. A                                                                                                    | <ol> <li>Használja digitális fényképezőgépét a<br/>nyomtatni kívánt fényképek kiválasztására.<br/>Erről bővebben a fényképezőgéppel kapott<br/>dokumentációban olvashat.</li> <li>Ha a fényképezőgépen a<br/>fényképelrendezésnek a <b>default</b><br/>(alapértelmezés) értéket választja, a<br/>nyomtató Layout (Elrendezés) gombjának<br/>megnyomásával adhat meg<br/>fényképelrendezést.</li> </ol>                                                                                                    |

#### (folytatás)

| Ha ezt szeretné                                                                         | Kövesse ezeket a lépéseket:                                                                                                    |
|-----------------------------------------------------------------------------------------|----------------------------------------------------------------------------------------------------|
| nyomtató közvetlenül a<br>memóriakártyáról a DPOF 1.0<br>és 1.1 fájlokat tudja olvasni. | <ul> <li>Ha a fényképezőgépen a default<br/>(alapértelmezés) beállítástól eltérő<br/>elrendezést ad meg, a fényképek függetlenül<br/>a nyomtató beállításától, a fényképezőgépen<br/>megadott elrendezés szerint kerülnek<br/>kinyomtatásra.</li> <li>Töltsön be fotópapírt, s ellenőrizze, hogy a<br/>használni kívánt tálca be van-e helyezve.</li> <li>Vegye ki a memóriakártyát a digitális<br/>fényképezőgépből, s helyezze be a<br/>nyomtatóba.</li> <li>Amikor a nyomtató rákérdez, hogy ki szeretné-<br/>e nyomtatni a fényképezőgéppel kiválasztott<br/>képeket, válassza a Yes (Igen) pontot, majd<br/>nyomja meg az OK gombot.<br/>A fényképezőgéppel kiválasztott képek<br/>nyomtatása megkezdődik.</li> <li>Ha a nyomtató a memóriakártyán nem találja vagy<br/>nem tudja olvasni az összes fényképezőgéppel<br/>kiválasztott képet, csak azokat nyomtatja ki,<br/>melyeket olvasni tudja.</li> <li>A nyomtatás után a nyomtató törli a DPOF fájlt, és<br/>megszünteti a képek kijelöltségét.</li> </ul> |
| A nyomtatás leállítása                                                                  | Folyamatban lévő nyomtatási feladat leállításához nyomja meg a <b>Cancel (Mégse)</b> gombot.                                                                                                    |

#### Fényképek nyomtatása digitális fényképezőgépről

Nyomtathat fényképeket oly módon is, hogy egy USB kábellel a nyomtatóhoz csatlakoztat egy HP közvetlen nyomtatású digitális fényképezőgépet vagy egy PictBridge digitális fényképezőgépet. Ha Bluetooth vezeték nélküli technológiával rendelkező digitális fényképezőgépe van, helyezze be az opcionális HP Bluetooth<sup>®</sup> vezeték nélküli nyomtatóadaptert a nyomtatóba, s küldje vezeték nélküli módon a képeket a nyomtatóra.

Ha digitális fényképezőgépről nyomtat, a nyomtató a fényképezőgépen megadott beállításokat fogja alkalmazni. Erről bővebben a fényképezőgéppel kapott dokumentációban olvashat.

| Fényképek nyomtatása az<br>alábbiról… | Kövesse ezeket a lépéseket                                                                 |  |
|---------------------------------------|--------------------------------------------------------------------------------------------|--|
| Digitális fényképezőgép               | <ol> <li>A nyomtató képernyőjén a Bluetooth menü</li></ol>                                 |  |
| Bluetooth vezeték nélküli             | segítségével állítsa be a Bluetooth opciókat.                                              |  |
| technológiával                        | További információkért lásd: Nyomtató menü. <li>Töltsön be fotópapírt a nyomtatóba, s</li> |  |
| Ha Bluetooth vezeték nélküli          | ellenőrizze, hogy a használni kívánt tálca be                                              |  |
| technológiával rendelkező             | van-e helyezve.                                                                            |  |

| (folytatás)                                                                                                    |                                                                                                    |  |
|----------------------------------------------------------------------------------------------------|----------------------------------------------------------------------------------------------------|--|
| Fényképek nyomtatása az alábbiról…                                                                                                    | Kövesse ezeket a lépéseket                                                                                                    |  |
| digitális fényképezőgépe van,<br>vásárolhat egy opcionális<br>HP Bluetooth® vezeték nélküli<br>nyomtatóadaptert, s a képeket<br>ki tudja nyomtatni a<br>fényképezőgépről a Bluetooth<br>vezeték nélküli technológia<br>segítségével.<br>Más Bluetooth vezeték nélküli<br>technológiával rendelkező<br>eszközökről is tud nyomtatni<br>(például PDA-k vagy<br>mobiltelefonok). További<br>információkért lásd:<br>Csatlakoztatás egyéb<br>eszközökhöz. | <ul> <li>3 Helyezze be a HP Bluetooth® vezeték nélküli<br/>nyomtatóadapter a nyomtató elején lévő<br/>fényképezőgép portba.<br/>Az adapteren lévő jelzőfény villogni fog, amint<br/>az adapter kész az adatok fogadására.</li> <li>4 Kövesse a digitális fényképezőgép<br/>kézikönyvében a fényképeknek a nyomtatóra<br/>történő küldésével foglalkozó rész utasításait.</li> </ul>                                                                                                    |  |
| Digitális fényképezőgép<br>PictBridge technológiával                                                                                                    | <ol> <li>Kapcsolja be a PictBridge fényképezőgépet,<br/>és válassza ki a nyomtatandó fényképeket.</li> <li>Töltsön be fotópapírt a nyomtatóba, s<br/>ellenőrizze, hogy a használni kívánt tálca be<br/>van-e helyezve.</li> <li>Győződjön meg arról, hogy a fényképezőgép<br/>PictBridge módban van, majd a<br/>fényképezőgéppel kapott USB kábel<br/>segítségével csatlakoztassa a<br/>fényképezőgépet a nyomtató elején lévő<br/>fényképezőgép porthoz.</li> <li>Mihelyt a nyomtató felismeri a PictBridge<br/>fényképezőgépet, a kiválasztott fényképek<br/>nyomtatása automatikusan megkezdődik.</li> </ol> |  |
| HP közvetlen nyomtatást<br>lehetővé tevő digitális<br>fényképezőgép                                                                                                    | <ol> <li>Kapcsolja be a HP közvetlen nyomtatású<br/>digitális fényképezőgépet, és válassza ki a<br/>nyomtatandó fényképeket.</li> <li>A fényképezőgéppel kapott USB kábel<br/>segítségével csatlakoztassa a<br/>fényképezőgépet a nyomtató hátulján lévő<br/>USB porthoz.</li> <li>Töltsön be fotópapírt a nyomtatóba, s<br/>ellenőrizze, hogy a használni kívánt tálca be<br/>van-e helyezve.</li> <li>Kövesse a fényképezőgép képernyőjén<br/>megjelenő utasításokat.</li> </ol>                                                                                                    |  |

#### Nyomtatás a HP Instant Share programból

Hálózati nyomtatón, HP Instant Share programon keresztül fogadott fényképeket is nyomtathat.

| Ha ezt szeretné                                                                                                    | Kövesse ezeket a lépéseket                                                                                                    |
|----------------------------------------------------------------------------------------------------|----------------------------------------------------------------------------------------------------|
| HP Instant Share programon<br>keresztül fogadott fényképeket<br>nyomtatni<br>Amennyiben a nyomtató Ethernet<br>hálózathoz csatlakozik, a HP Instant<br>Share felhasználói közvetlenül<br>küldhetnek HP Instant Share<br>gyűjteményeket (egy vagy több<br>fényképmelléklettel rendelkező<br>üzeneteket) a nyomtatóra, ahol Ön<br>megtekintheti, kiválaszthatja vagy<br>kinyomtathatja őket még akkor is, ha a<br>nyomtató nem csatlakozik<br>számítógéphez. Egy gyűjtemény<br>érkezésekor a nyomtató képernyője a<br>HP Instant Share érkezési ikonnal (egy<br>borítékkal) értesíti Önt. Lásd:<br>Csatlakozás a HP Instant Share-en<br>keresztül és Nyomtatás a HP Instant<br>Share programból. | <ol> <li>Nyomja meg a HP Instant Share<br/>gombot.</li> <li>Válassza az Receive (Fogadás)<br/>pontot, majd nyomja meg az OK<br/>gombot.</li> <li>Válassza ki a megtekinteni kívánt<br/>HP Instant Share gyűjteményt, majd<br/>nyomja meg az OK gombot.</li> <li>Amint a HP Instant Share gyűjtemény<br/>első fényképe megjelenik, Ön navigálhat<br/>köztük, kiválaszthat és nyomtathat<br/>minden csatolt fényképet, éppen úgy,<br/>mintha a fényképek memóriakártyán<br/>lennének.</li> </ol> |

# 4 Csatlakoztatás

Használja a nyomtatót, hogy összeköttetésben álljon más eszközökkel és emberekkel.

### Csatlakoztatás egyéb eszközökhöz

A nyomtatót számos módon lehet számítógéphez vagy más eszközökhöz csatlakoztatni. Minden csatlakozási típus mást nyújt az Ön számára.

| Csatlakozás típusa, s amire szüksége<br>van                                                                                                    | Lehetővé teszi                                                                                                    |
|----------------------------------------------------------------------------------------------------|----------------------------------------------------------------------------------------------------|
| <ul> <li>USB</li> <li>Egy Általános soros busz (USB) 1.1 vagy 2.0 maximális sebességű, legfeljebb 3 méter hosszú kábel. A nyomtató és a számítógép USB kábellel történő csatlakoztatásának információit a <i>Gyors bevezetés</i> füzetben találja meg.</li> <li>Számítógép internethozzáféréssel (a HP Instant Share használatához).</li> </ul> | <ul> <li>A számítógép segítségével<br/>nyomtathat. Lásd: Nyomtatás<br/>számítógépről.</li> <li>A nyomtatóba helyezett<br/>memóriakártyáról elmentheti a<br/>képeit a számítógépre, ahol a<br/>HP Image Zone szoftver<br/>segítségével feljavíthatja vagy<br/>rendezheti őket.</li> <li>A HP Instant Share segítségével<br/>megoszthatja fényképeit.</li> <li>Nyomtathat közvetlenül egy<br/>HP Photosmart közvetlen<br/>nyomtatású digitális<br/>fényképezőgépről. További<br/>információkat a Fényképek<br/>nyomtatása digitális<br/>fényképezőgépről részben és a<br/>fényképezőgép dokumentációjában<br/>talál.</li> <li>Kiválaszthat, szerkeszthet és<br/>nyomtathat fényképezőgép portra<br/>csatlakoztatott USB meghajtón lévő<br/>fényképeket.</li> </ul> |
| Hálózat<br>CAT-5 Ethernet kábel RJ-45<br>csatlakozóval.<br>A nyomtatót a hátoldalán elhelyezkedő<br>Ethernet csatlakozóba helyezett kábellel<br>csatlakoztatja a hálózathoz. További<br>információkért lásd: Nyomtató<br>csatlakoztatása a hálózathoz.                                                                                          | <ul> <li>A hálózat bármely számítógépéről<br/>nyomtathat a nyomtatóra. Lásd:<br/>Nyomtatás számítógépről.</li> <li>A nyomtatóba helyezett<br/>memóriakártyáról elmentheti a<br/>képeit a hálózat bármely<br/>számítógépére, ahol a HP Image<br/>Zone szoftver segítségével<br/>feljavíthatja vagy rendezheti őket.</li> </ul>                                                                                                    |

| (folytatás)                                                                                                    |                                                                                                    |
|----------------------------------------------------------------------------------------------------|----------------------------------------------------------------------------------------------------|
| Csatlakozás típusa, s amire szüksége<br>van                                                                                                    | Lehetővé teszi                                                                                                    |
|                                                                                                    | <ul> <li>A HP Instant Share segítségével<br/>megoszthatja fényképeit.</li> <li>Fényképeket küldhet a hálózat egy<br/>másik HP Instant Share képes<br/>nyomtatójára vagy fényképeket<br/>fogadhat ilyen nyomtatótól.</li> </ul>                                                                                                    |
| <b>PictBridge</b><br>Egy PictBridge-kompatibilis digitális<br>fényképezőgép és egy USB kábel.<br>A fényképezőgépet csatlakoztassa a<br>nyomtató fényképezőgép portjára.                                                                     | Közvetlenül egy PictBridge-kompatibilis<br>digitális fényképezőgépről tud nyomtatni.<br>További információkat a Fényképek<br>nyomtatása digitális fényképezőgépről<br>részben és a fényképezőgép<br>dokumentációjában talál.                                                                                                    |
| Bluetooth<br>Az opcionális HP Bluetooth vezeték<br>nélküli nyomtatóadapter<br>Ha ez a nyomtató tartozéka volt, vagy<br>külön vásárolta meg, útmutatóért<br>tekintse meg a vele kapott<br>dokumentációt vagy a képernyőn<br>megjelenő Súgót. | A nyomtatóra bármilyen Bluetooth<br>vezeték nélküli technológiával<br>rendelkező eszközről is tud nyomtatni.<br>Ha az opcionális HP Bluetooth vezeték<br>nélküli nyomtatóadaptert a nyomtató<br>fényképezőgép portjához csatlakoztatta,<br>a Bluetooth nyomtatási menü opciói<br>szükség szerint legyenek beállítva.<br>Lásd: Nyomtató menü.<br>Az adapter a Macintosh rendszerrel nem<br>kompatibilis. |

### Csatlakozás a HP Instant Share-en keresztül

Megoszthatja fényképeit barátaival, családtagjaival a HP Instant Share e-mailen, online albumokon vagy on-line fényképkidolgozó szolgáltatásokon keresztül történő alkalmazásával. Sőt, Ön még egy másik kompatibilis hálózati nyomtatóra is küldhet fényképet. A nyomtatónak USB kábellel kell csatlakozni egy internethozzáféréssel rendelkező számítógéphez vagy a hálózathoz kell csatlakoznia, és az összes HP szoftvernek telepítve kell lennie. Ha használni próbálja a HP Instant Share-t de nincs az összes szoftver telepítve vagy beállítva, egy üzenet kéri fel a szükséges lépések elvégzésére. A HP Instant Share nyomtatóval való használatához a következőkkel kell rendelkeznie:

| USB kapcsolat                                                                                                    | Hálózati kapcsolat                                                                                                    |
|----------------------------------------------------------------------------------------------------|----------------------------------------------------------------------------------------------------|
| <ul> <li>Beállított és USB kábellel<br/>számítógéphez csatlakoztatott<br/>nyomtató</li> <li>Internet elérés a nyomtatóhoz<br/>csatlakoztatott számítógépen<br/>keresztül</li> </ul> | <ul> <li>Működőképes helyi hálózat (LAN)</li> <li>Beállított és LAN-hoz<br/>csatlakoztatott nyomtató<br/>Lásd: Hálózat.</li> <li>Közvetlen kapcsolat az Internethez<br/>a hálózaton keresztül</li> </ul> |

| US | B kapcsolat                                                                                                    | Hálózati kapcsolat                                                                                                    |
|----|----------------------------------------------------------------------------------------------------|----------------------------------------------------------------------------------------------------|
| •  | HP Passport felhasználói azonosító<br>és jelszó<br>Számítógépen telepített<br>nyomtatószoftver                                                                           | <ul> <li>HP Passport felhasználói azonosító<br/>és jelszó</li> <li>Számítógépen telepített<br/>nyomtatószoftver</li> </ul>                                               |
|    | Bizonyosodjon meg, hogy a<br>nyomtatószoftver telepítésénél a<br><b>Tipikus</b> beállítást válassza. A<br>HP Instant Share nem működik a<br><b>Minimum</b> telepítéssel. | Bizonyosodjon meg, hogy a<br>nyomtatószoftver telepítésénél a<br><b>Tipikus</b> beállítást válassza. A<br>HP Instant Share nem működik a<br><b>Minimum</b> telepítéssel. |

#### Beállítani a HP Instant Share programot

A következőképpen állíthatja be a HP Instant Share programot, készíthet listát a HP Instant Share célokról, kezelheti a jóváhagyott vagy blokkolt küldők listáját és igényelhet HP Passport felhasználói azonosítót és jelszót:

- Windows: Kattintson duplán annak a számítógépnek az asztalán a HP Instant Share beállítás ikonon, ahova a nyomtatószoftvert telepítette. Kövesse a képernyőn megjelenő utasításokat. Ha megjelenik egy Súgó gomb a HP Instant Share beállítás képernyőjén, akkor a gombra való kattintással további információkhoz juthat. Bármikor újból futtathatja, amikor a HP Instant Share céljainak listáját módosítania kell. A HP Instant Share beállítás a HP Director legördülő menüjének Beállítások pontján keresztül is elérhető.
- Macintosh: A Keresőben válassza az Alkalmazások > Hewlett-Packard > Photosmart > Kellékek pontokat, majd kattintson duplán a HP Instant Share beállítás pontra. Kövesse a képernyőn megjelenő utasításokat. Ez az alkalmazás automatikasan elindul a nyomtatószoftver első telepítésekor. Bármikor újból futtathatja, amikor a HP Instant Share céljainak listáját módosítania kell.

#### A HP Instant Share lehetőségeinek beállításához

- 1 Nyomja meg a HP Instant Share gombot.
- 2 Válassza a HP Instant Share beállítások pontot, majd nyomja meg az OK gombot.
- 3 Válassza az alábbi lehetőségek egyikét, majd nyomja meg az **OK** gombot:
  - Fogadási beállítások:
    - A Fogadás engedélyezett küldőktől lehetőséggel a nyomtató csak jóváhagyott küldőktől fogad el gyűjteményeket.
    - A Fogadás nem blokkolt küldőtől lehetőséggel a nyomtató minden gyűjteményt fogad.
  - Automatikus ellenőrzés:

Alapértelmezés szerint be van kapcsolva. Amennyiben nem akarja, hogy a nyomtató automatikusan HP Instant Share gyűjteményeket keressen, válassza a Ki lehetőséget.

- A Be lehetőséggel a nyomtató rendszeres időközönként HP Instant Share gyűjteményeket keres.
- A Ki lehetőség megakadályozza, hogy a nyomtató gyűjteményeket keressen.

- A Gyűjtemények eltávolítása lehetőséggel kiválaszthatja az eltávolítani kívánt fogadott gyűjteményeket.
- Az Eszköz neve megjeleníti a nyomtató hálózati nevét.
- A HP Instant Share visszaállítása alapértékre állítja be a HP Instant Share beállításait. Ez azt jelenti, hogy újból végig kell mennie a HP Instant Share beállításán ahhoz, hogy a nyomtatót a HP Instant Share szolgáltatáshoz nyilvántartásba vegye.

#### A HP Instant Share (USB) használata fényképküldéshez

- 1 Helyezzen be egy memóriakártyát, s válasszon ki néhány fényképet.
- 2 Nyomja meg a HP Instant Share gombot.
- 3 A fényképek másokkal történő megosztásához kövesse a számítógépen megjelenő utasításokat.

A HP Instant Share alkalmazás használatához kapcsolódó információkért tekintse meg az Image Zone képernyőn megjelenő Súgóját.

#### A HP Instant Share (hálózat) használata fényképküldéshez

- 1 Helyezzen be egy memóriakártyát, s válasszon ki néhány fényképet.
- 2 Nyomja meg a HP Instant Share gombot.
- 3 Válassza ki a célt, majd nyomja meg az **OK** gombot.
- 4 Válassza a Fényképek küldése pontot, majd nyomja meg az OK gombot.

Amennyiben a cél egy e-mail cím, a nyomtató egy e-mail üzenetet küld a fénykép HP Instant Share webhelyen lévő hivatkozásával. Amennyiben a cél egy kompatibilis hálózati nyomtató, a nyomtató képernyőjén egy ikon jelenik meg, mely tájékoztatja a felhasználót, hogy a fénykép elérhető. További információk a HP Image Zone képernyőn megjelenő súgójában olvashatók.

#### A HP Instant Share (hálózat) használata fényképek fogadásához

- 1 Nyomja meg a HP Instant Share gombot.
- 2 Válassza a Fogadás pontot, majd nyomja meg az OK gombot.
- 3 Válasszon ki egy fogadott HP Instant Share gyűjteményt (fényképekkel ellátott üzenetet), majd nyomja meg az OK gombot.

Az üzenethez csatolt első fénykép jelenik meg a nyomtató képernyőjén. A HP Instant Share fényképei között ugyanúgy navigálhat, a képeket ugyanúgy választhatja ki és nyomtathatja, mintha azok memóriakártyán vagy csatlakoztatott digitális fényképezőgépen lennének. Amennyiben HP Instant Share fényképek nézése közben helyez be egy memóriakártyát vagy csatlakoztat egy digitális fényképezőgépet, akkor a HP Instant Share program futása befejeződik és a kártya vagy fényképezőgép képeinek megtekintése elkezdődik. A nyomtató szabályos időközönként ellenőrzi, hogy érkeztek-e új fényképek. A HP Instant Share érkezési ikon (egy boríték) jelenik meg a nyomtató képernyőjén, mely jelzi, hogy HP Instant Share fénykép áll készen megtekintésre a nyomtatón. Tekintse át a következőt: Nyomtatás a HP Instant Share programból.

- 4 Válassza az alábbi lehetőségek egyikét, majd nyomja meg az **OK** gombot:
  - A Megtekintés segítségével megnézheti a fogadott képet a nyomtató képernyőjén.
  - Az Eltávolítás segítségével törölheti a fogadott képet.

# 5 Nyomtatás számítógépről

A HP Image Zone szoftver tartozéka minden HP fotónyomtatónak, mely segítségével a fényképeit minden korábbi lehetőséghez képest jobban tudja kezelni. Használatával kreatív módon bánhat a fényképeivel: szerkesztheti és megoszthatja azokat, valamint olyan vidám dolgokat hozhat létre, mint például az üdvözlőkártyák. A fényképekkel való munkához át kell töltenie azokat a nyomtatóhoz csatlakoztatott számítógépre. A behelyezett memóriakártyán lévő képek számítógépre történő áttöltéséhez nyomja meg a nyomtató vezérlőpaneljén lévő Save (Mentés) gombot. Kövesse a számítógép képernyőjén megjelenő utasításokat.

Ismernie kell még a nyomtató illesztőprogramját. Ez az a felület, amely minden nyomtatáskor megjelenik. Szabályozza a felbontás- és színbeállításokat, s általában automatikusan beállítja azokat (mely akkor kényelmes, ha sima papírra nyomtat). Azonban, ha digitális fényképet nyomtat, a legjobb minőség elérésének érdekében módosítania kell az illesztőprogram beállításait.

A HP Image Zone és az illesztőprogram telepítésének információit a *Gyors bevezetés* füzetben találja meg. A HP Image Zone szoftver csak a **Szokásos** telepítési opció esetén lesz telepítve. A Macintosh a HP Image Zone szoftver lehetőségeinek csak egy, a következő táblázatban felsorolt részét támogatja.

| Szoftverjellemzők                                                                                                    | Hol találhat információkat                                                                                                    |
|----------------------------------------------------------------------------------------------------|----------------------------------------------------------------------------------------------------|
| <ul> <li>A nyomtatás irányítása</li> <li>Hasznosítsa a HP Photosmart<br/>nyomtatóillesztő lehetőségeit. Ez a<br/>szoftver a fényképek nyomtatásának<br/>teljes irányítását lehetővé teszi.<br/>Lehetősége van:</li> <li>A tinta és a fotópapír kímélésének<br/>érdekében vázlat minőségű<br/>nyomtatást végezni</li> <li>Megismerni, hogyan hozhatja ki a<br/>legtöbbet a nyomtatóból és a<br/>digitális fényképekből</li> <li>Különleges színbeállítások<br/>használatára a legjobb minőség<br/>elérésének érdekében</li> </ul> | <ul> <li>Windows: A képernyőn megjelenő<br/>súgóban kattintson a HP Photosmart<br/>nyomtató súgó pontra. A nyomtatás<br/>párbeszédpanelben kattintson valamely<br/>opcióra a jobb egérgombbal, majd<br/>további információkért kattintson a Mi<br/>ez? dobozba.</li> <li>Macintosh: A Keresőben válassza a<br/>Súgó &gt; Mac súgó pontot, majd<br/>válassza a Könyvtár &gt; HP Photosmart<br/>nyomtató súgó pontot.</li> </ul> |
| HP Instant Share                                                                                                    | A HP Instant Share szoftvernek az Ön<br>nyomtatómodelljével történő<br>használatáról további információkat itt<br>találhat: Csatlakozás a HP Instant Share-<br>en keresztül.<br><b>Windows:</b> A képernyőn megjelenő                                                                                                    |
| A HP Instant Share segítségével<br>oszthatja meg fényképeit a családjával                                                                                                    | súgóban kattintson a HP Image Zone<br>használata, majd a Képek megosztása<br>a HP Instant Share segítségével pontra.                                                                                                    |

| (folytatás)                                                                                                    |                                                                                                    |  |
|----------------------------------------------------------------------------------------------------|----------------------------------------------------------------------------------------------------|--|
| Szoftverjellemzők                                                                                                    | Hol találhat információkat                                                                                                    |  |
| <ul> <li>vagy a barátaival. A HP Instant Share segítségével könnyűszerrel elvégezheti a következőket:</li> <li>A HP Instant Share segítségével elküldheti fényképeit e-mailben, nagyméretű mellékletek nélkül</li> <li>A fényképek megosztására, rendezésére és tárolására on-line albumokat hozhat létre</li> <li>Professzionális képkidolgozásokat rendelhet on-line módon (ez a lehetőség országtól/régiótól függően változhat)</li> </ul>                                                                                                    | A HP Instant Share Windows alatti<br>használatához indítsa el a HP Image<br>Zone szoftvert, válasszon ki néhány<br>fényképet, majd kattintson a <b>HP Instant</b><br><b>Share</b> fülre.<br><b>Macintosh</b> : Indítsa el a HP Instant<br>Share szoftvert, majd kövesse a<br>képernyőn megjelenő utasításokat.<br>A HP Instant Share Macintosh alatti<br>használatához a Dokkolóban nyomja le,<br>s tartsa lenyomva a <b>HP Photosmart</b><br><b>menü</b> gombot, majd a felbukkanó<br>menüben válassza a <b>HP Instant Share</b><br>pontot.                                                                                                    |  |
| Kreatív projektek<br>Filipian a standard standard | <ul> <li>Windows: A képernyőn megjelenő<br/>súgóban kattintson a HP Image Zone<br/>használata, majd a Projektek<br/>létrehozása pontra.</li> <li>Kreatív projektek Windows alatti<br/>használatához indítsa el a HP Image<br/>Zone szoftvert, válasszon ki néhány<br/>fényképet, majd kattintson a Projektek<br/>fülre.</li> <li>Macintosh: Kreatív projektek Macintosh<br/>alatti használatához a Dokkolóban<br/>nyomja le, s tartsa lenyomva az aktív</li> <li>HP Photosmart menü gombot, majd a<br/>felbukkanó menüben válassza a</li> <li>HP képnyomtatás pontot. A</li> <li>Nyomtatási stílus legördülő menüben<br/>válasszon ki egy kreatív nyomtatási<br/>opciót. A HP képnyomtatás ablakban<br/>útmutatások jelennek meg.</li> </ul> |  |
| Fényképek rendezése                                                                                                    | A képernyőn megjelenő súgóban<br>kattintson a <b>HP Image Zone</b><br><b>használata</b> , majd a <b>Képek kezelése</b><br>pontra.<br>Képeinek a Windows alatt történő<br>rendezéséhez indítsa el a HP Image<br>Zone szoftvert, majd kattintson a <b>Képek</b><br>fülre.<br><b>Macintosh</b> : Ez a lehetőség nem érhető<br>el a nyomtatószoftverben Macintosh<br>esetén. Az iPhoto 2.0 vagy frissebb<br>változatának használatát javasoljuk.                                                                                                    |  |

| (folytatás)                                                                                                    |                                                                                                    |
|----------------------------------------------------------------------------------------------------|----------------------------------------------------------------------------------------------------|
| Szoftverjellemzők                                                                                                    | Hol találhat információkat                                                                                                    |
| hozhatja ki a digitális fényképeiből és a videóklipjeiből:                                                                                                    |                                                                                                    |
| <ul> <li>Fényképek albumba helyezése</li> <li>Fényképek keresése dátum,<br/>kulcsszavak és egyéb szempontok<br/>szerint</li> <li>Képek automatikus indexelése</li> </ul>                                                                                                    |                                                                                                    |
| <ul> <li>Képek szerkesztése és javítása</li> <li>Képek szerkesztése és javítása</li> <li>A HP Image Zone lehetővé teszi:</li> <li>A képek nyomtatás előtti javítását kézi színkorrekcióval és egyéb beállításokkal</li> <li>Szöveg és egyéb grafika hozzáadását</li> <li>Digitális fényképek átméretezését</li> </ul> | Windows: A képernyőn megjelenő<br>súgóban kattintson a HP Image Zone<br>használata, majd a Képek<br>szerkesztése pontra.                                                                                        |
|                                                                                                    | A képek Windows alatti<br>szerkesztéséhez indítsa el a HP Image<br>Zone szoftvert, válasszon ki néhány<br>fényképet, majd kattintson a<br><b>Szerkesztés</b> fülre.                                             |
|                                                                                                    | Macintosh: A képek Macintosh alatti<br>szerkesztéséhez a Dokkolóban nyomja<br>le, s tartsa lenyomva az aktív<br>HP Photosmart menü gombot, majd a<br>felbukkanó menüben válassza a<br>HP képszerkesztés pontot. |

Annak érdekében, hogy biztosítsa a legújabb funkciókat és javításokat, néhány havonta töltse le a legutóbbi szoftverfrissítéseket.

#### A nyomtatószoftver frissítése (Windows)

- 1 Ellenőrizze, hogy számítógépe csatlakozik-e az Internetre.
- 2 A Windows Start menüjében válassza a Programok (Minden program Windows XP esetén) > HP > HP Software Update pontot.
- 3 Kattintson a **Tovább** gombra. A HP Software Update a HP weboldalán nyomtatószoftver-frissítéseket keres.
  - Ha a számítógépén a legfrissebb nyomtatószoftver van telepítve, a
     HP Software Update ablakában a Rendszere számára jelen pillanatban nem áll rendelkezésre szoftverfrissítés üzenet jelenik meg.
  - Ha a számítógépén nem a legfrissebb nyomtatószoftver van telepítve, a
     HP Software Update ablakában megjelenik egy szoftverfrissítés.
- 4 Ha rendelkezésre áll egy szoftverfrissítés, kiválasztásához jelölje be a mellette lévő négyzetet.
- 5 Kattintson a **Telepítés** gombra.
- 6 Kövesse a képernyőn megjelenő utasításokat.

#### A nyomtatószoftver frissítése (Macintosh)

- 1 Ellenőrizze, hogy számítógépe csatlakozik-e az Internetre.
- 2 A Macintosh rendszerén a Dokkolóban nyomja le, s tartsa lenyomva a HP Photosmart menü gombot

- 3 Válassza a HP Photosmart frissítő pontot.
- 4 Kövesse a képernyőn megjelenő utasításokat.

Amennyiben tűzfal mögött van, proxy kiszolgáló adatokat kell megadnia a frissítőben.

Megjegyzés Ez az eljárás nem frissíti a HP Image Zone szoftvert. A HP Image Zone szoftver csak CD-n áll rendelkezésre. A CD-n megjelenő szoftverfrissítésekért (beleértve a HP Image Zone szoftverét is) forduljon közvetlenül a HP-hez. A kapcsolatfelvételi információkért tekintse meg a következő weboldalt: www.hp.com/support.

#### Gondozás és karbantartás 6

A HP Photosmart 8400 series nyomtató kevés karbantartást igényel. Kövesse ezen fejezet irányelveit, s a nyomtatója és a nyomtatási kellékei hosszabb élettartamúak lesznek, valamint a képeit mindig a legjobb minőségben tudja majd kinyomtatni.

### A nyomtató tisztítása és karbantartása

Ebben a fejezetben leírt egyszerű eljárások alapján tartsa jól karban és tisztán a nyomtatót és a nyomtatópatronokat.

#### A nyomtató külsejének tisztítása

- Kapcsolja ki a nyomtatót, majd húzza ki a tápkábelt a nyomtató hátuljából.
- 2 Egy enyhén benedvesített puha ruhadarabbal törölje meg a nyomtató külsejét.

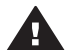

Vigyázat! Ne használjon semmiféle tisztítószert! A háztartási tisztító- és mosószerek megrongálhatják a nyomtató burkolatát. Ne tisztítsa meg a nyomtató belsejét! Tartson távol minden folyadékot a belső részektől. Ne olajozza meg azokat a fém rudakat, amelyeken a nyomtatópatron foglalata csúszkál! A foglalat előre- és hátramozgásának zaja normális.

#### A nyomtatópatronok automatikus tisztítása

Ha fehér vonalakat vagy egyszínű sávokat fedez fel a kinyomtatott fényképeken, lehetséges, hogy a nyomtatópatronok tisztítást igényelnek. Feleslegesen ne tisztítsa a nyomtatópatronokat, mert a tisztítást tintát fogyaszt. Az automatikus patrontisztítási folyamat végrehajtásához kövesse ezen szakasz lépéseit.

- 1 Nyomja meg a Menu (Menü) gombot.
- Válassza a Tools (Eszközök) pontot, majd nyomja meg az OK gombot. 2
- 3 Válassza a Clean cartridges (Patronok tisztítása) pontot, majd nyomja meg az **OK** gombot.
- A nyomtató képernyőjén lévő utasításokat követve töltsön be papírt a tisztítás 4 utáni tesztoldal nyomtatásához. A fotópapír kímélésének érdekében használjon sima papírt.
- A nyomtatópatronok tisztításának megkezdéséhez nyomja meg az OK gombot. 5
- Miután a nyomtató befejezte a tisztítást, s kinyomtatott egy tesztoldalt, 6 megkérdezi, hogy Continue to second level cleaning (Folytatja másodfokú tisztítással). Ellenőrizze le a tesztoldalt, s válasszon a következő lehetőségek közül:
  - Amennyiben a tesztoldalon fehér sávok és hiányzó színek vannak, akkor a nyomtatópatronokat újból meg kell tisztítani. A másodfokú tisztítás indításához válassza a Yes (Igen) pontot, majd nyomja meg az OK gombot.
  - Ha a tesztoldal jó minőséget mutat, válassza a No (Nem) pontot, majd nyomja meg az OK gombot.

Legfeljebb háromszor tisztíthatja a nyomtatópatronokat. Minden egymást követő tisztítás egyre alaposabb lesz, és egyre több tintát használ.

Ha ezen eljárás szerint végrehajtotta a tisztítás mindhárom szintjét, s a tesztoldalon még mindig fehér sávok és hiányzó színek vannak, akkor a nyomtatópatron érintkezői szorulhatnak tisztításra. További információkért lásd: A nyomtatópatron érintkezőinek kézi tisztítása.

Megjegyzés Ha egy patron mostanában leesett, szintén előfordulhatnak fehér sávok és hiányzó színek a nyomatokon. Ez a probléma ideiglenes, 24 órán belül megszűnik.

#### A nyomtatópatron érintkezőinek kézi tisztítása

Ha a nyomtatót poros környezetben használja, akkor szennyeződés halmozódhat fel a patron réz érintkezőinél, s nyomtatási problémákat okozhat.

#### A nyomtatópatron érintkezőinek tisztítása:

- Nyomtatópatron érintkezőinek tisztításához vegye elő a következőket: 1
  - Desztillált víz (a vezetékes víz olyan szennyeződéseket tartalmazhat, melyek károsíthatják a nyomtatópatront)
  - Vattapálcikák vagy más puha, szálmentes anyag, amely nem fog a \_ nyomtatópatronhoz tapadni
- Emelje fel a nyomtató fedőlapját. 2
- 3 Távolítsa el a nyomtatópatront, és a tintafúvóka lapjával felfelé tegye egy darab papírra. Ügyeljen arra, hogy a réz érintkezőket és a tintafúvókákat ne érintse meg az ujjaival.

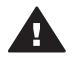

Vigyázat! Ne hagyja a nyomtatópatront a nyomtatón kívül 30 percnél tovább! Ha a fúvókák ennél hosszabb ideig szabadon vannak, akkor beszáradhatnak, és nyomtatási problémát okozhatnak.

- Enyhén nedvesítse meg a vattapálcikát desztillált vízzel, és nyomja ki a 4 felesleges vizet a vattából.
- 5 A pamut törlőruhával finoman törölje át a réz érintkezőket.

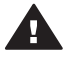

Vigyázat! Ne érintse meg a tintafúvóka lapját! A fúvóka lapjának megérintése eltömődést, tintahibát vagy hibás elektromos csatlakozást okozhat.

- 6 Ismételje meg a 4 - 5. lépéseket mindaddig, amíg a pamut törlőruhán már nincs tintamaradvány vagy kosz.
- 7 Helyezze vissza a nyomtatópatront a nyomtatóba, majd zárja be a nyomtató fedőlapját.

#### Tesztoldal nyomtatása

Egy tesztoldal nyomtatásával ellenőrizheti a nyomtatópatronok állapotát.

- 1 Nyomja meg a Menu (Menü) gombot.
- 2 Válassza a Tools (Eszközök) pontot, majd nyomja meg az OK gombot.
- 3 Válassza a Print test page (Tesztoldal nyomtatása) pontot, majd nyomja meg az OK gombot.
- 4 A nyomtató képernyőjén lévő utasításokat követve töltsön be papírt a tesztoldal nyomtatásához. A fotópapír kímélésének érdekében használjon sima papírt.
- A tesztoldal nyomtatásának megkezdéséhez nyomja meg az **OK** gombot. 5

A tesztoldal a következő információkat tartalmazza:

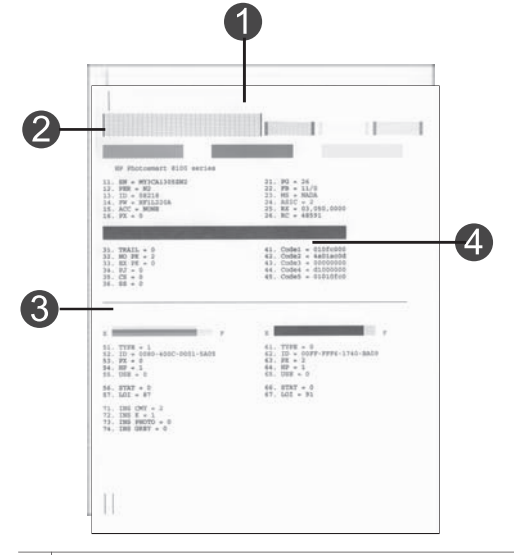

- 1 **Kép nyomtatási minősége**. Ha a vonalas sávok jól néznek ki, akkor a fényképeket jól nyomtatja majd.
- 2 **Festékfúvókák minősége**. Ha a lap egyszínű sávokat és fehér csíkokat tartalmaz, próbálja megtisztítani a nyomtatópatront. További információkért lásd: A nyomtatópatronok automatikus tisztítása.
- 3 Becsült tintaszint. A jelző azt mutatja, hogy mennyi tinta van még a nyomtatópatronban.
- 4 **Diagnosztikai információk**. Ha valamilyen nyomtatóprobléma miatt a Vevőszolgálathoz fordul, használja ezeket a szöveges információkat.

#### Nyomtatópatronok illesztése

Amikor egy nyomtatópatront első alkalommal helyez a nyomtatóba, a nyomtató automatikusan illeszti azt. Azonban, ha az új patron behelyezésekor a kinyomtatott fényképek színei el vannak csúszva, vagy az illesztés lap nem megfelelően lett kinyomtatva, illessze a nyomtatópatronokat az alábbi eljárás szerint.

- 1 Nyomja meg a Menu (Menü) gombot.
- 2 Válassza a Tools (Eszközök) pontot, majd nyomja meg az OK gombot.
- 3 Válassza az Align cartridges (Patronok illesztése) pontot
- 4 A nyomtató képernyőjén lévő utasításokat követve töltsön be papírt az illesztés lap nyomtatásához. A fotópapír kímélésének érdekében használjon sima papírt.
- 5 A nyomtatópatronok illesztésének megkezdéséhez nyomja meg az OK gombot. Amint a nyomtató befejezi a patronok illesztését, kinyomtat egy illesztési lapot, mely megerősíti, hogy az illesztés sikeres volt.
  - A kis pipák azt jelzik, hogy a nyomtatópatron behelyezése helyesen történt meg, és hogy a nyomtatópatron megfelelően működik.
  - Ha egy "x" jelenik meg valamelyik sáv mellett, illessze újra a nyomtatópatront. Ha a kis "x" továbbra sem tűnik el, cserélje ki a nyomtatópatront.

#### Mintaoldal nyomtatása

Egy mintaoldal kinyomtatásával ellenőrizheti a fényképnyomtatás minőségét, és meggyőződhet arról, hogy a papír megfelelően van a nyomtatóba töltve.

- Csatolja le a fotótálcát azáltal, hogy a fotótálca csúszkáját ütközésig kihúzza maga felé.
- 2 Tegyen papírt a fő tálcába. A fotópapír kímélésének érdekében használjon sima papírt.
- 3 Nyomja meg a Menu (Menü) gombot.
- 4 Válassza a Tools (Eszközök) pontot, majd nyomja meg az OK gombot.
- 5 Válassza a Print sample page (Mintaoldal nyomtatása) pontot, majd nyomja meg az OK gombot.

### A szoftver frissítése

Annak érdekében, hogy biztosítsa a legújabb funkciókat és javításokat, rendszeresen töltse le a legutóbbi szoftverfrissítéseket. A nyomtatószoftver-frissítéseket letöltheti a www.hp.com/support weblapról vagy a HP Software Update alkalmazás segítségével.

Megjegyzés A HP weboldalról letöltött nyomtatószoftver-frissítések nem frissítik a HP Image Zone szoftvert.

#### A szoftver letöltése (Windows)

Megjegyzés A HP Software Update szoftvert használata előtt csatlakozzon az Internetre.

- 1 A Windows Start menüjéből válassza a Programok, (Windows XP esetén válassza a Minden program), majd a > Hewlett-Packard > HP Software Update pontot. Megnyílik a HP Software Update ablak.
- 2 Kattintson az Ellenőrzés most pontra. A HP Software Update a HP weboldalán nyomtatószoftver-frissítéseket keres. Ha a számítógépen nem a legfrissebb nyomtatószoftver van telepítve, a HP Software Update ablakában megjelenik egy szoftverfrissítés.
  - Megjegyzés Ha a számítógépen a nyomtatószoftver legfrissebb verziója van telepítve, akkor a következő üzenet jelenik meg a Software Update alkalmazás ablakában: "Jelenleg nincs frissítés a rendszer számára".
- 3 Ha van szoftverfrissítés, akkor a kiválasztásához jelölje be a mellette lévő jelölőnégyzetet.
- 4 Kattintson a Telepítés gombra.
- 5 A telepítés befejezéséhez kövesse a képernyőn megjelenő utasításokat.

#### A szoftver letöltése (Macintosh)

Megjegyzés A HP Photosmart frissítő szoftver használata előtt csatlakozzon az Internetre.

- 1 A Macintosh rendszerén a Dokkolóban nyomja le, s tartsa lenyomva a **HP Photosmart menü** gombot
- 2 Válassza a HP Photosmart frissítő pontot.
- 3 A telepítés befejezéséhez kövesse a képernyőn megjelenő utasításokat.

Amennyiben tűzfal mögött van, proxy kiszolgáló adatokat kell megadnia a frissítőben.

### A nyomtató és a nyomtatópatronok tárolása

Óvja meg a nyomtatót és a nyomtatópatronokat úgy, hogy megfelelően tárolja azokat, amikor éppen nincs rájuk szüksége.

#### A nyomtató tárolása

A nyomtatónak olyan a felépítése, hogy kibírja mind a rövidebb, mind a hosszabb használaton kívüli időszakokat is.

- A nyomtatót tartsa fedett helyen úgy, hogy az ne legyen kitéve sem közvetlen napsugárzásnak, sem szélsőséges hőmérsékleti hatásoknak.
- Ha a nyomtató és a nyomtatópatron egy vagy több hónapig használaton kívül volt, akkor a nyomtatás előtt tisztítsa meg a nyomtatópatront. További információkért lásd: A nyomtatópatronok automatikus tisztítása.

#### Nyomtatópatronok tárolása

A nyomtató tárolása esetén az aktív nyomtatópatront mindig hagyja a nyomtatóban. Kikapcsolt állapotban a nyomtatóban a nyomtatópatron egy védőbúra alatt helyezkedik el.

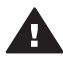

**Vigyázat!** A tápvezeték kihúzása előtt győződjön meg arról, hogy a nyomtató befejezte-e a kikapcsolási folyamatát. Ez teszi lehetővé, hogy a nyomtatóban a nyomtatópatron megfelelő módon tárolódjon.

Az alábbi tippek segítenek a HP nyomtatópatronok kezelésében és az állandó nyomtatási minőség megőrzésében:

- Ha kivett egy nyomtatópatront a nyomtatóból, tárolja egy nyomtatópatronvédőben, mely megóvja a tintát a kiszáradástól.
   Néhány országban/régióban a nyomtatópatron-védő nem tartozéka a nyomtatónak, de megkaphatja a külön megvásárolható szürke fotópatronnal együtt. Más országban/régióban a nyomtatópatron-védő tartozéka a nyomtatónak.
- A használaton kívüli nyomtatópatronokat tárolja az eredeti, légmentesen lezárt csomagolásban, amíg szüksége nem lesz rájuk. A nyomtatópatronokat tárolja szobahőmérsékleten (15–35 °C).
- Ne távolítsa el a tintafúvókákat védő műanyag szalagot, amíg fel nem készült a nyomtatópatronnak a nyomtatóba való behelyezésére. Ha a műanyag szalagot eltávolította a nyomtatópatronról, ne próbálja azt visszahelyezni. A szalag visszahelyezésével károsítja a nyomtatópatront.

## A fotópapír minőségének megőrzése

A fotópapírral elérhető legjobb minőség érdekében kövesse az itt leírt irányelveket.

#### Fotópapír tárolása

- A fotópapírt tartsa az eredeti csomagolásában vagy egy visszazárható műanyag tasakban.
- A csomagolt fotópapírt sima, hűvös és száraz felületen tárolja.
- A nem használt fotópapírt tegye vissza a műanyag tasakba. A nyomtatóban hagyott vagy a külvilági hatásoknak kitett fotópapír meggyűrődhet.

#### Fotópapír kezelése

- Az ujjlenyomatok elkerülésének érdekében mindig az éleinél fogja meg a fotópapírt.
- Ha a fotópapír élei meg van hajolva, helyezze a papírt egy műanyag tasakba, majd hajlítsa azt az elhajlással ellenkező irányba, amíg a papír ki nem egyenesedik.

# 7 Hibaelhárítás

A HP Photosmart nyomtatót úgy tervezték, hogy megbízható és könnyen kezelhető legyen. Ez a fejezet a nyomtató használatával és a számítógép nélküli nyomtatással kapcsolatos gyakran ismételt kérdésekre ad választ. A következő témákhoz nyújt segítséget:

- A nyomtató hardverének problémái
- Nyomtatási problémák
- Hibaüzenetek

További hibaelhárítási információkért lásd:

- Szoftvertelepítési hibaelhárítás: A nyomtatóval kapott Gyors bevezetés füzet.
- A nyomtatószoftverrel és a számítógépről történő nyomtatással kapcsolatos hibaelhárítás: A képernyőn megjelenő HP Photosmart nyomtató súgó. A képernyőn megjelenő HP Photosmart nyomtató súgó megtekintéséről szóló tájékoztatást lásd: Üdvözöljük. A Macintosh felhasználók a Dokkoló HP Photosmart menü pontjában is találhatnak hibaelhárítási és egyéb fontos beállításokat.
- A Macintosh felhasználók a Dokkoló HP Photosmart menü pontjában is találhatnak hibaelhárítási és egyéb fontos beállításokat.

### A nyomtató hardverének problémái

Mielőtt kapcsolatba lépne a HP Vevőszolgálatával, olvassa el ezt a fejezetet hibaelhárítási ötletekért, vagy keresse fel a www.hp.com/support on-line támogatási szolgáltatást.

Megjegyzés Ha a nyomtatót számítógéphez szeretné kapcsolni, a HP legfeljebb 3 m hosszú USB kábelt javasol, így minimalizálhatja a potenciálisan jelen lévő erős mágneses tér által keltett zajt.

#### Az On (Be) jelzőfény zölden villog, de a nyomtató nem nyomtat.

A nyomtató adatokat dolgoz fel. Várjon, amíg befejezi.

#### Az On (Be) jelzőfény pirosan villog.

A nyomtató figyelmet igényel. Próbálja a következőt:

- Az utasításokat tekintse meg a nyomtató képernyőjén. Ha digitális fényképezőgép van csatlakoztatva a nyomtatóhoz, akkor információkért ellenőrizze annak a képernyőjét. Ha a nyomtató számítógéphez van kapcsolva, akkor utasításokért nézze meg annak a képernyőjét.
- Kapcsolja ki a nyomtatót, majd húzza ki a tápkábelt. Várjon körülbelül 10 másodpercet, majd dugja vissza ismét. Kapcsolja be a nyomtatót.

#### A nyomtató kikapcsolása után az On (Be) jelzőfény sárgán felvillan.

Ez normális része a nyomtató kikapcsolódási folyamatának. Nem hibát jelez a nyomtatónál.

#### Az On (Be) jelzőfény sárgán villog.

Nyomtatóhiba történt. Próbálja a következőt:

- Az utasításokat tekintse meg a nyomtató képernyőjén. Ha digitális fényképezőgép van csatlakoztatva a nyomtatóhoz, akkor információkért ellenőrizze annak a képernyőjét. Ha a nyomtató számítógéphez van kapcsolva, akkor utasításokért nézze meg annak a képernyőjét.
- Kapcsolja ki a nyomtatót, majd húzza ki a tápkábelt. Várjon körülbelül 10 másodpercet, majd dugja vissza ismét. Kapcsolja be a nyomtatót.
- Ha az On (Be) jelzőfény továbbra is sárgán villog, látogasson el a www.hp.com/ support weboldalra, vagy vegye fel a kapcsolatot a Vevőszolgálattal.

#### A nyomtató nem találja, és nem jeleníti meg a memóriakártyán tárolt fényképeket.

Próbálja a következőt:

- Kapcsolja ki a nyomtatót, majd húzza ki a tápkábelt. Várjon körülbelül 10 másodpercet, majd dugja vissza ismét. Kapcsolja be a nyomtatót.
- A memóriakártya olyan típusú fájlokat tartalmazhat, melyeket a nyomtató nem képes közvetlenül róla olvasni.
  - Mentse el a képeket a számítógépre, majd onnan nyomtassa ki őket.
     További információkért tekintse meg a fényképezőgép dokumentációját és a képernyőn megjelenő HP Photosmart nyomtató súgót.
  - Amikor legközelebb fényképeket készít, a digitális fényképezőgépet úgy állítsa be, hogy a képeket olyan formátumban mentse, amit a nyomtató közvetlenül a memóriakártyáról is be tud olvasni. A támogatott fájlformátumok listáját lásd: Nyomtatóspecifikációk. A digitális fényképezőgéppel menthető fájlformátumokról a fényképezőgéppel kapott kézikönyvében olvashat.
  - Ha a probléma továbbra is fennáll, a memóriakártyát lehet, hogy újra kell formázni.

#### A nyomtató csatlakoztatva van a táphálózatra, de nem lehet bekapcsolni.

- A nyomtató túl sok áramot vehetett fel. Húzza ki a nyomtató tápkábelét. Várjon körülbelül 10 másodpercig, majd dugja vissza a tápkábelt. Kapcsolja be a nyomtatót.
- A nyomtató olyan elosztóhoz lehet csatlakoztatva, mely ki van kapcsolva. Kapcsolja be az elosztót, majd kapcsolja be a nyomtatót.
- Hibás lehet a tápkábel. Ellenőrizze, hogy világít-e a tápkábel zöld jelzőfénye.

# A nyomtató zajt kelt amikor bekapcsolom, vagy magától kelt zajt, amikor egy ideig használaton kívül van.

A nyomtató zajt kelthet hosszabb idejű tétlen állapot után (körülbelül két hét), vagy amikor az áramellátása meg lett szakítva, majd újra helyre lett állítva. Ez normális működés — a legjobb minőség biztosítása végett a nyomtató automatikus karbantartási folyamatot hajt végre.

### Nyomtatási problémák

Mielőtt kapcsolatba lépne a HP Vevőszolgálatával, olvassa el ezt a fejezetet hibaelhárítási ötletekért, vagy keresse fel a www.hp.com/support on-line támogatási szolgáltatást.

# Amikor a vezérlőpanelről nyomtatok, a nyomtató nem keret nélkül nyomtatja a fényképeket.

Győződjön meg arról, hogy a megfelelő papírméret van kiválasztva. A nyomtató nem minden papírméret esetén tud keret nélküli fényképeket nyomtatni. Bizonyosodjon meg, hogy a keret nélküli elrendezést választotta a nyomtatón.

#### A nyomtatás nagyon lassú.

- Nagy felbontású grafikákat, fényképeket tartalmazó dokumentumot vagy PDF-et nyomtat. Nagyméretű, grafikákat vagy fényképeket tartalmazó összetett dokumentumok lassabban kerülnek kinyomtatásra, mint a szöveges dokumentumok.
- A nyomtató tintahelyettesítő módban nyomtathat. A nyomtató akkor lép ebbe a módba, amikor valamelyik nyomtatópatron ki van véve. Cserélje ki a hiányzó nyomtatópatront.

# A nyomtató menüjében a Print new (Újak nyomtatása) pontot választottam, de a vártnál több képet kaptam.

A nyomtató számára az számít "új" képnek, amely még nem volt kinyomtatva a nyomtató vezérlőpaneljéről. Ha a **Print new (Újak nyomtatása)** pontot választotta, a nyomtató minden olyan képet kinyomtat, melyek még nem voltak kinyomtatva a nyomtató vezérlőpaneljéről. Ha csak bizonyos képeket szeretne kinyomtatni, válassza ki kézzel azokat. További információkért lásd: A nyomtatandó fényképek kiválasztása.

# A nyomtató menüjében a Print new (Újak nyomtatása) pontot választottam, de a nyomtató nem nyomtatta ki a memóriakártyán lévő új képeket.

Nincs új kép a memóriakártyán, vagy a képek a nyomtató vezérlőpaneljéről már ki lettek nyomtatva. Ha csak bizonyos képeket szeretne kinyomtatni, válassza ki kézzel azokat. További információkért lásd: A nyomtatandó fényképek kiválasztása.

#### A fotópapír nem töltődik be helyesen a fotótálcából a nyomtatóba.

- Lehet, hogy a fotótálca nincs behelyezve. Helyezze be a fotótálcát azáltal, hogy finoman betolja a fotótálca csúszkáját a nyomtató felé, amíg az meg nem áll.
- A papírszabályzók nincsenek helyesen beállítva. Állítsa a papírszélességszabályzót és a papírhossz-szabályzót szorosan a lapok széléhez úgy, hogy azok ne gyűrődjenek meg.
- Túl sok papír lehet a fotótálcában. Vegyen ki néhány papírt a tálcából, s próbálja meg ismét a nyomtatást.
- Ha a nyomtatót különösen magas vagy alacsony páratartalmú környezetben használja, helyezze be a papírt a fotótálcába annyira, amennyire az lehetséges, valamint egyszerre csak egy fotópapírt helyezzen be.
- A fotópapír gyűrött lehet. Helyezze a papírt egy műanyag tasakba, majd finoman hajtsa az elhajlással ellenkező irányba addig, míg a papír kiegyenesedik. Ha a probléma még fennáll, akkor használjon sima fotópapírt. A fotópapír helyes kezelésével és tárolásával kapcsolatos információkat lásd: A fotópapír minőségének megőrzése.

#### A papír nem töltődik be megfelelően a fő tálcából a nyomtatóba.

- Túl sok papír lehet a fő tálcában. Vegyen ki néhány papírt a tálcából, s próbálja meg ismét a nyomtatást.
- A papírszabályzók nincsenek helyesen beállítva. Állítsa a papírszélességszabályzót és a papírhossz-szabályzót szorosan a lapok széléhez úgy, hogy azok ne gyűrődjenek meg.
- Lehet, hogy összetapadt kettő vagy több papír. Vegye ki a papírt a fő tálcából, a lapok szétválasztásához pörgesse át a köteget, helyezze vissza a nyomtatóba, majd próbáljon újra nyomtatni.
- Ha a papír gyűrött vagy be van hajlítva, próbáljon másik papírt használni.
- A papír túl vastag vagy túl vékony. A legjobb eredmény elérése céljából használjon HP tintasugaras papírt. További információkért lásd: Megfelelő papír kiválasztása.

#### A kinyomtatott lapok leesnek a kiadótálcáról.

A nyomtatás során a lapok leeshetnek a kiadótálcáról. Ezt elkerülendő, nyomtatáskor mindig hajtsa ki a kiadótálca hosszabbítóját.

#### A nyomat fodros vagy gyűrött.

Az aktuális nyomtatási feladat a szokásosnál több tintát használ. A feladatot a számítógépről nyomtassa ki, s a nyomtatószoftverben állítson be kisebb szintű tintakibocsátást. További információk a HP Photosmart képernyőn megjelenő nyomtató súgójában olvashatók.

#### A nyomtatás ferdén vagy nem középre történik.

- A papír nincs helyesen betöltve. Töltse be újra a papírt, s ellenőrizze, hogy helyes irányban van-e behelyezve az adagolótálcába, valamint a papírszélességszabályzó és a papírhossz-szabályzó szorosan illeszkedik-e a papír széléhez. A papír behelyezésének utasításait lásd: Papír betöltése.
- Lehet, hogy illeszteni kell a nyomtatópatronokat. További információkért lásd: Nyomtatópatronok illesztése.

#### A színek nyomtatása nem megfelelő.

- A feladat számára nem a legmegfelelőbb nyomtatópatronokat használja. További információkért lásd: Nyomtatópatronok behelyezése.
- Tintahelyettesítő módban nyomtathat. A nyomtató akkor lép tintahelyettesítő módba, amikor valamelyik nyomtatópatron ki van véve. Cserélje ki a hiányzó nyomtatópatront.
- Kiürült a patron. Cserélje ki.
- A patron néhány tintafúvókája eltömődhetett. Tisztítsa meg a patronokat. Lásd: A nyomtatópatronok automatikus tisztítása.

#### Nem jön ki lap a nyomtatóból. —VAGY— A nyomtatás alatt a papír elakadt.

- A nyomtató beavatkozást igényel. Az utasításokat tekintse meg a nyomtató képernyőjén.
- Nincs feszültség, vagy meglazult a tápcsatlakozás. Ellenőrizze, hogy a nyomtató be van-e kapcsolva, s megfelelőek-e a tápkábel csatlakozásai.

- Esetleg nincs papír a fő vagy a fotótálcában. Ellenőrizze, hogy a papír megfelelően van-e behelyezve a használt papírtálcába. A papír behelyezésének utasításait lásd: Papír betöltése.
- A nyomtatás alatt a papír elakadhatott.
  - Kapcsolja ki a nyomtatót, majd húzza ki a tápkábelt az áramforrásból.
     Vegyen ki a nyomtatóból minden olyan papírt, ami eltömítheti a papírvezetési utat. Távolítsa el a hátsó ajtót. Finoman távolítsa el az elakadt papírt, majd helyezze vissza a hátsó ajtót. Dugja vissza a tápkábelt, s kapcsolja be a nyomtatót. Próbáljon újra nyomtatni.
  - Ha címkét nyomtat, ellenőrizze, hogy a címke a nyomtatón való áthaladáskor nem vált-e le a hátlapjáról.
  - Ha a fotótálca használatakor papírelakadást észlel, állítsa a papírszélességszabályzót és a papírhossz-szabályzót szorosan a fotópapír széléhez úgy, hogy az ne gyűrődjön meg. Helyezze be teljesen a fotótálcát azáltal, hogy finoman betolja a fotótálca csúszkáját a nyomtató felé, amíg az meg nem áll. Ha ezek után is gondjai vannak, próbáljon egyszerre csak egy fotópapírt behelyezni.

#### Szalagcím elakadás történt a fő és a kiadótálca között.

Túl sok szalagcímpapír lehet a fő tálcában. Szüntesse meg a papírelakadást. Lásd: Nem jön ki lap a nyomtatóból. —VAGY— A nyomtatás alatt a papír elakadt..

#### Üres lap jön ki a nyomtatóból.

- A nyomtató képernyőjén ellenőrizze a tintaszintet jelző ikonokat. Cserélje ki az üres nyomtatópatron(oka)t. További információkért lásd: Nyomtatópatronok behelyezése.
- Elkezdte, majd törölte a nyomtatást. Ha a nyomtatás elkezdése előtt törölte a feladatot, a nyomtató előkészületként már betölthette a lapot. A következő nyomtatáskor az új feladat megkezdése előtt a nyomtató egy üres lapot fog kiadni.
- Csak fekete tintapatronnal Tintahelyettesítő módban nyomtat, és a keret nélküli nyomtatás be van kapcsolva. A hiányzó nyomtatópatront cserélje ki egy újra, vagy kapcsolja ki a keret nélküli nyomtatást. A Tintahelyettesítő módú nyomtatás további információiért lásd: Nyomtatópatronok behelyezése.
- Ha faxot próbál nyomtatni, akkor először mentse azt el valamilyen grafikus formátumban (például TIFF). Helyezze el egy szövegszerkesztőben, s nyomtassa ki onnan.

#### A fénykép nem a nyomtató nyomtatási alapbeállításaival nyomtatódott ki.

Lehet, hogy módosította a nyomtatási beállításokat a kiválasztott fényképhez. Egy fényképre egyedileg alkalmazott nyomtatási beállítások felülbírálják a nyomtató alapértelmezett nyomtatási beállításait. Egy fényképre egyedileg alkalmazott nyomtatási beállítások törléséhez szüntesse meg a fénykép kijelöltségét. További információkért lásd: A nyomtatandó fényképek kiválasztása.

#### A nyomtató a nyomtatásra való felkészülés alatt kidobja a lapot.

Közvetlen napsugárzás zavarhatja az automatikus papírérzékelőt. Helyezze a nyomtatót olyan helyre, ahol nincs közvetlen napsugárzásnak kitéve.

#### Gyenge a nyomtatási minőség.

- Tintahelyettesítő módban nyomtathat. Ha valamelyik nyomtatópatron hiányzik, akkor a nyomtató Tintahelyettesítő módra vált. Tegyen a hiányzó patron helyére egy újat. További információkért lásd: Nyomtatópatronok behelyezése.
- Valamelyik nyomtatópatronban kevés lehet a tinta. Ha valamelyik nyomtatópatronban kevés a tinta, cserélje azt ki. További információkért lásd: Nyomtatópatronok behelyezése.
- Használjon a nyomtatóhoz tervezett fotópapírt. A legjobb eredmény elérésének érdekében használjon HP tintasugaras papírt.
- Lehet, hogy a papírnak nem a megfelelő oldalára nyomtat. Győződjön meg arról, hogy a papír a nyomtatandó oldalával lefelé van behelyezve.
- A digitális fényképezőgépen kicsi felbontást állíthatott be. Csökkentse a kép méretét, és próbáljon újra nyomtatni. A későbbi jobb eredmény elérésének érdekében a digitális fényképezőgépen állítson be nagyobb fényképfelbontást.
- Probléma lehet a nyomtatópatronnal. Próbálja a következőt:
  - Vegye ki, majd helyezze vissza a nyomtatópatronokat.
  - A nyomtató vezérlőpaneljéről futtasson le egy automatikus nyomtatópatrontisztítási folyamatot. További információkért lásd: A nyomtatópatronok automatikus tisztítása.
  - A nyomtató vezérlőpaneljének segítségével illessze a nyomtatópatronokat. További információkért lásd: Nyomtatópatronok illesztése.
  - Ha ez nem oldja meg a problémát, próbálja meg a nyomtatópatronok réz érintkezőit megtisztítani. További információkért lásd: A nyomtatópatron érintkezőinek kézi tisztítása.
  - Ha ezek a megoldások nem segítenek, cserélje ki a nyomtatópatron(oka)t.

#### A fényképek nyomtatása nem megfelelő.

- A fotópapír nincs megfelelően betöltve. Ellenőrizze, hogy a fotópapír a nyomtatandó oldalával lefelé van-e betöltve.
- A fotópapír nem megfelelően lett behúzva a nyomtatóba. Próbálja a következőt:
  - Ha papírelakadás történt, lásd: Nem jön ki lap a nyomtatóból. —VAGY— A nyomtatás alatt a papír elakadt..
  - Helyezze be a fotópapírt ütközésig a fotótálcába.
  - Egyszerre csak egy fotópapírt helyezzen be.

# A digitális fényképezőgépben nyomtatásra megjelölt képek nem lettek kinyomtatva.

Néhány digitális fényképezőgép, mint például a HP 318 és a HP 612, lehetővé teszi a fényképeknek nyomtatásra való kijelölését mind a fényképezőgép belső memóriájában, mind a memóriakártyán. Ha egy fényképet kijelöl a belső memóriában, majd a fényképet áthelyezi a belső memóriából a memóriakártyára, a kijelölés nem fog vele együtt átkerülni. A fényképet azután jelölje meg, miután áthelyezte a fényképezőgép belső memóriájából memóriakártyára.

### Hibaüzenetek

Mielőtt kapcsolatba lépne a HP Vevőszolgálatával, olvassa el ezt a fejezetet hibaelhárítási ötletekért, vagy keresse fel a www.hp.com/support on-line támogatási szolgáltatást.

A nyomtató képernyőjén megjelenő hibaüzenetek a következő típusokba sorolhatók:

- Papír hibák
- Nyomtatópatron hibák
- Memóriakártya hibák
- Ellenőrző lap hibák
- Számítógépes nyomtatási hibák
- Hálózati és HP Instant Share hibák

#### Papír hibák

Mielőtt kapcsolatba lépne a HP Vevőszolgálatával, olvassa el ezt a fejezetet hibaelhárítási ötletekért, vagy keresse fel a www.hp.com/support on-line támogatási szolgáltatást.

# Hibaüzenet: Paper jam (Papírelakadás). Clear jam then press OK (Szüntesse meg az elakadást, majd nyomja meg az OK gombot).

Kapcsolja ki a nyomtatót, majd húzza ki a tápkábelt az áramforrásból. Vegyen ki a nyomtatóból minden olyan papírt, ami eltömítheti a papírvezetési utat. Távolítsa el a hátsó ajtót. Finoman távolítsa el az elakadt papírt, majd helyezze vissza a hátsó ajtót. Dugja vissza a tápkábelt, s kapcsolja be a nyomtatót.

# Hibaüzenet: Out of paper (A papír kifogyott). Load paper then press OK (Töltsön be papírt, majd nyomja meg az OK gombot).

Töltsön be papírt, majd az újra nyomtatáshoz nyomja meg az **OK** gombot. A papír behelyezésének utasításait lásd: Papír betöltése.

# Hibaüzenet: Unsupported media size (Nem támogatott médiaméret). Job was cancelled (A feladat törölve lett). Press OK (Nyomja meg az OK gombot).

A nyomtató nem képes a papírtálcába töltött papír méretét kezelni. Nyomja meg az **OK** gombot, majd töltsön be támogatott méretű papírt. A támogatott tömegű papírok listáját lásd: Nyomtatóspecifikációk.

# Hibaüzenet: Automatic paper sensor failed (Az automatikus papírérzékelés nem működik).

Az automatikus papírérzékelő eltömődött vagy megsérült. Helyezze el a nyomtatót a közvetlen napsugárzásnak kitett helyről, majd nyomja meg az **OK** gombot, s próbáljon újra nyomtatni. Ha ez nem segít, további információkért tekintse meg a www.hp.com/ support weboldalt, vagy forduljon a HP Vevőszolgálatához.

# Hibaüzenet: Photo tray is engaged (A fotótálca be van helyezve). Disengage it and press OK (Csatolja le, és nyomja meg az OK gombot).

A nyomtató a fő tálcából próbál nyomtatni, de a fotótálca be van helyezve. A fotótálca csúszkájának maga felé húzásával csatolja le a fotótálcát.
### Nyomtatópatron hibák

Mielőtt kapcsolatba lépne a HP Vevőszolgálatával, olvassa el ezt a fejezetet hibaelhárítási ötletekért, vagy keresse fel a www.hp.com/support on-line támogatási szolgáltatást.

### Hibaüzenet: Cartridge failed (A patron hibás).

A megadott nyomtatópatron régi vagy sérült. Próbálja a következőt:

- 1 Távolítsa el a patront, majd helyezze vissza újból. További információkért lásd: Nyomtatópatronok behelyezése.
- 2 Ha ez nem segít, akkor cserélje ki a patront.

### Hibaüzenet: Cartridge failed (A patron hibás). Replace it, or remove it to print using ink-backup printing mode (Cserélje ki a patront, vagy távolítsa azt el a tintahelyettesítő módban való nyomtatáshoz).

A megadott nyomtatópatron régi vagy sérült. Próbálja a következőt:

- 1 Távolítsa el a patront, majd helyezze vissza újból. További információkért lásd: Nyomtatópatronok behelyezése.
- 2 Ha ez nem segít, akkor cserélje ki a patront. A sérült patron eltávolításával tintahelyettesítő módban is tud nyomtatni.

### Hibaüzenet: One or more cartridges have failed (Egy vagy több patron meghibásodott). Please remove all cartridges (Távolítsa el az összes patront). Reinsert them one at a time, closing the main door each time, to see which cartridges have failed (Egyenként helyezze őket vissza, minden alkalommal zárja le a fedelet, így kiderítheti, hogy melyik a rossz).

Egy nyomtatópatron régi vagy sérült. A következő lépések alapján tesztelje le a nyomtatópatronokat, így kiderítheti, hogy egy vagy mindkét patron hibás-e.

- 1 Távolítsa el az összes nyomtatópatront.
- 2 Helyezze vissza az egyik nyomtatópatront a megfelelő foglalatba.
- 3 Csukja vissza az ajtót. Ha a nyomtató képernyője szerint a behelyezett patron hibás, akkor cserélje ki azt.
- 4 Vegye ki a nyomtatópatront, majd a többi, még nem tesztelt patronnal hajtsa végre a 2 3. lépéseket.

Hibaüzenet: Color cartridge not compatible (A színes patron nem kompatibilis). Use appropriate HP cartridge (Használjon megfelelő HP patront). —VAGY— Photo cartridge not compatible (A fotó patron nem kompatibilis). Use appropriate HP cartridge (Használjon megfelelő HP patront). —VAGY—Right cartridge not compatible (A jobb oldali patron nem kompatibilis). Use appropriate HP cartridge (Használjon megfelelő HP patront).

Olyan nyomtatópatront helyezett a nyomtatóba, mellyel az nem működik. Cserélje ki a nyomtatópatront egy olyanra, mely kompatibilis ezzel a nyomtatóval. További információkért lásd: Nyomtatópatronok behelyezése.

Hibaüzenet: Color Cartridge is not installed correctly. Please remove and reinsert it (A színes patron nem megfelelően lett behelyezve. Kérem, vegye ki, majd tegye vissza). —VAGY— Photo Cartridge is not installed correctly. Please remove and reinsert it (A fotó patron nem megfelelően lett behelyezve. Kérem, vegye ki, majd tegye vissza). —VAGY— Cartridge is not installed correctly.

## Please remove and reinsert it (A patron nem megfelelően lett behelyezve. Kérem, vegye ki, majd tegye vissza).

A megadott nyomtatópatron nincs megfelelően behelyezve. Távolítsa el a nyomtatópatront, majd helyezze be újból. További információkért lásd: Nyomtatópatronok behelyezése.

Hibaüzenet: Color Cartridge is missing (Hiányzik a színes patron). —VAGY— Photo Cartridge is missing (Hiányzik a fotó patron). —VAGY—Cartridge is missing (Hiányzik egy patron). Please install and snap cartridge in completely (Kérem, helyezze be és pattintsa teljesen a helyére a patront).

A megadott nyomtatópatron nincs behelyezve. Helyezze be a nyomtatópatront a Nyomtatópatronok behelyezése részben lévő utasításokat követve.

Hibaüzenet: Color Cartridge is low on ink. (A színes patronban kevés a tinta). — VAGY— Photo Cartridge is low on ink. (A fotó patronban kevés a tinta). —VAGY — Cartridge is low on ink. (Egy patronban kevés a tinta). You may need to replace it soon, or remove it to print using ink-backup printing mode (Lehet, hogy hamarosan ki kell cserélnie, vagy el kell távolítania a patront a tintahelyettesítő módhoz).

A megadott nyomtatópatron kifogyóban van. Cserélje ki a nyomtatópatront. További információkért lásd: Nyomtatópatronok behelyezése.

## Hibaüzenet: One or more cartridges have failed (Egy vagy több patron meghibásodott).

Egy vagy több nyomtatópatron meghibásodott. Cserélje ki a meghibásodott patronokat új HP nyomtatópatronokra. További információkért lásd: Nyomtatópatronok behelyezése.

### Hibaüzenet: One or more cartridges are not compatible (Egy vagy több patron nem kompatibilis).

Egy vagy több nyomtatópatron nem HP nyomtatópatron. A nem HP nyomtatópatronokat cserélje ki a HP által támogatott nyomtatópatronra. További információkért lásd: Nyomtatópatronok behelyezése.

### Hibaüzenet: One or more cartridges are not installed correctly (Egy vagy több nyomtatópatron nincsen megfelelően behelyezve).

Egy vagy több nyomtatópatron nincsen megfelelően behelyezve. A Nyomtatópatronok behelyezése résznek megfelelően vegye ki azokat a patronokat, melyek nincsen megfelelően behelyezve, majd helyezze őket vissza.

## Hibaüzenet: One or more cartridges are low on ink (Egy vagy több nyomtatópatron kifogyóban van).

Egy vagy több nyomtatópatronban kevés a tinta. Cserélje ki a kifogyóban lévő patronokat HP gyári töltésű nyomtatópatronra. További információkért lásd: Nyomtatópatronok behelyezése.

## Hibaüzenet: Cartridge service station is stuck (A patront hordozó állomás beragadt).

Valami eltömődés gátolja a patront hordozó állomás útját. A nyomtató tétlen állapotában a patront hordozó állomás a nyomtatópatron foglalata alatt található. Az eltömődés eltávolításához kövesse az alábbi lépéseket:

- 1 Emelje fel a fedőlapot a nyomtatópatronok eléréséhez.
- 2 Távolítsa el az eltömődést a patront hordozó állomás útjából.
- 3 Csukja vissza a fedelet.
- 4 A folytatáshoz nyomja meg az **OK** gombot.

# Hibaüzenet: Print cartridge cradle is stuck (A nyomtatópatron foglalata beragadt). Clear jam then press OK (Szüntesse meg az elakadást, majd nyomja meg az OK gombot).

A nyomtatópatron-foglalat útjának megtisztításához kövesse az alábbi lépéseket:

- 1 Emelje fel a fedőlapot a nyomtatópatronok eléréséhez.
- 2 Távolítson el minden idegen anyagot a foglalat útjából.
- 3 Csukja vissza a fedelet.
- 4 A folytatáshoz nyomja meg az **OK** gombot.

Az aktuális oldal kidobódik és a nyomtatási feladat folytatódik a következő rendelkezésre álló lapon.

### Hibaüzenet: Top cover is open (A felső fedél nyitva van).

Zárja be a nyomtató fedőlapját.

### Memóriakártya hibák

Mielőtt kapcsolatba lépne a HP Vevőszolgálatával, olvassa el ezt a fejezetet hibaelhárítási ötletekért, vagy keresse fel a www.hp.com/support on-line támogatási szolgáltatást.

## Hibaüzenet: Photo is missing (Fénykép hiányzik). —VAGY—Some photos are missing (Néhány fénykép hiányzik).

A nyomtató nem tudja olvasni a fájlt a memóriakártyán, vagy a fájl véletlenül törölve lett, illetve a feladathoz megjelölt fájlok közül egy vagy több nincs a memóriakártyán. A memóriakártya helyett próbálja a digitális fényképezőgép segítségével elmenteni a fényképeket a számítógépre. Ha egy kép hiányzik, lehet, hogy véletlenül törölte a kártyáról.

Hibaüzenet: Card access error (Memóriakártya hozzáférési hiba). Job was cancelled (A feladat törölve lett). See computer for details (A részletekért tekintse meg a számítógépet). Press OK (Nyomja meg az OK gombot). —VAGY — File directory structure is corrupted (A fájlok könyvtárstruktúrája megsérült). —VAGY— Card may be damaged (Lehet, hogy a memóriakártya sérült). Job was

## cancelled (A feladat törölve lett). See computer for details (A részletekért tekintse meg a számítógépet). Press OK (Nyomja meg az OK gombot).

A nyomtató nem tudja olvasni a memóriakártyát, és nem tudja az aktuális nyomtatási és mentési feladatokat befejezni. Az adatok hibásak lehetnek, vagy a memóriakártya meg lehet sérülve. Próbálja a következőt:

- A Mentés gomb megnyomásával mentse a fájlokat a számítógépre, ahonnan majd elérheti őket.
- Ha ez nem segít, akkor használjon egy új memóriakártyát, vagy a digitális fényképezőgép segítségével formázza újra a kártyát. A memóriakártyán lévő összes kép el fog veszni.
- Ha ez nem sikerül, akkor a fényképfájlok sérültek vagy nem olvashatók. Mielőtt kapcsolatba lépne a HP Vevőszolgálatával, próbáljon ki egy másik memóriakártyát annak eldöntésére, hogy a nyomtató vagy a memóriakártya a hibás.

### Hibaüzenet: Can not print photos (Nem lehet fényképeket nyomtatni).

A feladathoz kijelölt fájlok közül több, mint 10 fájl sérült, hiányzik vagy nem támogatott fájltípusokkal kapcsolatban információkért lásd: Nyomtatóspecifikációk. Próbálja a következőt:

- A memóriakártya helyett próbálja a digitális fényképezőgéppel elmenteni a fényképeket a számítógépre.
- A Mentés gomb megnyomásával mentse a fájlokat a számítógépre, és nyomtasson a számítógépről.
- Nyomtasson egy fényképindexet, és válassza ki újra a képeket. További információkért lásd: Annak eldöntése, hogy mely fényképek legyenek kinyomtatva.

## Hibaüzenet: Card is locked (A kártya zárolt). Can not access card (A memóriakártyához nem lehet hozzáférni).

A nyomtató nem tudja olvasni a memóriakártyát, mert a memóriakártya jelszóval védett. Kövesse ezeket a lépéseket:

- 1 Vegye ki a nyomtatóból a memóriakártyát.
- 2 Helyezze a memóriakártyát abba az eszközbe, melyet eredetileg használt a jelszó memóriakártyán történő tárolására.
- 3 Szüntesse meg a memóriakártya jelszóval való védettségét ugyanazzal a szoftverrel, mellyel a memóriakártyát levédte.
- 4 Vegye ki a memóriakártyát, majd helyezze vissza ismét a nyomtató memóriakártya-helyébe.
- 5 Próbáljon újra nyomtatni.

## Hibaüzenet: Card is not fully inserted (A memóriakártya nincs teljesen behelyezve). Push card in a little more (Egy kicsit tolja még beljebb a kártyát).

A nyomtató érzékeli a memóriakártyát, de nem tudja olvasni azt. Finoman tolja be ütközésig a memóriakártyát a memóriakártya-helybe. További információkért lásd: Memóriakártya behelyezése.

### Hibaüzenet: Use only 1 card at a time (Egyszerre csak egy kártyát használjon). Please remove a memory card (Kérem, vegyen ki egy memóriakártyát).

A nyomtatóba egyszerre kettő vagy több különböző típusú memóriakártya lett behelyezve, vagy egy memóriakártya be lett helyezve, ugyanakkor egy digitális

fényképezőgép lett csatlakoztatva a fényképezőgép porthoz. Távolítson el memóriakártyákat, vagy húzza ki a fényképezőgépet mindaddig, míg csak egy memóriakártya lesz behelyezve vagy csak egy fényképezőgép van csatlakoztatva.

## Hibaüzenet: Card was removed (A memóriakártya el lett távolítva). Job was cancelled (A feladat törölve lett). Press OK (Nyomja meg az OK gombot).

A nyomtatóból eltávolított egy memóriakártyát, melyről a nyomtató épp egy fájlt nyomtatott, vagy épp egy fájlt mentett a számítógépre. Kövesse ezeket a lépéseket:

- 1 Nyomja meg az OK gombot.
- 2 Helyezze vissza a memóriakártyát, és nyomtassa ki vagy mentse el újból a kiválasztott fényképeket. A memóriakártyát mindaddig hagyja a nyomtatóban, míg a nyomtatási vagy a mentési feladat teljesen be nem fejeződött.

A meghibásodások elkerülése végett ne vegye ki a memóriakártyát a nyomtatóból, amíg az elérés alatt áll. További információkért lásd: Memóriakártya eltávolítása.

## Hibaüzenet: Camera selections (DPOF) file has error (A fényképezőgép kiválasztási fájljában (DPOF) hiba van).

A nyomtató nem tudja olvasni a DPOF fájlt sérült adat vagy a memóriakártya hibája miatt. Jelölje ki újra a fényképeket a nyomtató vezérlőpaneljének segítségével. További információkért lásd: Fényképek nyomtatása memóriakártyáról vagy USB meghajtóról.

## Hibaüzenet: Some camera-selected photos are not on card (Egyes fényképezőgéppel kiválasztott fényképek nincsenek a kártyán).

A fényképezőgéppel kijelölt fényképek közül néhány hiányzik vagy törölve lett. Próbálja a következőt:

- Ellenőrizze, hogy véletlenül nem törölte-e a fényképet a memóriakártyáról.
- A digitális fényképezőgéppel jelölje ki ismét a fényképeket.
- Nyomtasson ki egy új fényképindexet, hogy láthassa a fényképekhez rendelt indexszámokat. További információkért lásd: Annak eldöntése, hogy mely fényképek legyenek kinyomtatva.

### Hibaüzenet: No new photos on card (Nincs új kép a kártyán).

A memóriakártyán nincs új kép, vagy a képek egyszer már ki lettek nyomtatva. Válassza ki a kívánt fényképet, és nyomtassa ki.

### Hibaüzenet: Cannot display this photo (Ezt a fényképet nem lehet megjeleníteni).

A memóriakártya olyan képformátumokat tartalmaz, melyeket a nyomtató nem támogat, vagy a fájl sérült. A támogatott képformátumok listáját lásd: Nyomtatóspecifikációk. Próbálja a számítógéppel elérni a fényképeket. A fényképek számítógépen keresztüli eléréséről szóló információkat a következő részben találja: Nyomtatás számítógépről.

## Hibaüzenet: Memory card in backwards (A memóriakártya fordítva van). The black side should face up (A fekete oldalnak kell felfelé nézni).

A memóriakártyát fejjel lefelé helyezte be. Vegye ki a memóriakártyát, majd az arany színű érintkezőkkel lefelé helyezze vissza. További információkért lásd: Memóriakártya behelyezése.

### Hibaüzenet: E-mail error (E-mail hiba). Unable to send (Nem lehet elküldeni).

A behelyezett memóriakártya megtelt, vagy a kiválasztott fényképet nem lehetett olvasni, amikor a HP Instant Share segítségével e-mailben próbálta elküldeni. Hely felszabadításához töröljön néhány képet a memóriakártyáról, vagy készítse el újra a fényképet.

### Ellenőrző lap hibák

Mielőtt kapcsolatba lépne a HP Vevőszolgálatával, olvassa el ezt a fejezetet hibaelhárítási ötletekért, vagy keresse fel a www.hp.com/support on-line támogatási szolgáltatást.

### Hibaüzenet: Could not read proof sheet (Az ellenőrző lap nem olvasható be). Scan cancelled (Beolvasás törölve lett). Please print a new proof sheet (Nyomtasson új ellenőrző lapot). Press OK (Nyomja meg az OK gombot).

Az ellenőrző lap foltos, vagy hibás jelöléseket tartalmaz. Nyomtasson új ellenőrző lapot. További információkért lásd: Annak eldöntése, hogy mely fényképek legyenek kinyomtatva.

### Hibaüzenet: Can not detect the proof sheet (Az ellenőrző lap nem érzékelhető). Scan cancelled (Beolvasás törölve lett). Please reinsert and rescan (Helyezze vissza, és olvassa be újra). Press OK (Nyomja meg az OK gombot).

Lehet, hogy az ellenőrző lapot a nyomtatott oldalával felfelé helyezte be. Kövesse ezeket a lépéseket:

- 1 Helyezze be az ellenőrző lapot a fő tálcába, a nyomtatott oldalával lefelé.
- 2 Próbálja újra beolvasni.

Hibaüzenet: Multiple number of copies selected (Több példányszám van megadva). Scan cancelled (Beolvasás törölve lett). Please print a new proof sheet and select one choice for number of copies (Nyomtasson egy új ellenőrző lapot, és a példányszámhoz csak egy értéket jelöljön be). Press OK (Nyomja meg az OK gombot).

Az ellenőrző lap alján a példányszámot több körben is bejelölte. Nyomtasson ki egy új ellenőrző lapot, és kezdje elölről.

Hibaüzenet: Multiple layouts selected (Több elrendezés van megadva). Scan cancelled (Beolvasás törölve lett). Please print a new proof sheet and select one choice for layout (Nyomtasson ki egy új ellenőrzőlapot, s csak egy elrendezést adjon meg). Press OK (Nyomja meg az OK gombot).

Az ellenőrző lap alján az elrendezést több körben is bejelölte. Kövesse ezeket a lépéseket:

- 1 Nyomtasson új ellenőrző lapot.
- 2 Válasszon egyet a hét elrendezés közül a megfelelő kör teljes besatírozásával.
- 3 Próbálja újra beolvasni az ellenőrző lapot.

Hibaüzenet: No images selected (Nincs kép kiválasztva). Please select the images to be printed and rescan proof sheet (Válassza ki a nyomtatandó

## képeket, és olvassa be újra az ellenőrző lapot). Press OK (Nyomja meg az OK gombot).

A nyomtatandó képek alatt nem satírozta be a kört, vagy a satírozás nem volt teljes. Kövesse ezeket a lépéseket:

- Az ellenőrző lapon kövesse a nyomtatandó képek kijelölésének lépéseit, majd próbálja újra.
- A jó eredmény érdekében a köröket satírozza be teljesen.

### Hibaüzenet: Number of copies not selected (Példányszám nincs megadva). Please select a number of copies and rescan proof sheet (Adja meg a példányszámot, és olvassa be újra az ellenőrző lapot). Press OK (Nyomja meg az OK gombot).

Nem töltötte ki az ellenőrző lapon a nyomtatandó képek példányszámát jelző kört. A képekből egy, kettő vagy három darabot nyomtathat. Az ellenőrző lap bal alsó sarkában valamelyik ikon alatt satírozza be teljesen a kört. A nyomtató az összes kiválasztott képet a megadott példányszámban fogja kinyomtatni.

# Hibaüzenet: Layout not selected (Elrendezés nincs megadva). Please select a layout and rescan proof sheet (Adja meg az elrendezést, és olvassa be újra az ellenőrző lapot). Press OK (Nyomja meg az OK gombot).

Az ellenőrző lap alján az elrendezések alatt nem jelölte be, hogy melyiket szeretné a képek számára. Az ellenőrző lap alján valamelyik elrendezés ikon alatt satírozza be teljesen a kört. A nyomtató a megadott elrendezésben nyomtatja ki a képeket.

### Hibaüzenet: Card contents do not match proof sheet (A kártya tartalma nem egyezik meg az ellenőrző lappal). Scan cancelled (Beolvasás törölve lett). Please print a new proof sheet (Nyomtasson új ellenőrző lapot). Press OK (Nyomja meg az OK gombot).

Nem az a memóriakártya van behelyezve, amelyikről az ellenőrző lapot nyomtatta. Vegye ki a memóriakártyát, s helyezze be azt, amelyikről az ellenőrző lapot nyomtatta.

### Számítógépes nyomtatási hibák

Mielőtt kapcsolatba lépne a HP Vevőszolgálatával, olvassa el ezt a fejezetet hibaelhárítási ötletekért, vagy keresse fel a www.hp.com/support on-line támogatási szolgáltatást.

## Hibaüzenet: Printer memory is full (A nyomtató memóriája megtelt). Job was cancelled (A feladat törölve lett). Press OK (Nyomja meg az OK gombot).

A nyomtató hibába ütközött a fájlok számítógépre történő mentése közben. Próbálja a következőt:

- A nyomtató memóriájának törléséhez kapcsolja ki a nyomtatót, majd kapcsolja be újból.
- Nyomtasson kevesebb fényképet egyszerre.
- Mentse a fényképeket a számítógépre, majd onnan nyomtassa ki őket.
- Memóriakártya-olvasó segítségével mentse el a képeket a számítógépre, majd nyomtassa ki onnan azokat.

# Hibaüzenet: Computer is not connected (A számítógép nincs csatlakoztatva). To save photos...connect printer to computer (A fényképek mentéséhez csatlakoztassa a nyomtatót a számítógéphez). Press OK (Nyomja meg az OK

gombot). —VAGY—Communication error (Kommunikációs hiba). Check computer connection (Ellenőrizze a számítógépes csatlakozást). Press OK (Nyomja meg az OK gombot). —VAGY—Data was not received (Az adatok nem lettek fogadva). Check computer connection (Ellenőrizze a számítógépes csatlakozást). Press OK to continue (A továbblépéshez nyomja meg az OK gombot). —VAGY— No response from computer (Nincs válasz a számítógéptől).

A nyomtató nem tud a számítógéppel megfelelően kommunikálni. Lehet, hogy a nyomtató illesztőprogram nem működik, vagy a kábel meglazult. Ellenőrizze, hogy az USB csatlakozás megfelelő-e a számítógép és a nyomtató hátsó USB portja között. Ha a kábel rendben van, ellenőrizze, hogy a nyomtatószoftver telepítve van-e.

### Hálózati és HP Instant Share hibák

Mielőtt kapcsolatba lépne a HP Vevőszolgálatával, olvassa el ezt a fejezetet hibaelhárítási ötletekért, vagy keresse fel a www.hp.com/support on-line támogatási szolgáltatást. A nyomtatóban lévő webkiszolgáló honlapjának meglátogatásával is kaphat segítséget a nyomtató hálózati használatával kapcsolatban. Lásd: A beépített webkiszolgáló súgójának eléréséhez.

### Hibaüzenet: A HP Instant Share szolgáltatás nincs beállítva.

A nyomtató hibába ütközött a **HP Instant Share** gomb megnyomásakor. Próbálja a következőt:

Helyezze a számítógépbe a nyomtatószoftver CD lemezét, majd telepítse a HP Instant Share programot.

### Hibaüzenet: Lecsatlakozva a szolgáltatásról.

A kapcsolat a HP Instant Share szolgáltatással megszűnt. Az újbóli csatlakozáshoz nyomja meg a HP Instant Share gombot, majd válassza a Fogadás pontot.

### Hibaüzenet: Nincsenek beállított célok.

A számítógépen állítson be egy vagy több célt a HP Image Zone programban, majd próbálkozzon újra. Tekintse át a HP Image Zone képernyőn megjelenő súgóját.

### Hibaüzenet: Nem található HP Instant Share gyűjtemény.

Nem fogadott HP Instant Share fájlokat. Próbálkozzon később.

### Hibaüzenet: A HP Image Zone szoftver nincs telepítve a számítógépen.

Telepítse a HP Image Zone szoftvert, majd próbálkozzon újra.

### Hibaüzenet: Nincs kapcsolat a hálózattal.

A nyomtató nem találja a hálózatot. Bizonyosodjon meg, hogy az Ethernet kábel megfelelően csatlakozik-e az Ethernet csatlakozóhoz és a hálózathoz. Amennyiben a hálózat miatt proxy IP-címet kell használnia, a beépített webkiszolgáló elérésével be kell állítania a proxy kiszolgálót. Lásd: A beépített webkiszolgáló használata.

Fejezet 7

Probléma esetén kövesse az alábbi lépéseket:

- 1 Tekintse meg a nyomtató dokumentációját.
  - Gyors bevezetés füzet: A HP Photosmart 8400 series gyors bevezetés füzet segít a nyomtató üzembe helyezésében, és az első fénykép kinyomtatásában.
  - Felhasználói kézikönyv: Ez a dokumentum, amit éppen olvas, a Felhasználói kézikönyv. Ez a könyv írja le a nyomtató alapvető jellemzőit, elmagyarázza, hogyan kell számítógép nélkül használni, s hardver hibaelhárítási információkat tartalmaz.
  - HP Photosmart nyomtató súgó: A képernyőn megjelenő HP Photosmart nyomtató súgó magyarázza el, hogyan kell a nyomtatót számítógép segítségével használni, s szoftver hibaelhárítási információkat tartalmaz.
- 2 Ha a dokumentáció alapján nem sikerül a problémát megoldani, a következők elvégzéséhez látogassa meg a www.hp.com/support weboldalt:
  - On-line támogatási oldalak elérése
  - E-mail küldése a HP-nek, hogy a kérdéseire választ kaphasson
  - On-line csevegés segítségével kapcsolatba lépés egy HP technikussal
  - Szoftverfrissítések ellenőrzése

A támogatási lehetőségek a terméktől, az országtól/régiótól és a nyelvtől függően változhatnak.

- 3 Csak Európában: Lépjen kapcsolatba a helyi forgalmazóval. Ha a nyomtató hardverhibás, azt kérik majd, hogy vigye vissza oda a nyomtatót, ahol azt vásárolta. A nyomtató korlátozott jótállásán feltüntetett időszakban a szervizelés ingyenes. A jótállási időszakon túl a javítás nem ingyenes.
- 4 Ha problémáját nem tudja megoldani sem a képernyőn megjelenő HP Photosmart nyomtató súgójának, sem a HP webhelyének segítségével, hívja fel a Vevőszolgálatot az országához/régiójához tartozó telefonszámon. Az országokhoz/régiókhoz tartozó telefonszámok listáját lásd: Telefonos Vevőszolgálat.

### Telefonos Vevőszolgálat

Ingyenes telefonos támogatást kaphat, mivel a nyomtatóra jótállás vonatkozik. További információkért tekintse át a dobozban található jótállást, vagy ellenőrizze az ingyenes támogatás időtartamát a www.hp.com/support weboldalon.

A telefonos támogatás díjmentes időszaka után is kérhető a HP-tól segítség bizonyos díj fizetése ellenében. A támogatás lehetőségeiről tájékozódhat, ha felkeresi a HP forgalmazót, illetve ha felhívja az országához/régiójához tartozó segélykérő telefonszámot.

Hívja a lakóhelyének megfelelő segélykérő telefonszámot, ha telefonon keresztül szeretne segítséget kapni. A hívásokra a telefontársaságok szokások tarifája érvényes.

Észak-Amerika: Hívja az 1-800-HP-INVENT (1-800-474-6836) számot. Az USA telefonos támogatása angol és spanyol nyelven érhető el minden nap, éjjel-nappal (a

támogatás elérhetősége bejelentés nélkül változhat). A jótállási időszak alatt ez a szolgáltatás ingyenes. A jótállási időszakon túl felszámíthatnak bizonyos díjat.

**Nyugat-Európa**: Ausztriában, Belgiumban, Dániában, Spanyolországban, Franciaországban, Németországban, Írországban, Olaszországban, Hollandiában, Norvégiában, Portugáliában, Finnországban, Svédországban, Svájcban és az Egyesült Királyságban az országhoz/régióhoz tartozó támogatási telefonszámokért a vevőknek a www.hp.com/support weboldalt kell megtekinteniük.

|  | www.hp.com/support |
|--|--------------------|
|--|--------------------|

| 61 56 45 43                                                                    | الجز ائر                                          |
|--------------------------------------------------------------------------------|---------------------------------------------------|
| Argentina<br>Argentina                                                         | (54) 11-4778-8380<br>0-810-555-5520               |
| Australia                                                                      | 13 10 47                                          |
| 800 171                                                                        | البحرين                                           |
| Brasil (dentro da<br>grande São Paulo)<br>Brasil (fora da<br>grande São Paulo) | (11) 3747-7799<br>0800-157751                     |
| Canada                                                                         | (800) 474-6836                                    |
| Caribbean                                                                      | 1-800-711-2884                                    |
| Central America                                                                | 1-800-711-2884                                    |
| Chile                                                                          | 800-360-999                                       |
| 中国                                                                             | (8621) 38814518                                   |
| Columbia                                                                       | 01-800-011-4726                                   |
| Costa Rica                                                                     | 0-800-011-4114 +<br>1-800-711-2884                |
| Česká republika                                                                | 261 307 310                                       |
| Ecuador (Andinatel)                                                            | 1-800-711-2884                                    |
| Ecuador (Pacifitel)                                                            | 1-800-225528                                      |
| 2 532 5222                                                                     | مصر                                               |
| Greece (international)<br>Greece (in-country)<br>Greece (Cyprus)               | + 30 210 6073603<br>801 11 22 55 47<br>800 9 2649 |
| Guatemala                                                                      | 1-800-999-5105                                    |
| 香港特別行政區                                                                        | 852-2802 4098                                     |
| Magyarország                                                                   | 1 382 1111                                        |
| India                                                                          | 1 600 44 7737                                     |
| Indonesia                                                                      | 62 (21) 350 3408                                  |
| (0) 9 830 4848                                                                 | ישראל                                             |
| Jamaica                                                                        | 0-800-7112884                                     |
| 日本                                                                             | 0570-000511                                       |
| 日本 (携帯電話の場合)                                                                   | +81-3-3335-9800                                   |

| 한국                                                                 | 1588-3003                       |
|--------------------------------------------------------------------|---------------------------------|
| Malaysia                                                           | 1800-80-5405                    |
| México (Ciudad de México)<br>México (fuera de<br>Ciudad de México) | (55)5258-9922<br>01-800-4726684 |
| 22 404747                                                          | المغرب                          |
| New Zealand                                                        | 0800 441 147                    |
| Nigeria                                                            | 1 3204 999                      |
| Panama                                                             | 001-800-7112884                 |
| Perú                                                               | 0-800-10111                     |
| Philippines                                                        | 63 (2) 867-3551                 |
| Polska                                                             | 22 5666 000                     |
| Puerto Rico                                                        | 1-877-232-0589                  |
| Republica Dominicana                                               | 1-800-7112884                   |
| România                                                            | (21) 315 4442                   |
| Russia (Moscow)<br>Russia (St. Petersburg)                         | 095 7973520<br>812 3467997      |
| 800 897 1444                                                       | السعودية                        |
| Singapore                                                          | 65 6272 5300                    |
| Slovakia                                                           | 2 50222444                      |
| South Africa (Intl.)                                               | + 27 11 2589301                 |
| South Africa (RSA)                                                 | 086 0001030                     |
| Rest Of West Africa                                                | + 351 213 17 63 8               |
| 臺灣                                                                 | (02) 8722-8000                  |
| Thailand                                                           | 66 (2) 353 9000                 |
| 71 89 12 22                                                        | تونس                            |
| Trinidad & Tobago                                                  | 1-800-7112884                   |
| Türkiye                                                            | (212) 444 7171                  |
| Ukraine                                                            | (380 44) 4903520                |
| 800 4520                                                           | إمارات العربية المتحدة          |
| United States                                                      | (800) 474-6836                  |
| Venezuela                                                          | 01-800-4746.8368                |
| Việt Nam                                                           | 84 (8) 823 4530                 |
| For Bangladesh, Brunei,<br>Cambodia, Pakistan, and<br>Sri Lanka    | Fax to:<br>+65-6275-6707        |

### Telefonhívás

Amikor a Vevőszolgálatot hívja, legyen a számítógép és a nyomtató közelében. Készüljön fel a következő információk megadására:

- Nyomtató modellszáma (a nyomtató elején található).
- Nyomtató sorozatszáma (a nyomtató alján található)
- A számítógépen lévő operációs rendszer.
- A nyomtatóillesztő verziószáma:
  - Windows PC: A nyomtatóillesztő verziószámának megtekintéséhez kattintson az egér jobb gombjával a Windows tálcán lévő nyomtató ikonra, és válassza a Névjegy pontot.
  - Macintosh: A nyomtatóillesztő verziószámának megtekintéséhez használja a Nyomtatás párbeszédpanelt.
- A nyomtató képernyőjén vagy a számítógép monitorán megjelent üzenetek.
- Válaszok az alábbi kérdésekre:
  - Az a szituáció, ami miatt telefonál, előfordult-e már előzőleg is? Elő tudja-e idézni újra ezt a helyzetet?
  - Telepített-e új szoftvert, helyezett-e számítógépbe új hardverelemet körülbelül abban az időben, amikor ez a helyzet előállt?

### Visszajuttatás a HP javítóműhelyébe

A HP elintézi, hogy a termékét felvegyék, és elszállítsák a HP központi javítóműhelyébe. A visszaküldés szállítási és csomagolási költségét mi álljuk. A hardver jótállási időszakán belül ez a szolgáltatás ingyenes.

Fejezet 8

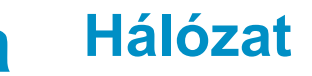

A következő utasítások leírják, hogyan telepítheti a HP Photosmart 8400 series nyomtatót ethernet hálózati környezetben. A nyomtató a hálózati telepítés segítségével router, hub és switch eszközökön keresztül kommunikálni tud számítógépekkel. Szélessávú Internet elérésre van szükség ahhoz, hogy a nyomtató funkcióit teljeskörűen ki lehessen használni.

Megjegyzés Az USB telepítéshez tekintse át a dobozban található telepítési utasításokat.

Miután a nyomtató telepítve van a hálózaton, a nyomtató a két ethernet kapcsolat ikon egyikét mutatja a képernyőjén, ezzel jelezve a kapcsolat állapotát:

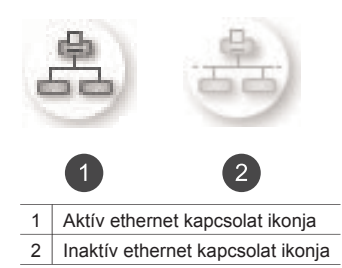

Bizonyosodjon meg, hogy már beállította a hálózatot, mielőtt belekezdene ebbe a részbe. Tekintse át a hálózati hardverrel kapott dokumentációt. Arról is bizonyosodjon meg, hogy a dobozban található telepítési útmutatásoknak megfelelően telepítette-e a nyomtatót.

### Hálózati alapok (Windows és Macintosh)

A hálózat teszi lehetővé, hogy a hálózati eszközök, mint például a számítógépek és a nyomtatók, kommunikálhassanak egymással. Az ethernet hálózat a leggyakoribb az irodákban és az otthoni felhasználásban.

A nyomtató hálózati adaptere a 10 Mbps és a 100 Mbps sebességű ethernet hálózatokat is támogatja. A nyomtató hálózathoz csatlakoztatásához egy RJ-45 csatlakozóval ellátott CAT-5 ethernet kábelra van szüksége. Ez nem egyezik meg az USB kábellel.

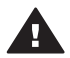

Vigyázat! Habár a CAT-5 kábel RJ-45 csatlakozója hasonlít a közönséges telefoncsatlakozóra, nem egyezik meg vele. Soha ne használjon telefonzsinórt a nyomtató ethernet halózathoz csatlakoztatásához. Ezzel kárt tehet a nyomtatóban és egyéb hálózati eszközökben is.

A következő ábrán látható egy példa arra, ahogy a nyomtató hálózati hub, switch vagy router segítségével számos számítógéppel egy hálózatba köthető. Egy kábel vagy DSL modem köti össze a hubot és az összes hálózati eszközt a szélessávú Internettel.

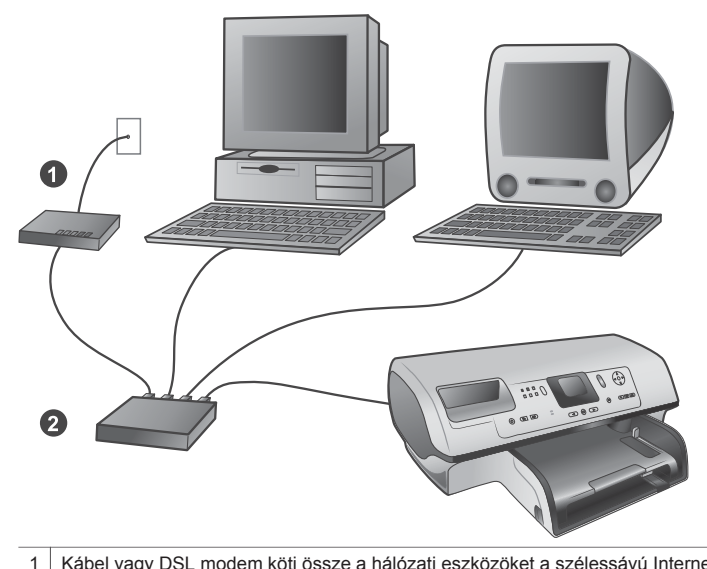

 Kábel vagy DSL modem köti össze a hálózati eszközöket a szélessávú Internettel
 Hálózati hozzáférési pont (hub, switch vagy router), melybe az összes eszköz ethernet kábellel csatlakozik

A hálózati eszközök egymáshoz egy központi egységen keresztül csatlakoznak. A leggyakoribb típusok:

- Hubok: Egyszerű, olcsó hálózati eszköz, mely lehetővé teszi több számítógép számára a kommunikációt vagy egy közös nyomtató megosztását. A hubok passzív eszközök. Csak kommunikációs utat szolgáltatnak az eszközök számára.
- **Switchek**: A switchek hasonlítanak a hubokra, azonban vizsgálják az eszközök között küldött adatokat, és azokat csak a megfelelő eszközhöz továbbítják. Képesek csökkenteni a hálózat sávszélesség használatát, és segítenek azt hatékonyabban működtetni.
- Routerek: A routerek vagy útválasztók eszközöket és hálózatokat is csatlakoztatnak egymáshoz. Általában egy otthoni hálózat több számítógépét csatlakoztatják az Internetre. A routerek gyakran beépített tűzfallal is rendelkeznek, ami segít az otthoni hálózatot megvédeni az illetéktelen hozzáférésektől.

Megjegyzés A hálózati hardver speciális beállítási és konfigurálási információival kapcsolatban tekintse át a harverrel kapott dokumentációt.

### Internet kapcsolat

Amennyiben a hálózata az Internetre egy router vagy útválasztó segítségével kapcsolódik, akkor ajánlott egy olyan router vagy útválasztó használata, amely támogatja a Dynamic Host Configuration Protocol (DHCP) használatát. Egy DHCP támogatással rendelkező útválasztó egy fenntartott IP-cím tartományt kezel, amely az igények szerint dinamikusan kerül kiosztásra. Tekintse át a routerrel vagy útválasztóval kapott dokumentációt.

### Ajánlott hálózati konfigurációk

A közvetkező hálózati konfigurációk támogatják a nyomtatót. Ellenőrizze, hogy milyen típusú hálózattal rendelkezik, majd a nyomtató hálózathoz való csatlakoztatásához és a szoftver telepítéséhez szükséges útmutatásokért tekintse át a következő részeket: Nyomtató csatlakoztatása a hálózathoz és A nyomtatószoftver telepítése Windows operációs rendszerű számítógépre vagy A nyomtatószoftver telepítése Macintosh operációs rendszerű számítógépre.

### Ethernet hálózat Internet elérés nélkül

A számítógépek és a nyomtató hubon kereszül kommunikálnak egymással, egy egyszerű hálózatot alkotva. A hálózati eszközök egyike sem rendelkezik Internet eléréssel. Az olyan nyomtató funkciók nem működnek ebben a konfigurációban, mint a fényképek közvetlen megosztása az Interneten a HP Instant Share használatával.

#### Ethernet hálózat Internet eléréssel telefonos modemen keresztül

A számítógépek és a nyomtató hubon kereszül kommunikálnak egymással, egy egyszerű hálózatot alkotva. A számítógépek egyike telefonos modemen keresztül Internet eléréssel rendelkezik. A többi hálózati eszköz, beleértve a nyomtatót is, egyike sem rendelkezik közvetlen kapcsolattal az Internethez. Az olyan nyomtató funkciók nem működnek ebben a konfigurációban, mint a fényképek közvetlen megosztása az Interneten a HP Instant Share használatával.

#### Ethernet hálózat szélessávú Internet eléréssel routeren keresztül

A nyomtató egy routerhez csatlakozik, ami útválasztóként funkcionál a felhasználó hálózata és az Internet között. A nyomtató összes funkciója, beleértve a fényképek Interneten való megosztását, rendelkezésre áll anélkül, hogy számítógéppel kellene rendelkeznie vagy számítógépet kellene a hálózathoz csatlakoztatnia. Ez az ideális hálózati konfiguráció.

### Nyomtató csatlakoztatása a hálózathoz

A nyomtató hálózathoz való csatlakoztatásához a következőkkel kell rendelkeznie:

- Egy hálózati hozzáférési ponttal, például egy hub, router vagy switch eszközzel, ami rendelkezik egy üres porttal
- Egy RJ-45 csatlakozóval ellátott CAT-5 ethernet kábellel
- Szélessávú Internet eléréssel (csak akkor, ha a HP Instant Share szolgáltatást közvetlenül az eszközről akarja elérni. További információkért lásd: Csatlakoztatás.)
- Megjegyzés 1 Ne kösse a nyomtatót ethernet kábel segítségével közvetlenül számítógépre. A peer-to-peer hálózati működés nem támogatott.
- Megjegyzés 2 Miután a nyomtatót csatlakoztatta a hálózathoz a fejezetben leírt módon, telepítenie kell a nyomtatószoftvert. Lásd: A nyomtatószoftver telepítése Windows operációs rendszerű számítógépre vagy A nyomtatószoftver telepítése Macintosh operációs rendszerű számítógépre.

#### Nyomtató csatlakoztatása a hálózathoz

1 Csatlakoztassa az ethernet kábelt a nyomtató hátoldalához.

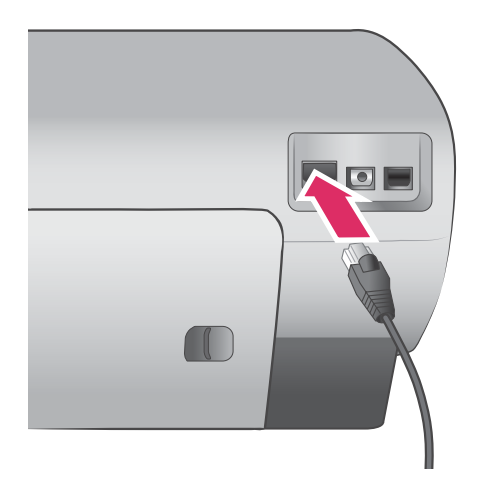

2 Csatlakoztassa az ethernet kábelt a hub, router vagy switch egyik üres portjához.

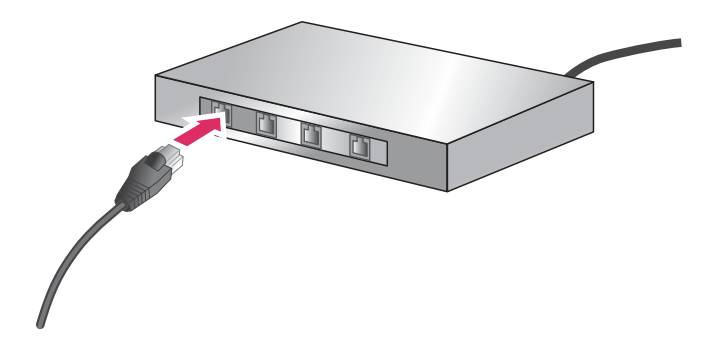

Miután csatlakoztatta a nyomtatót a hálózathoz, telepítse a nyomtatószoftvert. Amíg a szoftvertelepítést el nem végzi, addig nem tud számítógépről nyomtatni.

- A nyomtatószoftver telepítése Windows operációs rendszerű számítógépre
- A nyomtatószoftver telepítése Macintosh operációs rendszerű számítógépre

## A nyomtatószoftver telepítése Windows operációs rendszerű számítógépre

Megjegyzés A nyomtatót a dobozban található telepítési útmutatásoknak megfelelően telepítse.

A telepítési idő 20 perctől (Windows XP) 1 óráig (Windows 98) terjedhet a rendelkezésre álló merevlemez területtől és a számítógép processzának sebességétől függően. Bizonyosodjon meg, hogy a nyomtatót már csatlakoztatta ethernet kábellel a hálózathoz a telepítés megkezdése előtt.

Megjegyzés A nyomtatószoftvert az ebben a fejezetben leírt módon az összes hálózati számítógépre telepíteni kell, melyről a Photosmart 8400 series nyomtatóra kíván nyomtatni. A telepítés után a nyomtatás megegyezik az USB kapcsolaton keresztüli nyomtatással. Tipp A nyomtatószoftver telepítéséhez ne használja a Windows vezérlőpaneljének **Nyomtató** hozzáadása eszközét. A nyomtató hálózaton való megfelelő telepítéséhez a HP telepítőt kell használnia.

### A nyomtatószoftver telepítése

- Nyomtasson egy hálózati konfigurációs lapot. Akkor lehet szüksége ennek a kivonatnak az adataira, ha a telepítő nem képes a nyomtatót észlelni. Lásd: Hálózati konfigurációs lap nyomtatása.
- 2 Helyezze be a HP Photosmart nyomtatószoftver CD lemezét a számítógép CD-ROM meghajtójába.
- 3 Kattintson a Tovább pontra, és kövesse a telepítő útmutatásait a rendszer ellenőrzéséhez, előkészítéséhez, és az illesztők, beépülő modulok és szoftverek telepítéséhez. Ez pár percet igénybe vehet.
- 4 Válassza a **Hálózaton keresztül** lehetőséget a **Kapcsolat típusa** képernyőn, majd katintson a **Tovább** gombra.

Miközben a telepítő program a nyomtatót keresi a hálózaton, a **Keresés** képernyő jelenik meg.

### Tegye a következőt, ha a Nyomtató megtalálva képernyő jelenik meg:

- a Ellenőrizze, hogy a nyomtató leírása helyes-e. (Használja a konfigurációs lapot a nyomtató nevének és hardver címének ellenőrzéséhez. Lásd: Hálózati konfigurációs lap nyomtatása.)
- Amennyiben a nyomtató leírása egyezik, válassza az Igen, a nyomtató telepítése elemet, majd kattintson a Tovább gombra.
  Amennyiben több nyomtató is található a hálózaton, válassza ki a HP Photosmart 8400 series eszközt a telepítéshez és konfiguráláshoz, majd kattintson a Tovább gombra. Amennyiben több HP Photosmart 8400 series nyomtató is van a hálózaton, használja a hálózati konfigurációs lap hardver cím (MAC) elemét a telepítendő HP Photosmart 8400 series nyomtató azonosítására.

### Tegye a következőt, ha a Kábel csatlakozásának ellenőrzése képernyő jelenik meg:

- a Kövesse a képernyőn megjelenő utasításokat, majd válassza a **Nyomtató megadása** cím alapján elemet, végül kattintson a **Tovább** gombra.
- b A Nyomtató megadása képernyőn a Hardver cím (MAC) dobozba írja be a hálózati konfigurációs lapon lévő hardver címet (MAC). Példa: 02bad065cb97

A MAC (Media Access Control = az átviteli közeg elérésének vezérlése) egy olyan hardver cím, ami a nyomtatót a hálózaton azonosítja.

- c Írja be a hálózati konfigurációs lap IP-címét az **IP-cím** dobozba, majd kattinson a **Tovább** gombra.
  - Példa: 169.254.203.151
- d Amikor a **Nyomtató megtalálva** képernyő megjelenik, válassza az **Igen, a nyomtató telepítése** elemet, majd kattintson a **Tovább** gombra.
- e A Beállítások megerősítése képernyőn, kattintson a Tovább gombra.
- f Kövesse a képernyőn megjelenő utasításokat.
- 5 Amikor erre felszólítást kap, kattintson a Befejezés gombra a telepítés befejezéséhez.

## A nyomtatószoftver telepítése Macintosh operációs rendszerű számítógépre

Megjegyzés A nyomtatót a dobozban található telepítési útmutatásoknak megfelelően telepítse.

A telepítés 3-4 percet vesz igénybe az operációs rendszertől, a rendelkezésre álló merevlemez területtől és a Macintosh számítógép processzának sebességétől függően. Bizonyosodjon meg, hogy a nyomtatót már csatlakoztatta ethernet kábellel a hálózathoz a telepítés megkezdése előtt. Amennyiben USB csatlakozással már telepítette a nyomtatót, nem kell a következő utasításokat

követve hálózati telepítést végeznie. Ehelyett nézze át a következő részt: USB csatlakozású nyomtató hálózativá alakítása.

Megjegyzés A nyomtatószoftvert az ebben a fejezetben leírt módon az összes hálózati számítógépre telepíteni kell, melyről a Photosmart 8400 series nyomtatóra kíván nyomtatni. A telepítés után a nyomtatás megegyezik az USB kábellel való nyomtatással.

### A nyomtatószoftver telepítése

- 1 Helyezze be a HP Photosmart nyomtatószoftver CD lemezét a Macintosh CD-ROM meghajtójába.
- 2 Kattinson duplán az asztal CD ikonján.
- Kattintson duplán a Telepítő ikonján.
  A Hitelesítés párbeszédpanel jelenik meg.
- 4 Adja meg a Macintosh kezeléséhez használt Név és Jelszó párost, majd kattintson az OK gombra.
- 5 Kövesse a képernyőn megjelenő utasításokat.
- 6 Amikor a **HP Photosmart telepítő** ablak megjelenik, válassza az **Egyszerű telepítés** elemet, majd kattintson a **Telepítés** gombra.
- 7 Kattintson a Hálózat fülre a Nyomtató kiválasztása ablakban. A telepítő megkeresi a hálózat összes nyomtatóját.

### Tegye a következőt, ha megvan a nyomtató:

- A Nyomtató kiválasztása ablakban válassza a HP Photosmart 8400 series nyomtatót, majd kattintson a Kellékek elemre.
- b A nyomtató regisztrálásához kövesse a képernyőn megjelenő utasításokat.

### Tegye a következőt, ha a nyomtató nincs meg:

- a Nyomtasson egy hálózati konfigurációs lapot, és keresse meg az IP-címet rajta.
- b Bizonyosodjon meg, hogy a nyomtató megfelelő típusú CAT-5 ethernet kábellel csatlakozik a hálózathoz. Lásd: Nyomtató csatlakoztatása a hálózathoz.
- c Kattintson a Keresés gombra, adja meg az IP-címet, majd kattintson a Mentés gombra.
- d A **Nyomtató kiválasztása** ablakban válassza a HP Photosmart 8400 series nyomtatót, majd kattintson a **Kellékek** elemre.
- e A nyomtató regisztrálásához kövesse a képernyőn megjelenő utasításokat.

Megjegyzés Az on-line regisztráció esetleg nem működik egyes böngészőkkel. Amennyiben problémákba ütközik, próbáljon másik böngészőt használni vagy hagyja ki ezt a lépést.

- 8 Válassza ki a nyomtatót a **Nyomtatás** párbeszédpanelben. Ha a nyomtató nincs rajta a listán, akkor a nyomtató hozzáadásához válassza a **Nyomtatólista szerkesztése** pontot.
- 9 A Nyomtatólista ablakban kattintson a Hozzáadás gombra.
- 10 A legördülő listában kattintson az Randevú pontra.
- 11 Válassza ki a nyomtatót a listából, majd kattintson a Hozzáadás gombra. Ennyi. Végzett is!

### USB csatlakozású nyomtató hálózativá alakítása

- 1 Csatlakoztassa a nyomtatót a hálózathoz. Lásd: Nyomtató csatlakoztatása a hálózathoz.
- 2 Nyomtasson egy hálózati konfigurációs lapot, és keresse meg az IP-címet rajta.
- 3 Nyisson meg egy webböngészőt, és írja be az IP-címet a nyomtatóba épített webkiszolgáló eléréséhez. A beépített webkiszolgálóval kapcsolatos további információkért tekintse át a következő részt: A beépített webkiszolgáló használata.
- 4 Kattintson a Hálózat fülre.
- 5 Kattintson az Alkalmazások bal oldali területén az **mDNS** gombra.
- 6 Az **mDNS szolgáltatás neve** dobozban adjon meg egy egyedi nevet (legfeljebb 63 karaktert).
- 7 Kattintson az Alkalmaz gombra.

- 8 Válassza ki a nyomtatót a **Nyomtatás** párbeszédpanelben. Ha a nyomtató nincs rajta a listán, akkor a nyomtató hozzáadásához válassza a **Nyomtatólista szerkesztése** pontot.
- 9 A Nyomtatólista ablakban kattintson a Hozzáadás gombra.
- 10 A legördülő listában kattintson az Randevú pontra.
- 11 Válassza ki a nyomtatót a listából, majd kattintson a Hozzáadás gombra.

### A beépített webkiszolgáló használata

A nyomtatóba épített webkiszolgáló egyszerűvé teszi a hálózati nyomtató kezelését. A hálózaton keresztül tetszőleges webböngészővel kommunikálhat a nyomtatóval akár Windowsos, akár Macintosh számítógépről:

- A nyomtató állapotának és a becsült tintaszintek ellenőrzéséhez
- A hálózati statisztikák megtekintéséhez
- A nyomtató hálózati konfigurációjának módosításához, úgymint proxy kiszolgáló, DNS név vagy IP-cím kézzel történő megadásához
- A konfigurációs oldalakhoz való hozzáférés korlátozásához
- Kellékek rendeléséhez
- A HP webhelyének meglátogatásához támogatásért

### A beépített webkiszolgáló honlapjának eléréséhez

- 1 Nyomtasson egy hálózati konfigurációs lapot. Lásd: Hálózati konfigurációs lap nyomtatása.
- 2 Írja be a hálózati konfigurációs lap IP-címét a böngésző cím dobozába. Példa IP-cím: 10.0.0.81

A beépített webkiszolgáló honlapja jelenik meg.

Az ebben az útmutatóban nem tárgyalt hálózati kifejezésekkel és beépített webkiszolgálóval kapcsolatos további információkat a beépített webkiszolgáló súgójában talál.

### A beépített webkiszolgáló súgójának eléréséhez

- Látogassa meg a beépített webkiszolgáló honlapját. Lásd: A beépített webkiszolgáló honlapjának eléréséhez.
- 2 Kattintson a honlap Egyéb hivatkozások területén a Súgó gombra.

### Hálózati konfigurációs lap nyomtatása

Hálózati konfigurációs lapot a nyomtatón nyomtathat számítógéphez való csatlakozás nélkül. A konfigurációs lap hasznos információkat tartalmaz a nyomtató IP-címétől kezdve a hálózati statisztikákon keresztül az egyéb hálózati beállításokig. A nyomtatón is megjelenítheti a kiválasztott hálózati beállítások kivonatát.

### Részletes hálózati konfigurációs lap nyomtatásához

- 1 Nyomja meg a nyomtató Menu (Menü) gombját.
- 2 Válassza a Tools (Eszközök) pontot, majd nyomja meg az OK gombot.
- 3 Válassza a Network (Hálózat) pontot, majd nyomja meg az OK gombot.
- 4 Válassza a Print detailed report (Részletes jelentés nyomtatása) pontot, majd nyomja meg az OK gombot.

### A hálózati beállítások kivonatának megjelenítéséhez

- 1 Nyomja meg a nyomtató Menu (Menü) gombját.
- 2 Válassza a Tools (Eszközök) pontot, majd nyomja meg az OK gombot.
- 3 Válassza a Network (Hálózat) pontot, majd nyomja meg az OK gombot.
- 4 Válassza a Display summary (Kivonat megjelenítése) pontot, majd nyomja meg az OK gombot.

függelék a

## **b** Specifikációk

Ez a rész tartalmazza a HP Photosmart nyomtatószoftver telepítéséhez szükséges minimális rendszerkövetelményeket, valamint válogatott nyomtatóspecifikációkat sorol fel. A nyomtatóspecifikációk teljes listáját és a rendszerkövetelményeket megtekintheti a képernyőn megjelenő HP Photosmart nyomtató súgóban. A képernyőn megjelenő HP Photosmart nyomtató súgó megtekintéséről szóló tájékoztatást lásd: Üdvözöljük.

### Rendszerkövetelmények

| Összetevő           | Windows PC, minimális                                                                                                    | Macintosh, minimális                                                                                                    |
|---------------------|----------------------------------------------------------------------------------------------------|----------------------------------------------------------------------------------------------------|
| Operációs rendszer  | Microsoft <sup>®</sup> Windows 98, 2000<br>Professional, Me, XP Home<br>és XP Professional                                                                                                    | Mac <sup>®</sup> OS X 10.1-től 10.3-ig                                                                                                    |
| Processzor          | Intel <sup>®</sup> Pentium <sup>®</sup> II (illetve<br>annak megfelelő) vagy annál<br>újabb processzor                                                                                                    | G3-as vagy ennél újabb<br>processzor                                                                                                    |
| RAM                 | 64 MB (128 MB ajánlott)                                                                                                    | Mac OS 10.1-től 10.3-ig:<br>128 MB                                                                                                    |
| Szabad lemezterület | 500 MB                                                                                                    | 500 MB                                                                                                    |
| Képernyő            | 800 x 600, 16-bit vagy több                                                                                                    | 800 x 600, 16-bit vagy több                                                                                                    |
| CD-ROM meghajtó     | 4x                                                                                                    | 4x                                                                                                    |
| Csatlakoztatás      | USB: Microsoft Windows 98,<br>2000 Professional, Me, XP<br>Home és XP Professional<br>Ethernet: az Ethernet<br>csatlakozó használata<br>PictBridge: elülső<br>fényképezőgép port<br>használata<br>Bluetooth: az opcionális<br>HP Bluetooth vezeték nélküli<br>adapter használata | USB: Elülső és hátsó portok<br>(OS X 10.1-től 10.3-ig)<br>Ethernet: az Ethernet<br>csatlakozó használata<br>PictBridge: elülső<br>fényképezőgép port<br>használata |
| Böngésző            | Microsoft Internet Explorer<br>5.5 vagy későbbi verzió                                                                                                    | _                                                                                                    |

### Nyomtatóspecifikációk

| Kategória      | Specifikációk                                                                                                    |
|----------------|----------------------------------------------------------------------------------------------------|
| Csatlakoztatás | USB: Microsoft Windows 98, 2000 Professional, Me, XP<br>Home és XP Professional; Mac OS X 10.1-től 10.3-ig<br>Ethernet |

### függelék b

| folytatás)               |                                                                                                    |
|--------------------------|----------------------------------------------------------------------------------------------------|
| Kategória                | Specifikációk                                                                                                    |
| Képfájl-formátumok       | JPEG Baseline<br>TIFF 24-bites RGB nem tömörített hézagos<br>TIFF 24-bites YCbCr nem tömörített hézagos<br>TIFF 24-bites RGB pakolt hézagos<br>TIFF 8-bites szürke nem tömörített/pakolt<br>TIFF 8-bites paletta szín, nem tömörített/pakolt<br>TIFF 1-bites nem tömörített/pakolt/1D Huffman                                                                                                    |
| Médiaméretek             | Fotópapír, 10 x 15 cm-es (4 x 6 hüvelyk)<br>Fotópapír letéphető füllel, 10 x 15 cm 1,25 cm letéphető<br>füllel (4 x 6 hüvelykes 0,5 hüvelyk letéphető füllel)<br>Kartotékkartonok, 10 x 15 cm (4 x 6 hüvelyk)<br>Hagaki kártya, 100 x 148 mm (3,9 x 5,5 hüvelyk)<br>A6 kártya, 105 x 148 mm (4,1 x 5,8 hüvelyk)<br>L-méretű kártya, 90 x 127 mm (3,5 x 5 hüvelyk)<br>L-méretű kártyák füllel, 90 x 127 mm egy 12,5 mm füllel<br>(3,5 x 5 hüvelyk 0,5 hüvelyk füllel)                                                                                                    |
| Médiaspecifikációk       | Ajánlott maximális hosszúság: 356 mm (14 hüvelyk)<br>Ajánlott maximális vastagság: 292 µm (11,5 mil)                                                                                                    |
| Hordozóméretek, szokásos | Fotópapír76 x 76 mm - 216 x 356 mm (3 x 3 hüvelyk -<br>8,5 x 14 hüvelyk)Sima papírLetter, 216 x 280 mm (8,5 x 11 hüvelyk)Legal, 216 x 356 mm (8,5 x 14 hüvelyk)Legal, 216 x 356 mm (8,5 x 14 hüvelyk)Executive, 190 x 2540 mm (7,5 x 10 hüvelyk)A4, 210 x 297 mm (8,27 x 11,7 hüvelyk)A4, 210 x 297 mm (8,27 x 11,7 hüvelyk)A5, 148 x 210 mm (5,8 x 8,3 hüvelyk)B5, 176 x 250 mm (6,9 x 9,8 hüvelyk)KártyákHagaki, 100 x 148 mm (3,94 x 5,83 hüvelyk)L-méretű, 90 x 127 mm (3,5 x 5 hüvelyk)L-méretű, füllel, 90 x 127 mm egy 12,5 mm füllel<br>(3,5 x 5 hüvelyk 0,5 hüvelyk füllel)Kartoték, 76 x 127 mm, 10 x 15 cm és 127 x 203 mm<br>(3 x 5 hüvelyk, 4 x 6 hüvelyk és 5 x 8 hüvelyk)A6, 105 x 148,5 mm (4,13 x 5,85 hüvelyk)Borítékok9 sz., 98,4 x 225,4 mm (3,875 x 8,875 hüvelyk)10 sz., 105 x 240 mm (4,125 x 9,5 hüvelyk)A2 meghívó, 110 x 146 mm (4,375 x 5,75 hüvelyk)DI 110 x 230 mm (4 22 x 8 6 büvelyk) |

| (folytatás)                                      |                                                                                                    |
|--------------------------------------------------|----------------------------------------------------------------------------------------------------|
| Kategória                                        | Specifikációk                                                                                                    |
|                                                  | C6, 114 x 162 mm (4,5 x 6,4 hüvelyk)<br>Egyéni<br>76 x 127 mm - 216 x 356 mm (3 x 5 hüvelyk -<br>8,5 x 14 hüvelyk)<br>Fóliák és címkeívek<br>Letter, 216 x 280 mm (8,5 x 11 hüvelyk)<br>A4, 210 x 297 mm (8,27 x 11,7 hüvelyk) |
| Médiatípusok                                     | Papír (normál, tintasugaras, fotó és szalagcím)<br>Borítékok<br>Fóliák<br>Címkék<br>Kártyák (kartoték, üdvözlő, Hagaki, A6, L-méretű)<br>Vasalható nyomóminták                                                                 |
| Memóriakártyák                                   | CompactFlash I és II típus<br>Microdrive<br>MultiMediaCard<br>Secure Digital<br>SmartMedia<br>Memory Sticks<br>xD-Picture Card<br>USB meghajtók (a fényképezőgép porton keresztül)                                             |
| Memóriakártya által támogatott<br>fájlformátumok | Nyomtatás: A képfájlformátumokat lásd fentebb, a<br>táblázatban.<br>Mentés: Minden fájlformátum                                                                                                    |
| Papírtálcák                                      | Fő tálca<br>76 x 127 mm - 216 x 356 mm (3 x 5 hüvelyk -<br>8,5 x 14 hüvelyk)<br>Fotótálca<br>10 x 15 cm (4 x 6 hüvelyk) és Hagaki<br>Kiadótálca<br>Minden támogatott méret                                                     |
| Papírtálca kapacitása                            | Fő tálca<br>100 darab sima papír<br>14 boríték<br>20–40 kártya (vastagságtól függően)<br>20 darab szalagcímpapír<br>30 címke lap<br>25 fólia, vasalható nyomóminta vagy fotópapír<br>Fotótálca                                 |

### függelék b

| (folytatás)          |                                                                                                    |
|----------------------|----------------------------------------------------------------------------------------------------|
| Kategória            | Specifikációk                                                                                                    |
|                      | 25 darab fotópapír<br><b>Kiadótálca</b><br>50 darab sima papír<br>20 db fotópapír, szalagcímpapír vagy fólia<br>10 db kártya vagy boríték<br>25 db címkeív vagy vasalható nyomóminta       |
| Energiafogyasztás    | Nyomtatás: 15–45 W<br>Tétlen: 5 W<br>Kikapcsolva: 2 W                                                                                                    |
| Nyomtatópatronok     | HP szürke fotó (C9368A)<br>HP színes fotó (C9369E)<br>HP háromszínű (C8766E vagy C9363E)<br>HP fekete (C8767E)                                                                             |
| USB támogatás        | Microsoft Windows 98, 2000 Professional, Me, XP Home<br>és XP Professional<br>Mac OS X 10.1-től 10.3-ig<br>A HP azt javasolja, hogy az USB kábel 3 méternél<br>(10 lábnál) rövidebb legyen |
| Hálózati támogatás   | Microsoft Windows 98, 2000 Professional, Me, XP Home<br>és XP Professional<br>Mac OS X 10.1-től 10.3-ig<br>Egy RJ-45 Ethernet kábel                                                        |
| Videófájl-formátumok | JPEG AVI film<br>JPEG QuickTime film<br>MPEG-1                                                                                                    |

## Tárgymutató

### Jelek és számok

9 fénykép megtekintése 31

### Α

antik színezés 36 AVI 25

### В

behelyezés memóriakártyák 25 nyomtatópatronok 23 Bluetooth csatlakoztatása a nyomtatóhoz 49 menü beállítások 9 vezeték nélküli nyomtatóadapter 9

### С

CompactFlash 24

### D

dátum- és időbélyegek 36 declaration of conformity (U.S.) 97 diavetítés 36 digitális fényképezőgépek. *lásd:* fényképezőgépek Digitális villanófény 35 dokumentáció, nyomtató 3

### E

ellenőrzőlap nyomtatás 40 elrendezés és fényképméret 30 ethernet 83

### F

fájlformátumok, támogatott 25, 91 fekete-fehér fényképek 22 fények 7 fényképek antik színezés 36 dátum- és időbélyeg 36

fémes hatás 36 index 31 keretezés 36 kiválasztás nyomtatáshoz 33 körülvágás 36 küldése e-mailben 50 megtekintés 31 mentése a számítógépre 49 minőség javítása 35 nagyítás 36 nyomtatás 39 nyomtatópatronok, választás 22 szépia tónus 36 színszűrők 36 szolarizálás 36 támogatott fájlformátumok 25 vörösszem eltávolítása 35 fényképek keretezése 36 fényképek körülvágása 36 fényképek küldése emailben 50 fényképek megtekintése 31 fényképek mentése a számítógépre 49 fényképezőgépek csatlakozás számítógéphez 49 közvetlen nyomtatású 45 nyomtatás 45 PictBridge 45 port 4 flash meghajtók. lásd: USB meghajtók

### G

gombok 6

### H

hálózat 83 hibaelhárítás hibaüzenetek 69 Vevőszolgálat 79 villogó jelzőfények 63 hibaüzenetek 69 HP Image Zone 53 HP Instant Share és nyomtatás 47 HP közvetlen nyomtatású digitális fényképezőgépek 45 HP Software Update 53

### L,

illesztés lap 59 Instant Share. *lásd:* HP Instant Share

### J

JPEG fájlformátumok 25

### Κ

képernyőn megjelenő Súgó 3 keret nélküli nyomtatás 36 kétoldalas nyomtatás 9

### Μ

memóriakártyák behelvezése 25 eltávolítása 27 nyomtatás 40 támogatott típusok 24 memóriakártyák eltávolítása 27 Memory Sticks 24 menü, nyomtató 9 Microdrive 24 miniatűrök, nyomtatás 31 minőség fényképek 35 fotópapír 61 tesztoldal nyomtatása 58 MPEG-1 fájlformátumok 25 MultiMediaCard 24

### Ν

nagyítás és körülvágás 36

### NY

nyomtatás ellenőrző lap 31

ellenőrzőlapról 40 és a HP Instant Share 47 fényképek 39 fényképek tartománya 40 fényképezőgépekről 45 fényképindex 31 memóriakártyákról 40 miniatűrök 31 számítógép nélkül 29 számítógépről 3, 53 tesztoldal 58 több fénykép 33 több példány 33 USB meghajtókról 40 nvomtató csatlakozás 49 dokumentáció 3 figyelmeztetések 4 hibaüzenetek 69 menü 9 részei 4 specifikációk 91 tárolás 61 tartozékok 8 tisztítás 57 nyomtatópatronok behelyezése 23 cseréje 23 illesztés 59 tárolás 24, 61 tesztelés 58 tintaszint, ellenőrzés 23 tisztítás 57 választása 22 nyomtatópatronok cseréje 23 nyomtatópatronok illesztése 23, 59 nyomtatószoftver frissítés 53, 60

### Ρ

papír betöltés 20 kezelése 19 megőrzés 61 specifikációk 91 tálcák 4 vásárlása és választása 19 papír betöltése 20 patronok. *lásd:* nyomtatópatronok PictBridge fényképezőgépek fényképezőgép port 45 Q QuickTime 25

### R

regulatory notices declaration of conformity (U.S.) 97 rendszerkövetelmények 91

### S

Secure Digital 24 SmartFocus 35 SmartMedia 24 specifikációk 91 súgó. *lásd:* hibaelhárítás súgó, képernyőn megjelenő 3

### SZ

számítógép csatlakoztatása a nyomtatóhoz 49 nyomtatás 3, 53 rendszerkövetelmények 91 szépia tónus 36 színhatások 36

### Т

tálcák, papír 4 tárolás fotópapír 61 nyomtató 61 nyomtatópatronok 24, 61 tartomány nyomtatás 40 tartozékok 250 lapos papírtálca 8 kétoldalas nyomtatás 9 tesztoldal 58 TIFF fájlformátumok 25 tintapatronok. lásd: nyomtatópatronok tintaszint, ellenőrzés 23, 58 tisztítás nyomtató 57 nyomtatópatronok 57

### U

USB csatlakozás típusa 49 port 4 specifikációk 91 USB meghajtók 24

### V

Vevőszolgálat 79 vezérlőpanel 6 vörösszem eltávolítása 35

### Χ

xD-Picture Card 24

### **Declaration of conformity**

According to ISO/IEC Guide 22 and EN 45014

| Manufacturer's name and address:                                                  |                                                |  |
|-----------------------------------------------------------------------------------|------------------------------------------------|--|
| Hewlett-Packard Company, 16399 West Bernardo Drive, San Diego, CA 92127-1899, USA |                                                |  |
| Regulatory model number:                                                          | SDGOA-0403                                     |  |
| Declares that the product:                                                        |                                                |  |
| Product name:                                                                     | Photosmart 8400 series (Q3388A)                |  |
| Model number(s):                                                                  | Photosmart 8450 (Q3388A)                       |  |
| Power adapters:                                                                   | HP Part # Q0950-4476 (domestic)                |  |
|                                                                                   | HP Part # Q0950-4476 (international)           |  |
| Conforms to the following product specifications:                                 |                                                |  |
| Safety:                                                                           | IEC 60950: 3rd Edition: 1999                   |  |
|                                                                                   | EN 60950:2000                                  |  |
|                                                                                   | UL1950/CSA22.1 No.950, 3rd Edition:1995        |  |
|                                                                                   | NOM 019–SFCI-1993                              |  |
|                                                                                   | GB4943:2001                                    |  |
| EMC:                                                                              | CISPR 22: 1997 / EN 55022: 1998, Class B       |  |
|                                                                                   | CISPR 24: 1997 / EN 55024: 1998                |  |
|                                                                                   | IEC 61000-3-2: 2000 / EN 61000-3-2: 2000       |  |
|                                                                                   | IEC 61000-3-3/A1: 2001 / EN 61000-3-3/A1: 2001 |  |
|                                                                                   | CNS13438: 1998, VCCI-2                         |  |
|                                                                                   | FCC Part 15-Class B/ICES-003, Issue 2          |  |
|                                                                                   | GB9254: 1998                                   |  |

Supplementary Information:

The Product herewith complies with the requirements of the Low Voltage Directive 73/23/EEC and the EMC Directive 89/336/EEC and carries the CE marking accordingly.

European Contact for regulatory topics only: Hewlett Packard GmbH, HQ-TRE, Herrenberger Strasse 140, D-71034 Böblingen Germany. (FAX +49-7031-14-3143)